# **Biuletyn techniczny**

Dodatkowe możliwości filtrowania w programie

list

Data ostatniej aktualizacji: 11.07.2018

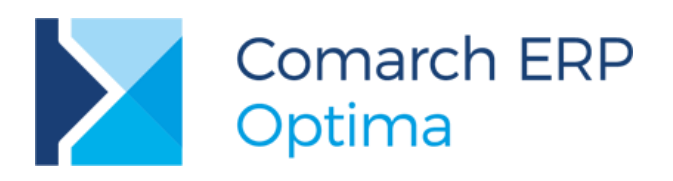

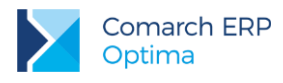

### Spis treści

| 1 | Те              | oria i przykłady praktyczne8                                                                                                    |
|---|-----------------|----------------------------------------------------------------------------------------------------|
|   | 1.1             | Panel filtra zaawansowanego                                                                                                    |
|   | 1.2             | Zakładka [Ogólne]                                                                                                    |
|   | 1.3             | Zakładka [Zaawansowane]11                                                                                                    |
|   | 1.4             | Zakładka [Opcje]12                                                                                                    |
|   | 1.5             | Zapamiętywanie ustawień filtra                                                                                                    |
|   | 1.6             | Przykłady z instrukcją tworzenia13                                                                                                    |
|   | 1.6.1           | Moduły Handlowo-Magazynowe                                                                                                    |
|   | 1.6.2           | Moduły Księgowe                                                                                                    |
|   | 1.6.3           | Moduł Płace i Kadry                                                                                                    |
| 2 | Po              | zostałe przykłady24                                                                                                    |
|   | 2.1             | Ogólne                                                                                                    |
|   | 2.1.1           | Jak ustawić w filtrze datę bieżącą lub zakres dat, np. od pierwszego do ostatniego dnia miesiąca?<br>24                                |
|   | 2.1.2           | Jak zawęzić listę kontrahentów do tych, których kod rozpoczyna się na zadaną literę?                                                   |
|   | 2.1.3<br>(sprz  | Jak wyfiltrować kontrahentów, którzy mają wybraną na karcie konkretną kategorię szczegółową<br>redaży bądź zakupu)?                    |
|   | 2.1.4<br>wyśw   | Jak zbudować filtr, który przed odfiltrowaniem listy kontrahentów z danego województwa będzie vietlał listę województw do wyboru?      |
|   | 2.2             | Kasa/Bank                                                                                                    |
|   | 2.2.1           | Jak wyfiltrować dokumenty, które zostały rozliczone w styczniu 14 dni po terminie płatności? 27                                        |
|   | 2.2.2           | Jak wyfiltrować zdarzenia w Preliminarzu, które mają wybraną przez operatora formę płatności? . 27                                     |
|   | 2.2.3<br>zada   | Jak wyfiltrować z poziomu listy kontrahentów nierozliczone zdarzenia z preliminarza wystawione w nym okresie?                          |
|   | 2.2.4<br>płatr  | Jak wyfiltrować z poziomu listy kontrahentów nierozliczone zdarzenia w Preliminarzu z terminem ości w zadanym okresie?                 |
|   | 2.2.5<br>doku   | 5 Jak przefiltrować na preliminarzu płatności tylko te FA i FKOR, które nie mają powiązania z<br>mentami magazynowymi?                 |
|   | 2.2.6<br>kate   | Jak wyfiltrować zapisy kasowo/bankowe zawierające kategorię szczegółowe należące do zadanej<br>gorii ogólnej?                          |
|   | 2.2.7           | Jak wyfiltrować listę kontrahentów, dla których są pary dokumentów do rozliczenia?                                                     |
|   | 2.2.8<br>dni te | Jak wyfiltrować w Preliminarzu płatności dokumenty, których termin płatności upłynął więcej niż 30<br>emu?                             |
|   | 2.2.9           | Jak wyszukać zduplikowanych kontrahentów i zduplikowane zdarzenia w Preliminarzu?                                                      |
|   | 2.2.1           | 0 Jak wyfiltrować w Preliminarzu faktury, które w rejestrze VAT znajdują się w konkretnym podrejestrze?<br>                            |
|   | 2.2.1<br>więk   | 1 Jak wyfiltrować kontrahentów, którzy nie są osobą fizyczną i suma nierozliczonych dokumentów jest<br>sza niż podana przez operatora? |
|   | 2.2.1<br>Ma v   | 2 Jak wyfiltrować na liście zapisów kasowo bankowych te, które mają uzupełnione konto Wn lub konto<br>v kwotach dodatkowych?           |

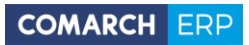

| 2.2.13 Filtr dla zapisów Kasowych/Bankowych, wyświetlający zapisy kontrahentów, którzy są przydzieleni do danego pracownika (ustawienie w Karcie Kontrahenta)                        |
|----------------------------------------------------------------------------------------------------|
| 2.2.14 Filtr wyświetlający zdarzenia w preliminarzu dla dwóch (lub więcej) kontrahentów:                                                                                             |
| 2.2.15 Filtr ograniczający listę wyświetlanych w Preliminarzu płatności dokumentów do płatności pochodzących z Faktur Zakupu z modułu <i>Handel</i> i zapisów z Rejestru zakupu VAT: |
| 2.2.16 Filtr ograniczający listę wyświetlanych w Preliminarzu płatności dokumentów do płatności pochodzących z Faktur Sprzedaży z modułu <i>Handel</i> i z Rejestru sprzedaży VAT    |
| 2.2.17 W jaki sposób w Preliminarzu odnaleźć płatności mające wybrany rachunek bankowy po nazwie tego rachunku, określanego na karcie kontrahenta?                                   |
| 2.2.18 Jak na liście dokumentów rozliczonych odnaleźć te pochodzące z konkretnego rejestru VAT? 33                                                                                   |
| 2.2.19 W jaki sposób w Preliminarzu odnaleźć płatności z faktur sprzedażowych mających konkretny atrybut i wartość atrybutu?                                                         |
| 2.2.20 W jaki sposób odnaleźć dokumenty nierozliczone kontrahentów ze statusem 'Partner'?                                                                                            |
| 2.2.21 W jaki sposób odnaleźć różnice kursowe wygenerowane przez zapisy kasowe/bankowe wprowadzone do konkretnego rejestru?                                                          |
| 2.2.22 W jaki sposób odnaleźć kontrahentów mających wystawione w module <i>Kasa/Bank</i> potwierdzenia sald w 2018 roku?                                                             |
| 2.2.23 W jaki sposób odnaleźć dokument kompensaty na którym wskazano dokument o określonym numerze?                                                                                  |
| .3 Handel i Faktury                                                                                                    |
| 2.3.1 F1 Jak wyfiltrować dokumenty FA, które wystawione są na klienta detalicznego ale nie 'od netto'?34                                                                             |
| <ul> <li>2.3.2 Jak z listy faktur sprzedaży odfiltrować te faktury, które są nierozliczone lub rozliczone częściowo?</li> <li>34</li> </ul>                                          |
| 2.3.3 Jak wyfiltrować dokumenty handlowo-magazynowe, które wystawił określony operator?                                                                                              |
| 2.3.4 Jak filtrować kontrahentów i listę faktur wg atrybutów podpiętych na karcie kontrahenta?                                                                                       |
| 2.3.5 Jak wyfiltrować faktury, które zostały wystawione na kontrahentów, którzy mają przyporządkowanego opiekuna w formie operatora systemu Comarch ERP Optima?                      |
| <ul> <li>2.3.6 Jak wyfiltrować listę Faktur Sprzedaży po opiekunie, który jest zapisany na karcie kontrahenta i jest</li> <li>to pracownik firmy?</li></ul>                          |
| <ul> <li>2.3.7 Jak wyfiltrować listę faktur jeśli na fakturze mam wpisaną daną kategorię nagłówka szczegółową?</li> <li>36</li> </ul>                                                |
| 2.3.8 Jak wyfiltrować faktury na liście faktur które są rozliczone po terminie?                                                                                                    |
| 2.3.9 Jak wyfiltrować dokumenty RO z listy RO, które są przekształcone do WZ a dodatkowo WZ ma wystawioną Fakturę Sprzedaży?                                                         |
| 2.3.10 Jak wyfiltrować dokumenty PA z listy PA, które są przekształcone do FA a FA skojarzone z tymi PA<br>nie ma dokumentów WZ?                                                     |
| 2.3.11 Jak wyfiltrować wybrany typ dokumentu z listy FA używając funkcji serwerowej?                                                                                                 |
| 2.3.12 Jak wyfiltrować kontrahentów, którzy np. w m-cu styczniu zapłacili po terminie ? Lista może być potrzebna do np. do sporządzenia masowych not odsetkowych dla kontrahentów    |
| 2.3.13 Jak wyfiltrować listę kontrahentów aby uzyskać tylko tych kontrahentów z którymi prowadziliśmy transakcje ?                                                                   |
| 2.3.14 Jak wyfiltrować listę kontrahentów z którymi (nie było/lub było) transakcji po np. 01.01.2018r.? 38                                                                           |
| 2.3.15 Jak wyfiltrować listę kontrahentów, z którymi (nie było/lub było) transakcji tylko FA, FZ po np.<br>01.01.2018r.?                                                             |
| 2.3.16 Jak wyfiltrować na liście zasobów lub cenniku towary uwzględnione z grupy głównej i grup dodatkowych<br>?                                                                     |
|                                                                                                    |

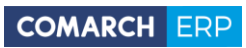

| 2.3.17 Jak wyfiltrować na liście zasobów lub cenniku towary uwzględnione tylko z grupy głównej ?                                                                                                    |
|----------------------------------------------------------------------------------------------------|
| 2.3.18 Jak wyfiltrować na liście zasobów lub cenniku towary, które na karcie mają określonego Dostawcę ?                                                                                                    |
| 2.3.19 Jak wyfiltrować na liście zasobów lub cennika towary względem kodu, wartości lub nazwy atrybutu przypisanego na karcie tego towaru ?                                                                                                    |
| 2.3.20 Jak wyfiltrować na liście zasobów lub cenniku zasoby po wartościach atrybutów towarów typu lista ?                                                                                                    |
| 2.3.21 Jak na liście zasobów lub cenniku wyfiltrować towary które mają jakikolwiek atrybut?                                                                                                    |
| 2.3.22 Jak na liście zasobów lub cenniku wyfiltrować towary które nie maja żadnego atrybutu? 40                                                                                                    |
| 2.3.23 Jak na liście zasobów lub cenniku wyfiltrować towary, które w danym dniu były sprzedawane na dokumentach FA lub PA?                                                                                                    |
| 2.3.24 Jak na liście zasobów lub cenniku wyfiltrować towary z którymi nie było transakcji po zadanej dacie?                                                                                                    |
| 2.3.25 Jak na liście zasobów lub cenniku wyfiltrować towary, których cena zakupu (ID=1) jest równa zero ?<br>                                                                                                    |
| 2.3.26 Jak na liście zasobów lub cenniku wyfiltrować poprzez wybór z listy ceny te towary, które mają tą cenę większą od zera?                                                                                                    |
| 2.3.27 Jak na liście zasobów wyfiltrować towary po ilości, a nie ilości dostępnej przy zaznaczonym parametrze "zerowe"?                                                                                                    |
| 2.3.28 Jak wyfiltrować listę zasobów z którymi (nie było lub było) transakcji po np. 01.01.2018? 41                                                                                                    |
| 2.3.29 Jak wyfiltrować WZ-ki po operatorze, który stworzył dokument źródłowy (FA lub PA)? 42                                                                                                    |
| 2.3.30 Jak wyfiltrować na liście dokumenty handlowo-magazynowe po danej kategorii dokumentu?                                                                                                    |
| 2.3.31 Jak wyfiltrować dokumenty WZ utworzone z FPF, do której były wygenerowane zaliczki, ale tylko dla FPF, które nie zostały jeszcze przekształcone do faktur finalnych?                                                                                                    |
| 2.3.32 Jak wyfiltrować dokumenty WZ, które są skojarzone z innymi dokumentami ale ich daty wystawienia się różnią?                                                                                                    |
| 2.3.33 Jak wyfiltrować listę dokumentów handlowo-magazynowych aby nie wyświetlały się dokumenty, których wartość wynosi zero np. na korektach oraz te które nie są zaksięgowane do KH? Wtedy dokumenty, które nie są zaksięgowane, a ich wartość zakupu jest równa zero nie będą widoczne |
| 2.3.34 Jak wyfiltrować dokumenty PZ, które zostały skorygowane w całości?                                                                                                    |
| 2.3.35 Jak wyfiltrować listę tych FA, których elementy mają wskazany przez nas atrybut towaru?                                                                                                    |
| 2.3.36 Jak wyfiltrować na liście Faktur sprzedaży listę faktur zaliczkowych bez faktur finalnych?                                                                                                    |
| 2.3.37 Jak wyfiltrować na liście faktur sprzedaży faktury zaliczkowe do których jest wystawiona faktura finalna?                                                                                                    |
| 2.3.38 Jak wyfiltrować faktury sprzedaży, które są skojarzone z innymi dokumentami, ale ich daty wystawienia się różnią?                                                                                                    |
| 2.3.39 Jak wyfiltrować dokumenty handlowe których termin płatności mija w zadanym okresie                                                                                                    |
| 2.3.40 Jak wyfiltrować listę dokumentów handlowo-magazynowych po wybranym towarze?                                                                                                    |
| 2.3.41 Jak wyfiltrować faktury sprzedaży po fragmencie nazwy umieszczonej na zakładce -kontrahent odbiorca faktury? (Np. głównym nabywcą jest Makro W-dwa a odbiorcą faktury Makro Olsztyn)                                                                                               |
| 2.3.42 Jak wyfiltrować dokumenty PA, które zostały skorygowane w całości?                                                                                                    |
| 2.3.43 Jak wyfiltrować dokumenty RO, które mają oraz nie mają powiązania z dokumentami PWP? 45                                                                                                    |
| 2.3.44 Jak wyfiltrować na liście RO dokumenty, wg numeru obcego zamówienia?                                                                                                    |
| 2.3.45 Jak wyfiltrować dokumenty wg kontrahentów dla pola Nabywca?                                                                                                    |
| 2.3.46 Jak wyfiltrować dokumenty wg kontrahentów dla pola Odbiorca?                                                                                                    |

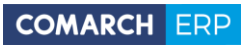

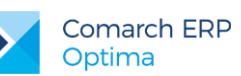

|     | 2.3.47 Jak wyfiltrować listę dokumentów zawierających dany atrybut dokumentu?                                                                                                  | 45        |
|-----|----------------------------------------------------------------------------------------------------|-----------|
|     | 2.3.48 Jak wyfiltrować listę dokumentów posiadających dany atrybut dokumentu, którego wartość zawie podany przez użytkownika tekst?                                            | era<br>46 |
|     | 2.3.49 Jak wyfiltrować transakcje, gdzie na pozycjach użyto atrybutu (bez podawania wartości tego atrybutu                                                                     | ג)?<br>46 |
|     | 2.3.50 Jak wyfiltrować transakcje, gdzie na pozycjach użyto atrybutu z określoną wartością?                                                                                    | 46        |
|     | 2.3.51 Jak wyfiltrować dokumenty do których nie były wykonane korekty?                                                                                                    | 46        |
|     | 2.3.52 Jak wyfiltrować dokumenty wystawione w dniu dzisiejszym ?                                                                                                    | 47        |
|     | 2.3.53 Jak wyfiltrować dokumenty po wybranej formie płatności?                                                                                                    | 47        |
|     | 2.3.54 Jak wyfiltrować listę dokumentów po kategorii dokumentu ?                                                                                                    | 47        |
|     | 2.3.55 Jak wyfiltrować listę dokumentów po kategorii elementu?                                                                                                    | 47        |
|     | 2.3.56 Jak wyfiltrować listę dokumentów aby wyświetlały się wszystkie dokumenty oprócz tych w bufor korekt i anulowanych?                                                      | ze,<br>47 |
|     | 2.3.57 Jak wyfiltrować dokumenty, na których występują towary/ usługi z określonej grupy towarowej?                                                                            | 48        |
|     | 2.3.58 Jak wyfiltrować dokumenty wg. daty wystawienia oraz dowolnego fragmentu numeru pełne dokumentu?                                                                         | go<br>48  |
|     | 2.3.59 Jak wyfiltrować dokumenty, gdzie występują elementy z określoną cechą i wartością?                                                                                      | 49        |
|     | 2.3.60 Jak wyfiltrować listę zasobów/cennik tylko do tych towarów które są powiązane z dostaw (zdefiniowany kontrahent na karcie towaru zakładka Dodatkowe pole Dostawca)?     | /cą<br>50 |
|     | 2.3.61 Jak wyfiltrować listę faktur sprzedaży według serii dokumentu z zakresu od—do oraz wskazanej for płatności na dokumencie?                                               | my<br>50  |
|     | 2.3.62 Wyszukiwanie dokumentów z konkretnej dostawy. Filtr działa na liście WZ, wyświetli te dokume WZ, które rozchodowują towar z konkretnego (wskazanego w filtrze) PZ       | nty<br>50 |
|     | 2.3.63 Wyszukiwanie dokumentów z konkretnych wydań. Filtr dla listy dokumentów PZ, po wskazaniu nume<br>dokumentu WZ wyświetli dokumenty PZ którymi towar z WZ został przyjęty | əru<br>50 |
|     | 2.3.64 Jak wyfiltrować towary z ceną domyślną w walucie np. EUR?                                                                                                    | 51        |
|     | 2.3.65 Jak wyfiltrować towary z określonym kodem CN na liście cennikowej?                                                                                                    | 51        |
|     | 2.3.66 Jak wyfiltrować towary, które nie mają ustalonego kodu CN?                                                                                                    | 51        |
|     | 2.3.67 Jak wyfiltrować towary, które nie mają ustalonego kraju pochodzenia?                                                                                                    | 51        |
|     | 2.3.68 Jak wyfiltrować towary, które nie mają wprowadzonej wagi lub waga jest zerowa?                                                                                          | 51        |
|     | 2.3.69 Jak wyfiltrować towary z przypisaną jedną grupą?                                                                                                    | 51        |
|     | 2.3.70 Jak wyfiltrować Dokumenty WZ mające powiązanie (bądź nie mające powiązania) z Fakt<br>Sprzedaży?                                                                        | urą<br>52 |
|     | 2.3.71 Jak wyfiltrować Dokumenty WZ powiązane z Fakturami Sprzedaży i Paragonami, gdzie d wystawienia dokumentów handlowych znajdują się w podanym przedziale?                 | aty<br>52 |
|     | 2.3.72 Jak na liście dokumentów WZ ukryć te mające powiązania z Fakturą Sprzedaży/Fakturą korygują które zostały całkowicie zwrócone?                                          | cą,<br>52 |
|     | 2.3.73 Jak wyfiltrować dokumenty po opisie pozycji?                                                                                                    | 53        |
| 2.4 | 4 CRM                                                                                                    | 53        |
|     | 2.4.1 Jak wyfiltrować listę kontaktów/ zadań aby widoczne były CRM-y zmodyfikowane danego dnia?                                                                                | 53        |
|     | 2.4.2 Jak zrobić aby właściciel firmy na liście kontaktów i zadań widział swoje zadania i zadań podwładny natomiast podwładni widzą tylko i wyłącznie swoje zadania ?          | ch,<br>53 |
| 2.5 | 5 Obieg Dokumentów                                                                                                    | 53        |

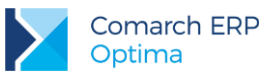

| 2.5.1 Jak wyfiltrować w bibliotece dokumentów wszystkie dokumenty które nie mają powiązań z<br>transakcjami ?                                                                                 |
|----------------------------------------------------------------------------------------------------|
| 2.5.2 Jak wyfiltrować dokumenty z biblioteki dokumentów, które są na zadanym etapie realizacji (etap bieżący) i etap ten jest etapem głównym?                                                 |
| 2.5.3 Jak wyfiltrować dokumenty z biblioteki dokumentów, które są na zadanym etapie realizacji (etap bieżący)?                                                                                |
| 2.5.4 Jak wyfiltrować dokumenty z biblioteki dokumentów, które w schemacie mają zadany etap realizacji?<br>54                                                                                 |
| 2.6 Księgowość i Środki Trwałe                                                                                                    |
| 2.6.1 Jak wyfiltrować z rejestrów VAT faktury, które mają datę deklaracji VAT-7 inną niż rejestr VAT? 54                                                                                      |
| 2.6.2 Przeglądam dokumenty RVAT za pierwszy kwartał, chciałbym wyfiltrować te, które są rozliczane w deklaracjach za następne miesiące. Jak mogę to wykonać?55                                |
| 2.6.3 Czy można utworzyć filtr dla Rejestru VAT po akronimie pracownika wybranego na formatce faktury<br>na zakładce Kontrahent?                                                              |
| 2.6.4 Jak z listy rejestru VAT odfiltrować te faktury, które są nierozliczone lub rozliczone częściowo i<br>dodatkowo forma płatności jest różna od gotówki?                                  |
| 2.6.5 Jak w Rejestrach VAT wyfiltrować faktury z podaną kategorią tak aby wyfiltrowaną listę można było zaznaczyć i zaksięgować?                                                              |
| 2.6.6 Jak wyfiltrować faktury w Rejestrach VAT zawierające kategorie szczegółowe należące do zadanej kategorii ogólnej?                                                                       |
| 2.6.7 Jak wyfiltrować w Rejestrach VAT listę faktur całkowicie rozliczonych i zakwalifikowanych do danej deklaracji VAT-7?                                                                    |
| 2.6.8 Jak wyfiltrować listę faktur po kolumnie KPiR, do której dokumenty mają być zaksięgowane? 56                                                                                            |
| 2.6.9 Jak uzyskać listę transakcji nierozliczonych, pochodzących z Rejestru VAT, na danym koncie rozrachunkowym?                                                                              |
| 2.6.10 Jak sprawdzić czy poprawnie wprowadzono Kwoty dodatkowe na fakturach w Rejestrze VAT? 57                                                                                               |
| 2.6.11 Jak wyfiltrować środki trwałe aktywne, całkowicie umorzone?                                                                                                    |
| 2.6.12 Jak w dziennikach księgowych wyfiltrować dekrety, których dokumenty źródłowe były płatne gotówką?<br>57                                                                                |
| 2.6.13 Jak wyfiltrować różnice kursowe, które powstały z rozliczenia dokumentów innych niż te pochodzące z Ewidencji dodatkowej?                                                              |
| 2.6.14 Jak sprawdzić, która faktura z rejestru zakupów VAT nie została zaksięgowana na konto VAT'u lub<br>została zaksięgowana, ale kwota VAT z faktury nie zgadza się z kwotą VAT na koncie? |
| 2.6.15 Jak wyfiltrować w dziennikach księgowań PK, które zawierają pozycje zawierające zadany opis? 58                                                                                        |
| 2.6.16 Jak wyfiltrować listę dokumentów rozliczonych pochodzących z Rejestru VAT lub ewidencji<br>dodatkowej?                                                                                 |
| 2.6.17 Jak wyfiltrować Rejestr VAT wg numeru NIP Kontrahenta pod warunkiem, że dokument nie jest zaksięgowany?                                                                                |
| 2.6.18 Jak wyfiltrować konta w Planie kont, które mają inny numer w przyszłym okresie?                                                                                                    |
| 2.6.19 Jak wyfiltrować polecenia księgowania, które zawierają dekrety na konto 404-1 i 501-01? 59                                                                                             |
| 2.6.20 Na fakturze w Rejestrze VAT wpisuję jako wartość atrybutu numer rejestracyjny samochodu i jako kolejny atrybut – paliwo, jak sprawdzić ile paliwa zakupiono dla danego samochodu?      |
| 2.6.21 Jak wyfiltrować dokumenty w rejestrze VAT według wskazanych grup kontrahentów?                                                                                                    |
| 2.6.22 Jak wyfiltrować faktury z rejestru VAT zaksięgowane pomiędzy podanymi datami, które zakwalifikowane zostały do deklaracji VAT-7 za podany okres?                                       |
| 2.6.23 Jak wyfiltrować środki trwałe mające określony atrybut?61                                                                                                    |

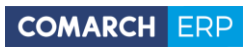

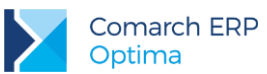

|    | 2.6.24<br>konkre   | Jak wyfiltrować dokumenty w rejestrze VAT, które zostały wprowadzone lub zmodyfikowane po tnej dacie?                                         |
|----|--------------------|----------------------------------------------------------------------------------------------------|
|    | 2.6.25             | Jak wyfiltrować dokumenty w Rejestrze VAT posiadające określony atrybut?                                                                      |
|    | 2.6.26             | Jak wyfiltrować dokumenty w Rejestrze VAT posiadające określoną wartość atrybutu?                                                             |
|    | 2.6.27<br>deklara  | Jak wyfiltrować dokumenty w Rejestrze VAT, które mają nie zaznaczonego parametru Rozliczać w<br>acji VAT?                                     |
|    | 2.6.28             | Jak znaleźć zapisy w Rejestrze VAT, które pod listą zaliczek mają wybranego jakiegoś pracownika?<br>62                                        |
|    | 2.6.29             | Jak odnaleźć zapisy księgowe na koncie z daną kategorią w elemencie zapisu?                                                                   |
|    | 2.6.30             | Jak odnaleźć zapisy księgowe na koncie z daną kategorią w nagłówku zapisu?                                                                    |
|    | 2.6.31<br>przypis  | W jaki sposób wyszukać dokumenty środków trwałych w zależności od osoby odpowiedzialnej<br>anej w zadanym okresie?                            |
|    | 2.6.32<br>zaksię   | W jaki sposób na liście zapisów w rejestrze VAT (bądź na liście faktur) wyszukać dokumenty<br>gowane na konkretne konto?                      |
|    | 2.6.33             | W jaki sposób wyszukać zapisy KPiR zaksięgowane z określonych dokumentów źródłowych? 63                                                       |
|    | 2.6.34<br>konta?   | W jaki sposób wyszukać zapisy księgowe na koncie mające parę (taką samą kwotę) po obu stronach<br>63                                          |
|    | 2.6.35<br>istnieją | W jaki sposób na planie kont wyszukać konta rozrachunkowe tego samego podmiotu, na których nierozliczone rozrachunki po przeciwnych stronach? |
|    | 2.6.36<br>rozlicze | W jaki sposób na liście dokumentów w rejestrze VAT wyfiltrować dokumenty według stanu ich<br>eń?                                              |
| 2. | 7 P                | łace i Kadry65                                                                                                    |
|    | 2.7.1              | Jak wyfiltrować pracowników, dla których ważność badań upływa w podanym okresie?65                                                            |
|    | 2.7.2              | Jak odfiltrować listę pracowników niepełnosprawnych po kodzie niepełnosprawności?                                                             |
|    | 2.7.3              | Jak wyfiltrować listę osób mających zawarte umowy cywilno-prawne o podanym symbolu? 65                                                        |
|    | 2.7.4              | Jak wyfiltrować z listy pracowników osoby z przypisanym Urzędem Skarbowym, na wskazany dzień?<br>65                                           |
|    | 2.7.5              | Jak wyfiltrować pracowników, którym wybrana kwalifikacja kończy się w zadanym zakresie? 66                                                    |
|    | 2.7.6<br>wynagi    | Jak zablokować operatorowi dostęp do dokumentów dotyczących rozliczeń z pracownikami z tytułu<br>rodzeń?                                      |
|    | 2.7.7              | Jak wyfiltrować listę pracowników, którym kończy się ważność badań okresowych?67                                                              |
|    | 2.7.8              | Jak wyfiltrować listę pracowników zatrudnionych na stanowiskach robotniczych? 67                                                              |
|    | 2.7.9              | Jak wyfiltrować listę pracowników zgłoszonych do wszystkich ubezpieczeń (społeczne i zdrowotne)?<br>68                                        |
|    | 2.7.10             | Jak wyfiltrować listę pracowników zgłoszonych tylko do ubezpieczenia zdrowotnego?                                                             |
|    | 2.7.11             | Jak wyfiltrować listę pracowników przypisanych do wybranej kategorii?                                                                         |
|    | 2.7.12             | Jak wyfiltrować listę dokumentów nierozliczonych wystawionych na pracownika?                                                                  |
|    | 2.7.13<br>history  | Jak wyfiltrować pracowników z listy Kadry zwolnionych w zadanym okresie, w aktualnym okresie<br>cznym?                                        |
|    | 2.7.14<br>history  | Jak wyfiltrować pracowników, którzy mają formę płatności "ROR" lub "gotówka", w aktualnym okresie<br>cznym?                                   |
|    | 2.7.15             | W jaki sposób wyszukać pracowników z określoną kategorią na wybranej liście płac?                                                             |

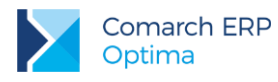

### 1 Teoria i przykłady praktyczne

### 1.1 Panel filtra zaawansowanego

Filtr jest narzędziem wspomagającym przeszukiwanie list. W wielu miejscach systemu pojawiają się różnego rodzaju listy, do których można stosować filtry. Filtrowanie listy powoduje zawężenie ilości elementów wyświetlanych na liście do takich, które spełniają warunki filtra. Panel filtra można stosować na dwa sposoby:

Proste filtrowanie

filtra

Filtr zaawansowany

We wszystkich przypadkach list, które mogą być filtrowane, panel filtra zaawansowanego znajduje się na dole listy. Po prawej stronie wiersza filtra znajdują się zawsze przyciski do włączania i wyłączania działania

Filtruj, Wyczyść filtr oraz przycisk do tworzenia warunków filtrujących filtra

zaawansowanego - 📉 Konstruktor filtra.

Jeżeli pinezka (widoczna obok ikony filtrowania - lejka) jest:

wyłączona – wówczas po zmianie filtrowania na ikonie lejka pojawia się znak zapytania – i dopiero po jego kliknięciu uruchomione zostanie filtrowanie. Ten tryb pracy jest efektywniejszy gdy lista zwiera bardzo dużo pozycji. Można wtedy najpierw ustawić wszystkie parametry filtrowania, a dopiero na końcu uruchomić samo przefiltrowanie listy.

włączona 🖭 – wszystkie zmiany filtrowania wykonywane są na bieżąco i od razu widoczne są na liście.

Filtr zaawansowany pozwala filtrować listę według stworzonych przez Użytkownika warunków. Filtry zaawansowane są zapamiętywane w systemie. Nazwa filtra zaawansowanego jest poprzedzona znakiem "#". Do

tworzenia filtra zaawansowanego służy *Konstruktor filtra* , uruchamiany z dowolnego okna, w którym istnieje możliwość zastosowania filtra. Praca z konstruktorem filtra wymaga pewnej znajomości struktury baz danych oraz umiejętności formułowania warunków logicznych.

**Nazwa** - nazwa filtra. Po zapisaniu filtra wpisana w tym polu nazwa zostanie poprzedzona znakiem "#". Filtr pod tą nazwą będzie zapisany w zbiorze dostępnych filtrów dla danej listy. Zbiór filtrów przyporządkowanych do danej listy może być dowolnie modyfikowany tzn. można dodawać, poprawiać i usuwać zdefiniowane filtry.

### 1.2 Zakładka [Ogólne]

Zakładka **[Ogólne]** zawiera mechanizm łatwego konstruowania rozbudowanego wyrażenia logicznego filtrującego listę. W rozbudowanej postaci warunek logiczny może składać się z wielu członów połączonych operatorami logicznymi "oraz" (AND), "lub" (OR), "oraz nie" (AND Not) i "lub nie" (OR Not). W konstruktorze filtra tworzy się proste warunki logiczne, a następnie łączy się je za pomocą dostępnych operatorów.

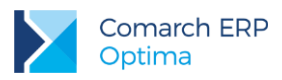

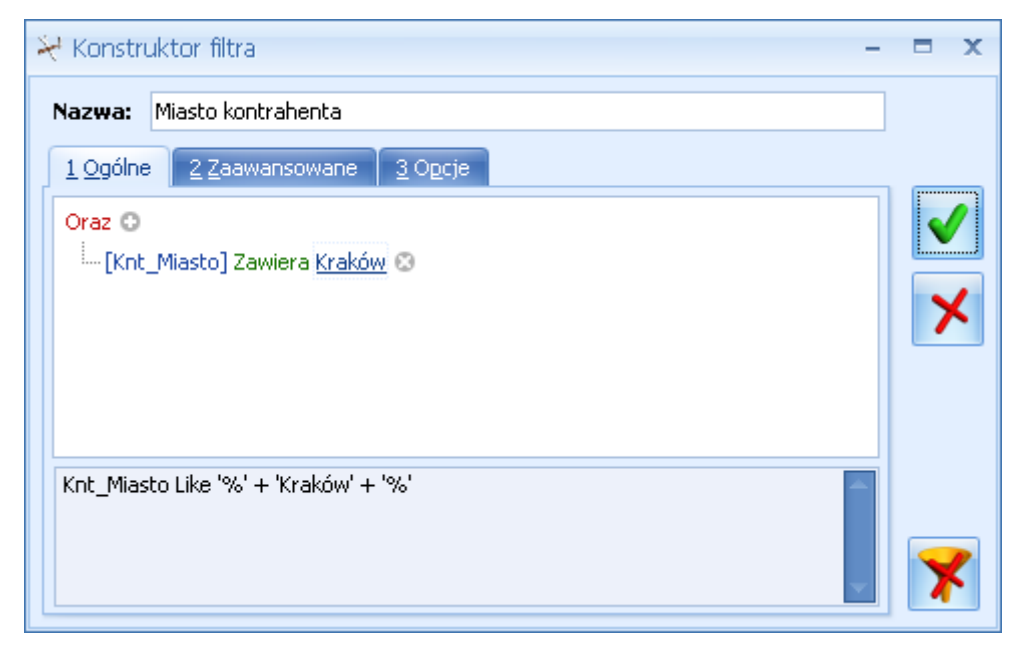

Rys 1. Konstruktor filtra – zakładka Ogólne

Tworzenie pojedynczego wyrażenia filtra zaczyna się od dodania warunku (po kliknięciu w domyślny operator **Oraz** wybieramy opcję **Dodaj warunek** lub obok wciskamy przycisk). Następnie w warunku kliknięcie na domyślnie podstawione pierwsze pole z bazy danych rozwija listę z wyborem dostępnych pól. Nie trzeba znać dokładnie nazw pól czy struktury bazy - po prawej stronie listy znajduje się opis (komentarz).

| 😽 Konstruktor filtra 🛛 🗕 🗖 🗙                                                                                      |                                                                                                    |          |  |  |
|----------------------------------------------------------------------------------------------------|----------------------------------------------------------------------------------------------------|----------|--|--|
| Nazwa: Kontrahent                                                                                                 |                                                                                                    |          |  |  |
| <u>1 Ogólne 2 Z</u> aawansowane                                                                                   | <u>3</u> Opcje                                                                                                    |          |  |  |
| Oraz O                                                                                                    | się od <wpisz wartość=""> 🕄</wpisz>                                                                                                    | <b>√</b> |  |  |
| Nazwa pola                                                                                                    | Opis                                                                                                    | -1       |  |  |
| Knt_Adres2<br>Knt_BazaBR<br>Knt_BlokadaDok<br>Knt_BNaID<br>Knt_Ceny<br>Knt_Chroniony<br>Knt_EAN<br>Knt_Email<br>X | Dodatkowa linia adresu kontrahenta<br>ID bazy danych dla Biura rachunkowego<br>Blokada na wystawienie transakcji z kontrahentem<br>Klucz obcy do tabeli BnkNazwy<br>Grupa cenowa dla kontrahenta<br>Nie publikuj danych kontrahenta<br>Kod EAN kontrahenta<br>Adres elektroniczny e-mail |          |  |  |

Rys 2. Konstruktor filtra – lista dostępnych pól z bazy danych

Dostęp do pól zorganizowany jest za pośrednictwem list rozwijanych. W zależności od tego, dla jakiej listy tworzony jest filtr (z poziomu którego okna został wywołany konstruktor filtra), lista dostępnych pól jest różna. Przykładowo, jeżeli konstruktor filtra zostanie wywołany z okna *Kontrahenci* - wówczas dostępne będą pola związane z kartoteką kontrahenta.

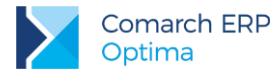

Za każdym razem Użytkownik otrzymuje zestaw dostępnych pól odpowiedni do danej listy. Dzięki temu, chcąc tworzyć własne filtry, nie musi znać całej bazy danych. Może się ograniczyć do znajomości struktury kilku tabel, w oparciu o które będzie budował własne filtry. Po wyborze pola należy wybrać odpowiedni operator porównania z listy. Lista pojawi się po kliknięciu na domyślnie wyświetlany operator.

| Rozpoczyna się od <wpisz wartość=""></wpisz> |                         |  |
|----------------------------------------------|-------------------------|--|
| =                                            | Jest równe              |  |
| ≠                                            | Nie jest równe          |  |
| >                                            | Jest większe niż        |  |
| ≥                                            | Jest większe lub równe  |  |
| <                                            | Jest mniejsze niż       |  |
| $\leq$                                       | Jest mniejsze lub równe |  |
| 4                                            | Jest pomiędzy           |  |
| 24                                           | Nie jest pomiędzy       |  |
| abc                                          | Zawiera                 |  |
| acb                                          | Nie zawiera             |  |
| [a]b                                         | Rozpoczyna się od       |  |
| b[c]                                         | Kończy się na           |  |
| a%c                                          | Podobne do              |  |
| a%c                                          | Nie jest podobne        |  |
| 0                                            | Jest puste              |  |
| 0                                            | Nie jest puste          |  |
|                                              | Należy do               |  |
|                                              | Nie należy do           |  |

Rys 3. Konstruktor filtra – dostępne operatory warunkujące

Inaczej mówiąc, należy przyrównać wybrane pole do ustalonej z góry wartości stałej lub do parametru, którego wartość będzie pobierana w momencie uruchamiania filtra. Wartość do której będzie odbywało się przyrównanie wpisujemy po kliknięciu w pole <wpisz wartość>. Tworzenie wyrażenia może odbywać się także w oknie Edycja wyrażenia filtra, które uruchamia się po kliknięciu w pole <wpisz wartość>, a następnie przycisku plusa po prawej stronie

Po wywołaniu okna **Edycja wyrażenia filtra** należy podać wartość szukaną dla tego pola. Jeżeli wartość szukana ma być pobierana w momencie uruchomienia filtra to należy zaznaczyć pole wyboru **Pytaj o wartość**. Następnie w polu **Tytuł** należy wpisać opis pobieranej wartości. W ten prosty sposób tworzy się filtry z parametrem. Poniżej przedstawione zostało okno z pytaniem o parametry filtra. Okno pojawia się automatycznie po uruchomieniu filtra z parametrem.

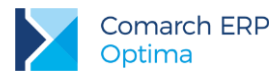

| 😽 Edycja wy      | rażenia filtra                            |          |                     | - x          |
|------------------|-------------------------------------------|----------|---------------------|--------------|
| <u>1</u> Ogólne  |                                           |          |                     |              |
| <u>Z</u> mienna: | TrN_Kategoria C                           | ]        |                     | $\checkmark$ |
| Operator:        | Jest równe                                | ]        |                     | ······       |
|                  | SPRZEDAŻ                                  |          | 🔲 <u>W</u> yrażenie | ×            |
|                  | ☑ <u>P</u> ytaj o wartość <b>ytuł:</b> Ka | ategoria | @5100               |              |
|                  |                                           |          |                     |              |
|                  |                                           |          |                     |              |

Rys 4. Edycja wyrażenia filtra

Logiczna reprezentacja utworzonego w ten sposób wyrażenia filtrującego jest wyświetlana w dolnej części okna po zaakceptowaniu *Edycji wyrażenia filtra*.

### 1.3 Zakładka [Zaawansowane]

Zakładka **[Ogólne]** konstruktora filtra pozwala na łatwe budowanie wyrażeń filtrujących, posiada on jednak pewne ograniczenia. Dla bardziej wymagających Użytkowników została zaprojektowana zakładka **[Zaawansowane]**. Można tu ręczne tworzyć warunek filtrujący. Zakładka **[Zaawansowane]** posiada pole, do którego wprowadzany jest filtr w postaci wyrażenia z użyciem składni języka SQL. Praca z konstruktorem filtra wymaga znajomości struktury baz danych oraz umiejętności formułowania warunków logicznych.

Uwaga: Aby zobaczyć listę zdefiniowanych filtrów należy przycisnąć klawisz

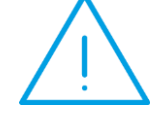

**CTRL>** razem z **LEWYM KLAWISZEM MYSZY>** na przycisku Konstruktor filtra. Lista ta obsługiwana jest przez standardowe przyciski i klawisze umożliwiające dodawanie, edytowanie i kasowanie filtrów.

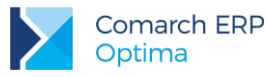

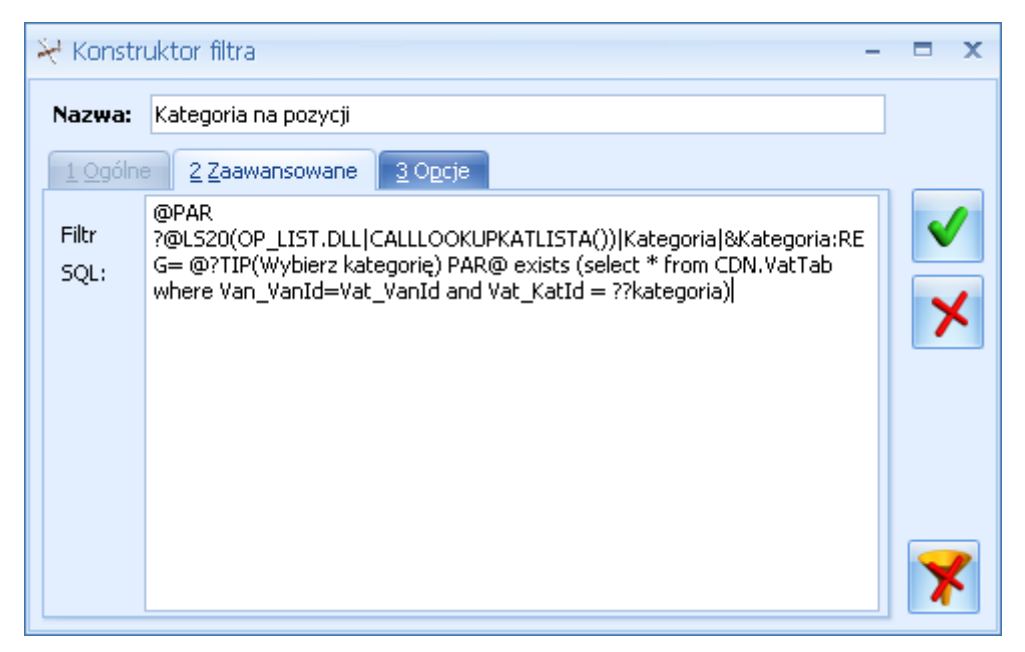

Rys 5. Konstruktor filtra - zakładka Zaawansowane

Jeżeli zachodzi potrzeba utworzenia warunku, aby filtr działał jedynie na wybranej bazie firmowej, na początku treści filtra należy wpisać:

'DEMO' = {\_QGetSQL('select SYS\_Wartosc from cdn.SystemCDN where SYS\_ID =1')}

po tym warunku po operatorze "AND" należy wprowadzić właściwą treść filtra. W powyższym warunku na początku jako argument (w powyższym przykładzie "DEMO") należy podać nazwę bazy wyświetlaną na liście firm.

### 1.4 Zakładka [Opcje]

Zakładka **[Opcje]** zawiera typ filtra. Domyślnym typem jest filtr Stanowiska. Jego definicja jest zapisywana w rejestrze systemowym i filtr stanowiska będzie widoczny dla danego stanowiska.

Definicja filtra Globalnego jest zapisywana w bazie danych, dzięki czemu jest on widoczny i dostępny do edycji dla wszystkich Użytkowników.

**Filtr** może być dostępny tylko dla wybranego operatora po zaznaczeniu opcji **Operator** i wybraniu odpowiedniego operatora. Po zalogowaniu się operator będzie miał możliwość wyboru filtra z listy filtrów.

Filtr może być Obowiązkowy dla danego operatora, co oznacza, że po zalogowaniu się tego operatora filtr będzie włączony i nie będzie widoczny (do wyboru) na liście filtrów. Dodatkowo należy zaznaczyć w menu System/ Konfiguracja/ Program/ Użytkowe/ Parametry - parametr Stosuj filtry obowiązkowe.

Parametr **Chroniony** – jeśli zaznaczy go operator z uprawnieniami Administratora, wówczas inni operatorzy nie będą mieli możliwości edycji i usunięcia danego filtra.

Parametr **Domyślny** można zaznaczyć dla danego filtra niezależnie od jego typu (*Stanowiska/ Operatora/ Globalny/ Obowiązkowy*). Zaznaczenie parametru powoduje, że filtr jest automatycznie stosowany przy wejściu na daną listę. W odróżnieniu od filtra obowiązkowego można go wyłączyć. Filtrów domyślnych dla danej listy może być wiele, ale przy otwieraniu listy zostanie wybrany tylko jeden z nich. Kryterium wyboru wyznacza typ filtra oraz kolejność filtra w ramach typu. Najwyższy priorytet mają filtry Stanowiska, a więc związane z danym komputerem. Jeśli na jednym lub kilku filtrach typu Użytkownika, podłączonych do danej listy, zostanie zaznaczony parametr **Domyślny**, ostatni z nich zostanie uznany jako domyślny. W przypadku braku domyślnego filtra Stanowiska przeszukiwane są filtry Operatora, a wybór filtra domyślnego następuje analogicznie jak poprzednio. Jeśli na danej liście nie ma zdefiniowanego ani filtra domyślnego Stanowiska ani Operatora - domyślny filtr jest szukany w filtrach Globalnych.

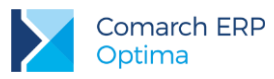

| 💥 Konstruktor filtra 🛛 🚽        | ΞX                                     |
|---------------------------------|----------------------------------------|
| Nazwa: Kategoria na pozycji     |                                        |
| 1 Ogólne 2 Zaawansowane 3 Opcje |                                        |
| Typ filtra                      | $\checkmark$                           |
| (     Stanowiska                | ······································ |
| C Globalny                      | ×                                      |
| Operator -                      |                                        |
| Obowiązkowy 🗸                   |                                        |
|                                 |                                        |
| Chroniony                       | ×                                      |

Rys 6. Konstruktor filtra - zakładka Opcje

### 1.5 Zapamiętywanie ustawień filtra

Po zamknięciu listy zapamiętywanie ustawień filtra jest realizowane wg poniższych zasad:

- zapamiętywane jest czy panel dodatkowy był zwinięty/rozwinięty,
- zapamiętywane jest czy pinezka była włączona/wyłączona,
- zapamiętywane są ustawienia pól z panelu podstawowego i rozwijanego,
- lista otwiera się wyfiltrowana wg zapamiętanych filtrów.

Ponadto przy pierwszym uruchomieniu listy pinezka jest włączona, a dostępna opcja *Wyczyść filtr m* na liście oraz Reset ustawień okien przywraca ustawienia domyślne dla filtrów panelu podstawowego i rozwijanego.

Odświeżanie listy odbywa się przy każdorazowym użyciu lejka 🚺 lub 🚺 oraz poprzez wciśnięcie <F5> w dowolnym miejscu na liście.

Filtry zapisywane są do bazy konfiguracyjnej, więc odtworzenie bazy konfiguracyjnej powoduje przywrócenie wszystkich filtrów, które zostały do niej dodane. Inną możliwością przeniesienia filtrów do innej instalacji jest skopiowanie treści filtra z zakładki **[Zaawansowane]** Konstruktora filtra i wklejenie jej w tym samym miejscu w innej instalacji **Comarch ERP Optima**. Istotne jest, aby Konstruktor filtra był uruchomiony z poziomu tej samej listy.

### 1.6 Przykłady z instrukcją tworzenia

#### 1.6.1 Moduły Handlowo-Magazynowe

#### 1.6.1.1 Filtry tworzone z poziomu zakładki [Ogólne]

Na liście Faktur Sprzedaży chcemy wyświetlić tylko te dokumenty, których wartość brutto jest pomiędzy 500 a 1000 PLN. W konstruktorze filtra, zakładka **[Ogólne]** w pole **Nazwa** wpisujemy wybraną nazwę filtra, następnie w celu dodania warunków klikamy ikonę plusa <sup>O</sup> i wskazujemy pole **TrN\_RazemBrutto**.

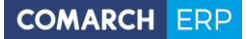

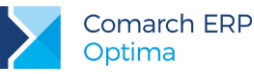

| 💥 Konstruktor filtra 🛛 – 🗖 🗙 |             |                      |                     |                                            |  |          |
|------------------------------|-------------|----------------------|---------------------|--------------------------------------------|--|----------|
|                              | Nazw        | va: brutto_50        | 0_1000PLN           |                                            |  |          |
|                              | <u>1</u> 0g | gólne <u>2</u> Zaaw  | vansowane 3 O       | pcje                                       |  |          |
|                              | Oraz        | z O<br>[TrN_RazemBru | tto] Jest większe i | niż 500,0000 🕲                             |  |          |
|                              | ļ           | Nazwa pola           |                     | Opis                                       |  | <b>^</b> |
|                              |             | TrN_RabatPropocyjny  |                     |                                            |  |          |
|                              |             | TrN_RazemBru         | itto                | Wartość łączna brutto                      |  |          |
|                              |             | TrN_RazemBruttoWal   |                     | Wartość brutto dokumentu w walucie         |  |          |
|                              |             | TrN_RazemNetto       |                     | Wartość łączna netto                       |  |          |
|                              |             | TrN_RazemNettoWal    |                     | Kwota netto w walucie                      |  |          |
|                              | (TrN        | TrN_RazemVAT         | г                   | Wartość łączna VAT                         |  |          |
|                              |             | TrN_RazemVAT         | TWal                | Wartość Vat wyrażona w walucie             |  |          |
|                              |             | TrN_RelTrNId         |                     | Pomocnicze pole relacji miedzy dokumentami |  |          |
|                              |             | TrN_Rodzaj           |                     | Rodzaj dokumentu                           |  |          |
|                              |             | TrN_StaModId         |                     | Identyfikator stanowiska (komputera)       |  |          |
|                              |             | TrN_StatusInt        |                     | Status dokumentu                           |  |          |
|                              |             | TrN_StatusStri       | ng                  | Status dokumentu                           |  |          |
|                              |             | TrN_StaZalId         |                     | Identyfikator stanowiska (komputera)       |  |          |
|                              |             | TrN_TaxFreePo        | otwierdzony         |                                            |  |          |
|                              |             | TrN_Termin           |                     | Termin płatności                           |  | -        |
|                              |             | x                    |                     |                                            |  |          |

Określamy dla niego warunek "Jest większe niż" oraz kwotę 500

Następnie analogicznie dodajemy\_kolejny warunek, w którym określamy TrN\_RazemBrutto "Jest mniejsze niż"

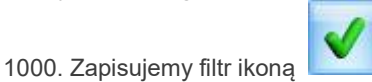

Po zapisie jest on widoczny na liście filtrów dostępnych z poziomu listy Faktur Sprzedaży.

| <u>F</u> iltr: | #(U) brutto_500_1000PLN                |
|----------------|----------------------------------------|
|                | #(U) brutto_500_1000PLN                |
| 110            | #(G) Dokumenty nie zaksięgowane do KH  |
| L              | #(G) Dokumenty nie zaksięgowane do VAT |

#### 1.6.1.2 Filtry tworzone z poziomu zakładki [Zaawansowane]

Z poziomu listy Faktur Sprzedaży do bazy danych wysyłane jest automatycznie zapytanie: **SELECT [lista kolumn] FROM A.TraNag WHERE** ...

Alias "A" dla tabeli TraNag, który jest widoczny w powyższym przykładzie pozwala na tworzenie bardziej skomplikowanych zapytań przy użyciu wielu tabel. Dla różnych list aliasy mogą być różne – można je podejrzeć za pomocą zaawansowanych narzędzi do obsługi serwera SQL.

W treści filtra zaawansowanego wpisujemy wyrażenie SQL, które następuje po WHERE w zapytaniu.

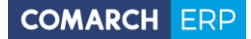

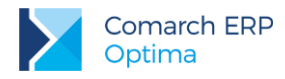

#### Prosty filtr zaawansowany

Dla filtra przedstawionego we wcześniejszym przykładzie dla zakładki **[Ogólne]** można zbudować bezpośrednie zapytanie w zakładce **[Zaawansowane]**, które wyglądałoby tak:

(TrN\_RazemBrutto > '500.0000' AND TrN\_RazemBrutto < '1000.0000')

Jest to filtr o analogicznym działaniu, pokazujący Faktury Sprzedaży, których wartość brutto zawiera się między 500 a 1000 PLN.

#### Filtr zaawansowany z parametrem dynamicznym

W przykładzie pokażemy jak wyfiltrować dokumenty handlowo-magazynowe, które wystawił określony operator.

Id operatora, który wystawił dany dokument znajduje się w bazie w tabeli TraNag w polu TrN\_OpeZaIID. W filtrze musimy porównać wartość tego pola z ID operatora wybranego. Potrzebny będzie parametr dynamiczny. Stworzymy go klikając prawym przyciskiem myszy w polu Filtr SQL i wybierając opcję *Wstaw/edytuj deklarację parametru dynamicznego.* 

| 💥 Konstruktor filtra 🛛 – 🗖 🗙 |                                                |                                                |              |  |  |  |
|------------------------------|------------------------------------------------|------------------------------------------------|--------------|--|--|--|
| Nazwa                        | i: 😣                                           | 2 Zaawansowane 3 Opcie                         |              |  |  |  |
| Filtr                        |                                                |                                                |              |  |  |  |
| SQL:                         |                                                | Wstaw kolumnę                                  | Ctrl+Shift+K |  |  |  |
|                              |                                                | Wstaw/edytuj deklarację parametru dynamicznego | Ctrl+P       |  |  |  |
|                              | Wstaw/edytuj odwołanie do parametru dynamiczne |                                                | ego Ctrl+D   |  |  |  |
|                              |                                                | Wstaw szablon wyboru pliku/katalogu            |              |  |  |  |
|                              |                                                | Wstaw pustą linię                              | Ctrl+L       |  |  |  |
|                              |                                                | Wstaw szablon tekstu do wyświetlenia           |              |  |  |  |
|                              |                                                | Wstaw/edytuj wyrażenie                         | Ctrl+Shift+W |  |  |  |
|                              |                                                | Wstaw/edytuj funkcję systemową                 | Ctrl+Shift+N |  |  |  |
| stawienia                    | od:                                            | Wstaw/edytuj deklarację zmiennej tekstowej     | Ctrl+Shift+T |  |  |  |
|                              | ou.                                            | Wstaw/edytuj odwołanie do zmiennej tekstowej   | Ctrl+Shift+O |  |  |  |

Pojawi się kreator, który poprowadzi nas przez kolejne kroki, w których:

- wskazujemy nazwę parametru, której użyjemy potem w zapytaniu (np. OpeID)
- wybór typów parametru:

| Wybierz jeden z dostępnych typów parametrów                                             |                                                                    |
|-----------------------------------------------------------------------------------------|--------------------------------------------------------------------|
| <ul> <li>Tekst</li> <li>Liczba</li> <li>Data</li> <li>Tak/Nie</li> <li>Opcje</li> </ul> | © Lista rozwijana<br>© Lista wywoływana<br>© Czas<br>© Data i Czas |

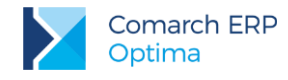

#### Parametr typu lista wywoływana

- jeśli wybierzemy typ - **lista wywoływana** – dla tego typu parametrów pojawia się pewien zakres gotowych procedur, z których możemy wybrać np. opcje: lista kontrahentów, lista kategorii, lista grup, lista towarów itp. Wybieramy z tej listy procedurę lista operatorów, która wyświetli listę akronimów operatorów, a po wyborze konkretnego operatora zwróci jego ID i przekaże w parametrze OpeID.

| Krok 4/7: Dodatkowe ustawienia dla typ<br>Dla typu LISTA WYWOŁYWANA musisz w<br>Lista kontrahentów<br>Lista kategorii<br>Lista grup<br>Lista towarów<br>Lista grup towarów<br>Lista aryputów towarów<br>Lista atrybutów kontrahentów<br>Lista atrybutów kontrahentów | Lista wywoływana<br>rybrać procedurę wyświetlającą żądaną listę.         Zapytanie SQL dla generyczej listy |       |
|----------------------------------------------------------------------------------------------------|----------------------------------------------------------------------------------------------------|-------|
| Lista atrybutów dokumentów<br>Lista atrybutów dokumentów<br>Lista rejestrów kasowych/bankowych<br>Lista raportów kasowych/bankowych<br>Lista kont                                                                                                    | Tytuł:<br>Zapytanie wykonywane na bazie konfiguracyjnej<br>Ukryj kolumnę z ID                               |       |
| Podgląd kontrolki parametru: OperatorID                                                                                                    |                                                                                                    |       |
| @PAR ?@ OperatorID &OperatorID:0 @? PAR@                                                                                                    |                                                                                                    | A<br> |
|                                                                                                    | <b>4</b>                                                                                                    | •     |

Po zatwierdzeniu kolejnych okien deklaracja parametru wygląda w ten sposób:

@PAR ?@LS20(OP\_PROC.DLL|CALLLOOKUPOPELISTA())|OpeID|&OpeID:{}@? PAR@

Wywołanie parametru w zapytaniu wstawiamy jak pokazano poniżej:

TrN\_OpeZalID = ??OpeID

Umożliwi to wybór z listy operatorów wybranego operatora i przefiltrowanie dokumentów po określonym operatorze. Filtr pokazuje dokumenty WYSTAWIONE przez danego operatora. Aby filtr reagował na dokumenty ZMODYFIKOWANE przez operatora należy zmienić TrN\_OpeZaIID na TrN\_OpeModID

#### Parametr typu lista rozwijana

Jeśli chcielibyśmy w parametrze zastosować **listę rozwijaną**, wówczas w kolejnym kroku kreatora pojawi się szablon zapytania, które należy uzupełnić:

SELECT ID = 1, Kod = "

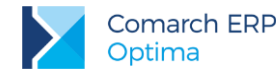

W tym miejscu powinno znaleźć się zapytanie, które zwróci nam ID oraz KOD. KOD będzie wyświetlany na liście rozwijanej, natomiast po dokonaniu wyboru z tej listy - do parametru będzie przekazywane ID wyboru. SELECT ID = Ope\_OpeId, Kod = Ope\_Kod From {OPBK()}.CDN.Operatorzy Order By Ope\_Kod

Lista operatorów znajduje się w tabeli CDN.Operatorzy w bazie konfiguracyjnej, dlatego konieczne jest odwołanie w podany sposób:

{OPBK()}.CDN.Operatorzy

Ostatecznie filtr z parametrem z listą rozwijaną będzie wyglądał w ten sposób:

@PAR ?@R(SELECT ID = Ope\_Opeld, Kod = Ope\_Kod From {OPBK()}.CDN.Operatorzy Order By Ope\_Kod)|OpeID|&OpeID:{}@? PAR@

TrN\_OpeZalID = ??OpeID

Należy pamiętać o tym, aby w definicji parametru dynamicznego użyć kolumny liczbowej (w tym przypadku TrN\_OpeZalID).

#### Funkcje systemowe

Modyfikacją zaprezentowanego filtra może być taki filtr, który pokaże dokumenty aktualnie zalogowanego operatora. W tym celu można wykorzystać funkcje systemowe. Opcja dostępna pod prawym przyciskiem myszy:

| 💥 Konstruktor filtra 🛛 – 🗖 |          |                                                |              |  |  |  |
|----------------------------|----------|------------------------------------------------|--------------|--|--|--|
| Nazwa:                     | operator |                                                |              |  |  |  |
| <u>1</u> Ogólne            | 2 Zaawa  | nsowane <u>3</u> Opcje                         |              |  |  |  |
| Filtr                      |          |                                                |              |  |  |  |
| SQL:                       |          | Wstaw kolumnę                                  | Ctrl+Shift+K |  |  |  |
|                            |          | Wstaw/edytuj deklarację parametru dynamicznego | Ctrl+P       |  |  |  |
|                            |          | ego Ctrl+D                                     |              |  |  |  |
|                            |          |                                                |              |  |  |  |
|                            |          | Wstaw pustą linię                              | Ctrl+L       |  |  |  |
|                            |          | Wstaw szablon tekstu do wyświetlenia           |              |  |  |  |
|                            |          | Wstaw/edytuj wyrażenie                         | Ctrl+Shift+W |  |  |  |
|                            | I        | Wstaw/edytuj funkcję systemową                 | Ctrl+Shift+N |  |  |  |
|                            |          | Wstaw/edytuj deklarację zmiennej tekstowej     | Ctrl+Shift+T |  |  |  |
|                            |          | Wstaw/edytuj odwołanie do zmiennej tekstowej   | Ctrl+Shift+O |  |  |  |

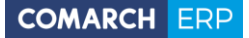

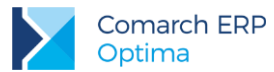

Spośród listy dostępnych funkcji możemy wybrać funkcję OperatorID, która zwróci ID zalogowanego operatora:

| ı | Dodaj odwołanie do fun         | kcji systemowej                   | -   |   |
|---|--------------------------------|-----------------------------------|-----|---|
| , | Nybierz funkcie /zmienna do    | której chosez wstawić odwołanie.  |     |   |
|   | vybierz turikcję/zinieriną, do | Rtorej cricesz wstawie odwołanie. |     |   |
|   | Today()                        |                                   | ] - |   |
|   | Nazwa                          | Opis                              |     | 1 |
|   | Today()                        | Bieżąca data                      |     | L |
|   | Clock()                        | Bieżący czas                      |     | L |
|   | Now()                          | Bieżąca data i czas               |     | L |
|   | DT(_Rok/_Data, _Mies/_I        | Podana data i czas w formacie     |     |   |
|   | DateClwFirstDay(_Okres,        | Pierwszy dzień podanego _Okr      |     |   |
|   | DateClwLastDay(_Okres,         | Pierwszy dzień podanego _Okr      |     |   |
|   | DateSQL(_Data)                 | Data w formacie SQL powstała      |     |   |
|   | DateSQLQ(_Data)                | Otoczona apostrofami data w f     |     |   |
|   | Long2DateTimeSQL(_Data)        | Data w formacie SQL powstała      |     | F |
|   | Long2DateTimeSQLQ(_Da          | Otoczona apostrofami data w f     |     | L |
|   | LongT2DateTimeSQL(_Czas)       | Czas w formacie SQL powstały      |     | L |
| • | LongT2DateTimeSQLQ(_C          | Otoczony apostrofami czas w f     |     | L |
|   | LongLong2DateTimeSQL(          | DataCzas w formacie SQL pows      | =   | L |
| , | LongLong2DateTimeSQLQ          | Otoczona apostrofami DataCza      |     | L |
|   | Long2YMD(_Data)                | Data w formacie YYYY-MM-DD        |     | L |
| i | Long2HMS(_Czas)                | Czas w formacie HH:MM:SS po       |     | L |
|   | Long2YMDHMS(_Data)             | DataCzas w formacie YYYY-MM       |     | L |
|   | LongLong2YMDHMS(_Dat           | DataCzas w formacie YYYY-MM       |     | L |
|   | DateClw(_Rok, _Mc, _Dz)        | Ustalona data w formacie clario   |     |   |
|   | TimeClw(_Godz, _Min, _Sek)     | Ustalony czas w formacie clario   |     | F |
|   | DateTimeClw(_Rok, _Mc,         | Ustalona DataCzas (TimeStamp      |     |   |
|   | MonthName(_Mc)                 | Nazwa miesiąca o numerze _Mc      |     |   |
|   | Strkepi(_String, _Co, _N       | zamienia wewnątrz ciągu _Strin    |     |   |
| 1 | Poblerzzmkonfig(_Nazwa         | wartosc zmiennej konfiguracyj     |     |   |
|   |                                | Kwalifikowana nazwa bazy kont     |     |   |
|   |                                | ID zalogowana nazwa bazy ope      |     |   |
|   | OperatorKod0                   | Kod zalogowanego operatora (z     | -   |   |
|   |                                | Kou zalogowanego operatora (      |     |   |
|   | ~                              |                                   | .:: |   |

Ostatecznie filtr z użyciem funkcji systemowej będzie wyglądał tak:

TrN\_OpeZalID = {OperatorID}

#### 1.6.2 Moduły Księgowe

### 1.6.2.1 Filtry tworzone z poziomu zakładki [Ogólne]

Na liście zapisów kasowych/bankowych chcemy wyświetlić zapisy, na których nie zostało uzupełnione konto przeciwstawne.

W konstruktorze filtra, zakładka **[Ogólne]** w pole **Nazwa** wpisujemy wybraną nazwę filtra, następnie w celu dodania warunków klikamy ikonę plusa <sup>(O)</sup> i wskazujemy pole **Bzp\_KontoPrzeciwstawne**.

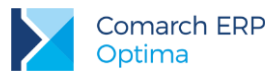

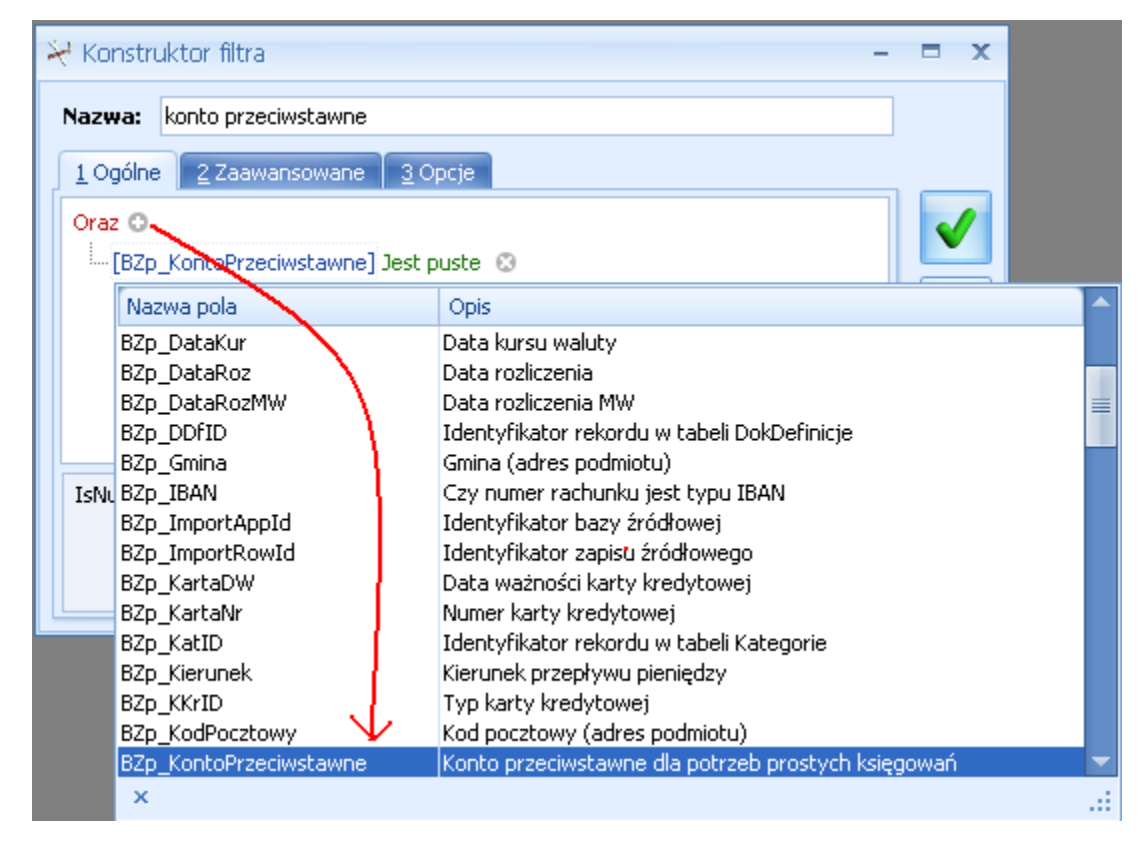

Określamy dla niego warunek "Jest puste".

Następnie zapisujemy filtr ikoną

Po zapisie jest on widoczny na liście filtrów dostępnych z poziomu listy zapisów kasowych/bankowych.

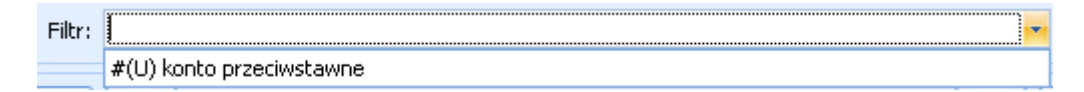

#### 1.6.2.2 Filtry tworzone z poziomu zakładki [Zaawansowane]

#### Filtr zaawansowany z parametrem dynamicznym

W przykładzie pokażemy jak wyfiltrować dokumenty w rejestrze VAT, które posiadają określoną kategorię w nagłówku dokumentu.

Id kategorii, która została wybrana na dokumencie w rejestrze VAT znajduje się w bazie w tabeli VatNag w polu VaN\_KatID.

W filtrze musimy porównać wartość tego pola z ID operatora wybranego. Potrzebny będzie parametr dynamiczny. Stworzymy go klikając prawym przyciskiem myszy w polu Filtr SQL i wybierając opcję Wstaw/edytuj deklarację parametru dynamicznego.

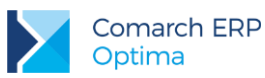

| 😽 Konsti       | rukto                                           | r filtra | 1                                            |             | ×            |
|----------------|-------------------------------------------------|----------|----------------------------------------------|-------------|--------------|
| Nazwa:         | 8                                               |          |                                              |             |              |
| <u>1</u> Ogóln | e 💈                                             | 2 Zaaw   | vansowane <u>3</u> Opcje                     |             |              |
| Filtr          | I                                               |          |                                              |             | $\checkmark$ |
| SQL:           |                                                 |          | Wstaw kolumnę                                | Ctrl+Shift  | t+K          |
|                | Wstaw/edytuj deklarację parametru dynamicznego  |          | Ctr                                          | I+P         |              |
|                | Wstaw/edytuj odwołanie do parametru dynamiczneg |          | go Ctrl                                      | l+D         |              |
|                |                                                 |          | Wstaw szablon wyboru pliku/katalogu          |             |              |
|                |                                                 |          | Wstaw pustą linię                            | Ctr         | 1+L          |
|                |                                                 |          | Wstaw szablon tekstu do wyświetlenia         |             |              |
|                |                                                 |          | Wstaw/edytuj wyrażenie                       | Ctrl+Shift- | +W           |
|                | I                                               |          | Wstaw/edytuj funkcję systemową               | Ctrl+Shift  | +N           |
| stawienia o    | a: [                                            |          | Wstaw/edytuj deklarację zmiennej tekstowej   | Ctrl+Shift  | t+T          |
|                |                                                 |          | Wstaw/edytuj odwołanie do zmiennej tekstowej | Ctrl+Shift  | +0           |

Pojawi się kreator, który poprowadzi nas przez kolejne kroki, w których:

- wskazujemy nazwę parametru, której użyjemy potem w zapytaniu (np. kategoria)
- wybór typów parametru:

| Wybierz jeden z dostępnych typów parametrów |                   |
|---------------------------------------------|-------------------|
| Tekst                                       | 🔘 Lista rozwijana |
| O Liczba                                    |                   |
|                                             | O Czas            |
|                                             | U Data i Czas     |
| O Opcje                                     |                   |

#### Parametr typu lista wywoływana

- jeśli wybierzemy typ - lista wywoływana – dla tego typu parametrów pojawia się pewien zakres gotowych procedur, z których możemy wybrać np. opcje: lista kontrahentów, lista kategorii, lista grup, lista towarów itp.
 Wybieramy z tej listy procedurę lista kategorii, która wyświetli listę kategorii, a po wyborze konkretnej kategorii zwróci jego ID i przekaże w parametrze kategoria.

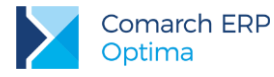

| 🔰 Kreator tworzenia deklaracji parametru dynamicznego                                                                                                    | - | x |
|----------------------------------------------------------------------------------------------------|---|---|
| Krok 4/7: Dodatkowe ustawienia dla typu Lista wywoływana<br>Dla typu LISTA WYWOŁYWANA musisz wybrać procedurę wyświetlającą żądaną listę.                                                                                                    |   |   |
| Generyczna lista SQL       Zapytanie SQL dla generyczej listy         Lista dostarczana przez obiekt COM       Lista kategorii         Lista kategorii       Lista grup         Lista grup towarów       Lista grup towarów         Lista atrybutów towarów       Lista atrybutów kontrahentów         Lista atrybutów kontrahentów       Tytuł:         Lista atrybutów kontrahentów       Zapytanie wykonywane na bazie konfiguracyjnej         Lista atrybutów kasowych/bankowych       Ukryj kolumnę z ID         Podgląd kontrolki parametru:       Kategoria         @PAR ?@ kategoria 8kategoria:0]@? PAR@       Image: Comparison of the second second se |   |   |
|                                                                                                    | • |   |

Po zatwierdzeniu kolejnych okien deklaracja parametru wygląda w ten sposób:

@PAR ?@LS0(OP\_LIST.DLL|CALLLOOKUPKATLISTA())|kategoria|&kategoria:0|@? PAR@

Wywołanie parametru w zapytaniu wstawiamy jak poniżej:

VaN\_KatId = ??Kategoria

Umożliwi to wybór z listy kategorii wybranej kategorii i przefiltrowanie dokumentów po określonej kategorii wybranej w nagłówku dokumentu w rejestrze VAT. Należy pamiętać o tym, aby w definicji parametru dynamicznego użyć kolumny liczbowej (w tym przypadku VaN\_KatId).

#### 1.6.3 Moduł Płace i Kadry

#### 1.6.3.1 Filtry tworzone z poziomu zakładki [Ogólne]

Na liście pracowników w kadrach chcemy wyświetlić osoby, dla których została odnotowana informacja na temat wieloetatowości, a konkretnie posiadają ustawiony etat podstawowy.

W konstruktorze filtra, zakładka **[Ogólne]** w pole Nazwa wpisujemy wybraną nazwę filtra, następnie w celu dodania warunków klikamy ikonę plusa i wskazujemy pole PRI\_Nadrzedny.

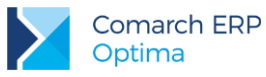

| X | d Kor | nstruktor filtra                      | - = ×                                                                          |
|---|-------|---------------------------------------|--------------------------------------------------------------------------------|
|   | Nazw  | a: Pracownicy z odnotowaną wie        | eloetatowością (etat podstawowy)                                               |
| ļ | 100   | gólne 2 Zaawansowane 3 Op             | cje                                                                            |
|   | Oraz  | 2 O<br>[PRI_Nadrzedny] Jest równe 1 📀 |                                                                                |
|   |       | Nazwa pola                            | Opis                                                                           |
|   |       | PRI_AdresDzialu<br>PRI_Archiwalny     | Adres dostępu wydziału pracownika<br>Flaga oznaczająca pracownika archiwalnego |
|   |       | PRI_DataDo                            | Końcowa data aktualności pracownika                                            |
|   |       | PRI_DataOd<br>PRI_Imie1               | Początkowa data aktualności pracownika<br>Imie pracownika                      |
|   | PRI   | PRI_Kod                               | Kod pracownika                                                                 |
|   |       | PRI_Nadrzedny                         | Pracownik posiadający etat podstawowy (wieloetatowość)                         |
|   |       | PRI_Nazwisko                          | Nazwisko pracownika                                                            |
|   |       | PRI_Opis                              | Opis pracownika (filtrowanie)                                                  |
| L |       | PRI_ParentId                          | Identyfikator pracownika podstawowego (wieloetatowość)                         |
|   |       | PRI_Pesel                             | Pesel pracownika                                                               |
|   |       | PRI_Praid                             | Identyfikator pracownika                                                       |
|   |       | PRI_Prild                             | Identyfikator rekordu                                                          |
|   |       | ькт-іль                               | ryp pracownika (1 - pracownik, 2 - własciciel, wspołpracownik; 10              |
|   |       | x                                     |                                                                                |
|   |       |                                       |                                                                                |

Określamy dla niego warunek "Jest równe" oraz podajemy wartość 1.

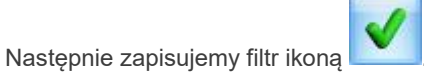

Po zapisie jest on widoczny na liście filtrów dostępnych z poziomu listy pracowników.

Filtr: #(U) Pracownicy z odnotowaną wieloetatowością (etat podstawowy)

#### 1.6.3.2 Filtry tworzone z poziomu zakładki [Zaawansowane]

#### Filtr zaawansowany z parametrem dynamicznym

W przykładzie pokażemy jak odfiltrować pracowników, którzy posiadają przypisaną określoną kategorię.

ld kategorii, która została przypisana pracownikowi na jego formularzu kadrowym (zakładka 7 **[Dodatkowe]**) znajduje się w bazie w tabeli PracEtaty w polu PRE\_Katld.

W filtrze musimy porównać wartość tego pola z wartością wybraną z listy słownikowej wszystkich kategorii. Potrzebny będzie parametr dynamiczny. Stworzymy go klikając prawym przyciskiem myszy w polu Filtr SQL i wybierając opcję Wstaw/edytuj deklarację parametru dynamicznego.

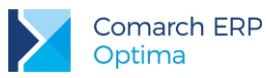

| ₩ Kons       | trukto                                         | or filtra | 1                                              | -        |       | x |
|--------------|------------------------------------------------|-----------|------------------------------------------------|----------|-------|---|
| Nazwa        | : 😣                                            |           |                                                |          |       |   |
| <u>1</u> Ogó | ne                                             | 2 Zaaw    | vansowane <u>3</u> Opcje                       |          |       |   |
| Filtr        | I                                              |           |                                                |          | V     | 1 |
| SQL:         | .: Wstaw kolumnę                               |           | Ctrl+Sh                                        | ift+K    |       |   |
|              | Wstaw/edytuj deklarację parametru dynamicznego |           | C                                              | trl+P    |       |   |
|              |                                                |           | Wstaw/edytuj odwołanie do parametru dynamiczne | go C     | trl+D | ) |
|              |                                                |           | Wstaw szablon wyboru pliku/katalogu            |          |       |   |
|              |                                                |           | Wstaw pustą linię                              | C        | trl+L |   |
|              |                                                |           | Wstaw szablon tekstu do wyświetlenia           |          |       |   |
|              |                                                |           | Wstaw/edytuj wyrażenie                         | Ctrl+Shi | ft+W  | 1 |
|              |                                                |           | Wstaw/edytuj funkcję systemową                 | Ctrl+Sh  | ift+N | I |
| stawienia    | od:                                            |           | Wstaw/edytuj deklarację zmiennej tekstowej     | Ctrl+Sh  | ift+T |   |
|              | . L                                            |           | Wstaw/edytuj odwołanie do zmiennej tekstowej   | Ctrl+Sh  | ift+0 | 1 |

Pojawi się kreator, który poprowadzi nas przez kolejne kroki, w których:

- wskazujemy nazwę parametru, której użyjemy potem w zapytaniu (np. Kategoria)
- wybór typów parametru:

| Wybierz jeden z dostępnych typów parametró | V                  |
|--------------------------------------------|--------------------|
| 🔿 Tekst                                    | 💿 Lista rozwijana  |
| 🔘 Liczba                                   | 🔘 Lista wywoływana |
| 🔘 Data                                     | 🔘 Czas             |
| 🔘 Tak/Nie                                  | 🔘 Data i Czas      |
| 🔘 Opcje                                    |                    |

#### Parametr typu lista rozwijana

- jeśli wybierzemy typ - lista rozwijana – dla tego typu parametrów należy zdefiniować odpowiednie zapytanie SQL podając w zapytaniu dwa pobierane pola z czego pierwsze musi być numeryczne (identyfikator) a drugie tekstowe (opis).

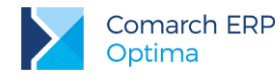

| 🔰 Kreator tworzenia deklaracji parametru dynamicznego                                                                                                    | - = | x |
|----------------------------------------------------------------------------------------------------|-----|---|
| <b>Krok 4/7: Dodatkowe ustawienia dla typu Lista rozwijana</b><br>Dla typu LISTA ROZWIJANA musisz zdefiniować zapytanie SQL, które wypełni listę. Zapytanie to musi w dwóch<br>pierwszych kolumnach zwracać Id rekordu i tekst, który ma być wyświetlany na liście. |     |   |
|                                                                                                    |     |   |
| select ID=KAT_KatId, KAT_KodSzczegol from CDN.Kategorie                                                                                                    |     |   |
| Ustaw wg predefiniowanego wzorca:                                                                                                    |     |   |
| Podgląd kontrolki parametru:                                                                                                    |     |   |
| Kategoria 🗸                                                                                                    |     |   |
| @PAR ?@R(select ID=KAT_KatId, KAT_KodSzczegol from CDN.Kategorie) Kategoria &Kategoria:REG=0 @? PAR@                                                                                                    |     |   |
| <b>(</b>                                                                                                    | •   | 2 |

Należy pamiętać o tym, aby w definicji parametru dynamicznego użyć kolumny liczbowej (w tym przypadku PRE\_Katld).

### 2 Pozostałe przykłady

**Uwaga:** Nowo dodane przykłady filtrów oznaczone są kolorem zielonym na liście.

### 2.1 Ogólne

### 2.1.1 Jak ustawić w filtrze datę bieżącą lub zakres dat, np. od pierwszego do ostatniego dnia miesiąca?

Aby po zdefiniowaniu filtrów, w których pada pytanie o datę lub zakres dat podpowiadała się data bieżąca, a nie data z dnia definiowania filtra, należy skorzystać z parametru dynamicznego. Na zakładce **[Zaawansowane]** w Konstruktorze filtra należy zdefiniować odpowiednie parametry dynamiczne (prawy klawisz myszy na polu z filtrem, **Wstaw/edytuj deklarację parametru dynamicznego**, potem, żeby go wykorzystać: **Wstaw/edytuj odwołanie do parametru dynamicznego**).

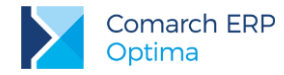

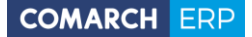

Przykładowy filtr (zakres dat na bieżący miesiąc) w polu Filtr SQL powinien mieć wpisane:

@PAR ?@D17|data1|&Data od:{DateClwFirstDay('m')} @? PAR@ @PAR ?@D17|data2|&Data do:{DateClwLastDay('m')} @? PAR@ TrN\_DataDok >= ??data1 AND TrN\_DataDok <= ??data2</pre>

### 2.1.2 Jak zawęzić listę kontrahentów do tych, których kod rozpoczyna się na zadaną literę?

Taki filtr może być przydatny przy seryjnym generowaniu Not odsetkowych, Ponagleń Zapłaty czy Potwierdzeń Salda, które jest dostępne z menu *Ogólne/ Kontrahenci*, pod ikoną *Generacja* na pasku zadań.

W Konstruktorze filtra, na zakładce [Zaawansowane] należy wpisać w polu Filtr SQL:

Knt Kod LIKE ?@S100|Kod zaczyna się od:" + '%'

Aby odfiltrować dokumenty Ponagleń zapłaty lub Potwierdzeń salda dla kontrahentów, których kod rozpoczyna się od zadanej litery, należy:

W Konstruktorze filtra, na zakładce **[Zaawansowane]** należy wpisać w polu **Filtr SQL**: exists (select \* from CDN.Kontrahenci where BDN\_PodmiotID=Knt\_KntId AND Knt\_Kod LIKE ?@S100|Kod zaczyna się od:" + '%')

Dla listy Not odsetkowych w polu Filtr SQL:

exists (select \* from CDN.Kontrahenci where NON\_PodmiotID=Knt\_KntId AND Knt\_Kod LIKE ?@S100|Kod zaczyna się od:" + '%')

### 2.1.3 Jak wyfiltrować kontrahentów, którzy mają wybraną na karcie konkretną kategorię szczegółową (sprzedaży bądź zakupu)?

Aby odnaleźć kontrahentów z określoną kategorią sprzedaży, na liście kontrahentów należy uruchomić konstruktor filtra, a następnie na zakładce **[Zaawansowane]** w polu **Filtr SQL** należy wpisać:

@PAR ?@LS0(OP\_LIST.DLL|CALLLOOKUPKATLISTA())|kategoria|&kategoria:0|@? PAR@ Knt\_KatID= ??Kategoria

Z kolei, aby odnaleźć kontrahentów z określoną kategorią zakupu należy zastosować filtr:

@PAR ?@LS0(OP\_LIST.DLL|CALLLOOKUPKATLISTA())|kategoria|&kategoria:0|@? PAR@ Knt\_KatZakID= ??Kategoria

Przed odfiltrowaniem listy program będzie pytał o kategorię szczegółową.

Aby odnaleźć kontrahentów z kategorią zawierającą określoną frazę, to stosując poniższy filtr:

Knt\_KatID=(select Kat\_KatID from cdn.kategorie where Kat\_KatID=Knt\_KatID and kat\_KodSzczegol like ?@S100|Kat szczeg:")

podczas wpisywania kategorii, przed bądź za wpisywaną frazą należy wstawić znak "%" zastępujący dowolny ciąg znaków.

#### 2.1.4 Jak zbudować filtr, który przed odfiltrowaniem listy kontrahentów z danego województwa będzie wyświetlał listę województw do wyboru?

Na liście kontrahentów, w Konstruktorze filtra na zakładce [Zaawansowane] należy wpisać:

@PAR ?@R(SELECT Id = 0, Kod = "UNION SELECT Id = 1, Kod = 'dolnośląskie' UNION SELECT Id = 2, Kod = 'kujawsko-pomorskie' UNION SELECT Id = 3, Kod = 'lubelskie' UNION SELECT Id = 4, Kod = 'lubuskie' UNION SELECT Id = 5, Kod = 'łódzkie' UNION SELECT Id = 6, Kod = 'małopolskie' UNION SELECT Id = 7, Kod = 'mazowieckie' UNION SELECT Id = 8, Kod = 'opolskie' UNION SELECT Id = 9, Kod = 'podkarpackie' UNION SELECT Id = 10, Kod = 'podlaskie' UNION SELECT Id = 11, Kod = 'pomorskie' UNION SELECT Id = 12, Kod = 'śląskie' UNION SELECT Id = 13, Kod = 'świętokrzyskie' UNION SELECT Id = 14, Kod = 'warmińsko-mazurskie' UNION SELECT Id = 15, Kod = 'wielkopolskie' UNION SELECT Id = 16, Kod = 'zachodniopomorskie')|Woj|&Województwo: @? PAR@ Knt\_Wojewodztwo = Case ??Woj When 1 Then 'dolnośląskie' When 2 Then 'kujawsko-pomorskie' When 3 Then 'lubelskie' When 4 Then 'lubuskie' When 5 Then 'łódzkie' When 6 Then 'małopolskie' When 7 Then 'mazowieckie' When 8 Then 'opolskie' When 9 Then 'podkarpackie' When 10 Then 'podlaskie' When 11 Then 'pomorskie' When 12 Then 'śląskie' When 13 Then 'świętokrzyskie' When 14 Then 'warmińsko-mazurskie' When 15 Then 'wielkopolskie' When 16 Then 'zachodniopomorskie' Else "

End

Pierwsza część (od @PAR do PAR@) jest to deklaracja parametru dynamicznego. Jeżeli zostanie wybrany parametr dynamiczny typu "Lista rozwijana" to zapytanie SQL musi zwrócić wynik dwukolumnowy - w pierwszym ma być wartość numeryczna (która zostanie podstawiona do zmiennej), a w drugim tekst (który zostanie wyświetlony na liście). Najwygodniej jest najpierw napisać sobie takie zapytanie np. w WinSQL-u (łatwo wtedy

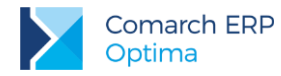

sprawdzić, czy nie ma w nim błędów), a potem przekleić do "wizarda parametru dynamicznego" w kroku 4 (wizard jest dostępny na zakładce **[Zaawansowane]** w Konstruktorze filtra w menu kontekstowym).

Druga część, to wykorzystanie tego parametru w zapytaniu SQL, które zostanie podstawione do filtra. Pod ??Woj program podstawi liczbę odpowiadającą wybranemu województwu, a konstrukcja **Case** ... **When** ... **Then** ... pozwoli na "przetłumaczenie" z powrotem liczby na tekst.

### 2.2 Kasa/Bank

### 2.2.1 Jak wyfiltrować dokumenty, które zostały rozliczone w styczniu 14 dni po terminie płatności?

Klient wystawiał noty odsetkowe tylko klientom, którzy zapłacili 14 dni po upływie terminu płatności. Zastosowanie filtra w Preliminarzu pozwoliło na wyodrębnienie dokumentów, które odpowiadały ww. zapytaniu. Wynik można wysłać do Excela i posortować wg nazwy kontrahenta.

Filtr należy zbudować z poziomu Preliminarza Płatności. W Konstruktorze filtra, na zakładce: **[Zaawansowane]** należy wpisać w polu **Filtr SQL**:

BZd\_DataRoz BETWEEN CONVERT(DATETIME,'2018-01-01',120) AND CONVERT(DATETIME,'2018-01-31',120) And BZd\_DataRoz > DateAdd(day, 14, BZd\_Termin)

### 2.2.2 Jak wyfiltrować zdarzenia w Preliminarzu, które mają wybraną przez operatora formę płatności?

Na liście zdarzeń w Preliminarzu, pod ikonką Konstruktor filtra, na zakładce **[Zaawansowane]**, w polu **Filtr SQL** wpisujemy:

@PAR ?@R(SELECT FPI\_FPIId, FPI\_Nazwa FROM CDN.FormyPlatnosci)|fp|&fp: @? PAR@ BZd\_FPIId=??fp

Przed odfiltrowaniem pojawi się rozwijana lista z dostępnymi formami płatności.

#### 2.2.3 Jak wyfiltrować z poziomu listy kontrahentów nierozliczone zdarzenia z preliminarza wystawione w zadanym okresie?

Filtr ten sprawdza, czy w Preliminarzu Płatności dla danego kontrahenta są zapisy przychodowe, zatwierdzone, nierozliczone i wystawione w zadanym okresie czasu.

Z poziomu listy kontrahentów w Konstruktorze filtra, na zakładce: [Zaawansowane] w polu Filtr SQL należy wpisać:

exists ( select \* From CDN.BnkZdarzenia where BZd\_DataDok>= ?@D10-|Data od: and BZd\_DataDok<= ?@D10-|Data do: and Bzd\_PodmiotTyp = 1 and Bzd\_PodmiotID=Knt\_KntID and BZd\_Kierunek =1 and BZd\_Stan>0 and BZd\_KwotaSys<>BZd\_KwotaRozSys)

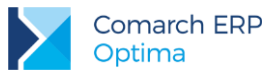

#### 2.2.4 Jak wyfiltrować z poziomu listy kontrahentów nierozliczone zdarzenia w Preliminarzu z terminem płatności w zadanym okresie?

Filtr wyszuka wszystkich kontrahentów, dla których były wystawione dokumenty, zatwierdzone, przychodowe, nierozliczone, z dowolną datą wystawienia i dodatkowo miały ustawiony termin płatności w zakresie, który zostanie podany przed odfiltrowaniem.

Z poziomu listy kontrahentów w Konstruktorze filtra, na zakładce: [Zaawansowane] w polu Filtr SQL należy wpisać:

Exists (select \* From CDN.BnkZdarzenia where Bzd\_Termin >= ?@D10-|Data od: and Bzd\_Termin <= ?@D10-|Data do: and Bzd\_PodmiotTyp = 1 and Bzd\_PodmiotID=Knt\_KntID and BZd\_Kierunek =1 and BZd\_Stan>0 and BZd\_KwotaSys<>BZd\_KwotaRozSys)

Filtr zawęża listę kontrahentów. Dla zawężonej listy można sporządzić ponaglenia zapłaty lub noty odsetkowe.

### 2.2.5 Jak przefiltrować na preliminarzu płatności tylko te FA i FKOR, które nie mają powiązania z dokumentami magazynowymi?

Trzeba wykonać filtr w Preliminarzu płatności, który uwzględni tabelę TraNag, w której jest przechowywana taka informacja. Przykładowy filtr SQL będzie wyglądał tak:

exists (select \* from CDN.TraNag where Trn\_TrNID=Bzd\_DokumentID And Bzd\_DokumentTyp=1 and TrN\_Rodzaj=302000 or Trn\_Rodzaj=302001 or Trn\_Rodzaj=302002 or Trn\_Rodzaj=302002)

### 2.2.6 Jak wyfiltrować zapisy kasowo/bankowe zawierające kategorię szczegółowe należące do zadanej kategorii ogólnej?

Na liście zapisów kasowo/bankowych, w Konstruktorze filtra, na zakładce **[Zaawansowane]** w polu **Filtr SQL** należy wpisać:

exists (select Kat\_KodOgolny, Kat\_KodSzczegol from cdn.kategorie where BZp\_KatID=Kat\_KatID AND Kat\_KodOgolny=?@S100|Kategoria ogólna:")

Przed odfiltrowaniem listy program zapyta o kod kategorii ogólnej.

### 2.2.7 Jak wyfiltrować listę kontrahentów, dla których są pary dokumentów do rozliczenia?

Chodzi o to aby użytkownik w menu Kasa/Bank/Rozliczenia, po wywołaniu listy kontrahentów, mógł ją zawęzić do tych, którzy mają nierozliczone dokumenty, które można ze sobą rozliczyć czyli np. Fakturę Sprzedaży i dokument KP lub Fakturę zakupu i dokument KW lub Fakturę Sprzedaży i Fakturę Zakupu lub Dokumenty KP i KW.

Można założyć filtr zaawansowany na liście kontrahentów w menu Ogólne/ Kontrahenci, który będzie korzystał z tabeli CDN.DokumentyKBView.

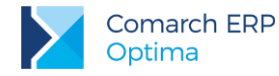

W Konstruktorze filtra, na zakładce [Zaawansowane], w polu Filtr SQL można wpisać:

Exists (Select \* From CDN.DokumentyKBView Where DKB\_PodmiotTyp = 1 And DKB\_PodmiotId = Knt\_Kntld And DKB\_Rozliczono = 1 And DKB\_Kierunek = Case DKB\_TypDokumentuKB When 1 Then 1 Else -1 End) And Exists (Select \* From CDN.DokumentyKBView Where DKB\_PodmiotTyp = 1 And DKB\_PodmiotId = Knt\_Kntld And DKB\_Rozliczono = 1 And DKB\_Kierunek = Case DKB\_TypDokumentuKB When 1 Then -1 Else 1 End)

Podobny filtr można stworzyć na liście pracowników podmieniając:

DKB\_PodmiotTyp = 1 And DKB\_PodmiotId = Knt\_KntId

na

DKB\_PodmiotTyp = 3 And DKB\_PodmiotId = Pra\_PraId

Filtr nie sprawdza waluty dokumentów.

### 2.2.8 Jak wyfiltrować w Preliminarzu płatności dokumenty, których termin płatności upłynął więcej niż 30 dni temu?

W Preliminarzu płatności, w Konstruktorze filtra, w polu Filtr SQL należy wstawić:

datediff ( d , BZd\_Termin , {DateSQL(Today())} ) > 30

Filtr policzy różnicę pomiędzy datą bieżącą i terminem płatności i wyświetli te dokumenty, dla których różnica jest większa niż 30 dni.

### 2.2.9 Jak wyszukać zduplikowanych kontrahentów i zduplikowane zdarzenia w Preliminarzu?

W słownikach na liście kontrahentów można zastosować filtr, który sprawdzi czy są kontrahenci którym powtarza się numer NIP i dodatkowo pole NIP nie jest puste:

Knt\_Nip IN (SELECT Knt\_Nip FROM CDN.Kontrahenci WHERE Knt\_Nip <> " GROUP BY Knt\_Nip HAVING COUNT ( Knt\_Nip ) > 1 )

W Preliminarzu płatności filtr wyświetli zdarzenia o takim samym numerze obcym. To pozwoli sprawdzić czy w systemie nie wprowadzono dwa razy tego samego dokumentu:

BZd\_NumerObcy IN (SELECT BZd\_NumerObcy FROM cdn.bnkzdarzenia GROUP BY BZd\_NumerObcy HAVING COUNT ( BZd\_NumerObcy ) > 1 )

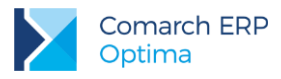

# 2.2.10 Jak wyfiltrować w Preliminarzu faktury, które w rejestrze VAT znajdują się w konkretnym podrejestrze?

W Preliminarzu należy uruchomić Konstruktor filtra, a następnie na zakładce **[Zaawansowane]** w polu **Filtr SQL** należy wpisać:

(Bzd\_DokumentTyp='2' AND Bzd\_DokumentID in (select Van\_VanID from CDN.VatNag where Bzd\_DokumentID=Van\_VanID AND VaN\_Rejestr=?@S100|Nazwa rejestru:")) OR (Bzd\_DokumentTyp='1' AND Bzd\_DokumentID in (select Van\_TrnID from CDN.VatNag where Bzd\_DokumentID=Van\_TrnID AND VaN\_Rejestr=?@S100|Nazwa rejestru:"))

Przed odfiltrowaniem listy program będzie pytał o nazwę rejestru dla którego ma wyświetlić faktury.

Inny wariant powyższego filtra, gdzie nazwa rejestru VAT wybierana jest z rozwijalnej listy:

@PAR ?@R(SELECT LP=Gru\_GruID, KOD=Gru\_Nazwa FROM cdn.Grupy WHERE (Gru\_Typ=1 OR Gru\_Typ=2))|RejVat|&RejVat:0 |@? PAR@

(Bzd\_DokumentTyp='2' AND Bzd\_DokumentID in (select Van\_VanID from CDN.VatNag where Bzd\_DokumentID=Van\_VanID AND VaN\_Rejestr=??\_RES2\_RejVat))

OR

(Bzd\_DokumentTyp='1' AND Bzd\_DokumentID in (select Van\_TrnID from CDN.VatNag where Bzd\_DokumentID=Van\_TrnID AND VaN\_Rejestr=??\_RES2\_RejVat))

Filtry uwzględniają zarówno faktury wprowadzone bezpośrednio do Rejestrów VAT jak i faktury wystawione w module Faktury i przeniesione do Rejestrów VAT.

#### 2.2.11 Jak wyfiltrować kontrahentów, którzy nie są osobą fizyczną i suma nierozliczonych dokumentów jest większa niż podana przez operatora?

Na liście kontrahentów w menu *Ogólne/ Kontrahenci*, w Konstruktorze filtra, na zakładce **[Zaawansowane]**, w polu **Filtr SQL** należy wpisać:

exists (select Knt\_Kntld from CDN.BnkZdarzenia where Knt\_Kntld=BZd\_PodmiotID AND BZd\_PodmiotTyp=1 having SUM(BZd\_Kierunek \* (BZd\_KwotaSys-BZd\_KwotaRozSys)) >?@N-15.4|Kwota:0)

Wyrażenie: having SUM(BZd\_Kierunek \* (BZd\_KwotaSys-BZd\_KwotaRozSys)) pozwoli wyfiltrować różnicę nierozliczonych przychodów i rozchodów.

Filtr uwzględni wszystkie dokumenty z Preliminarza Płatności dla danego kontrahenta. Dla zawężonej listy będzie można wygenerować np. Potwierdzenie Salda lub Ponaglenie Zapłaty.

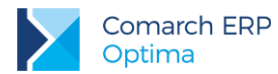

Poniżej filtr, który uwzględni również historyczność czyli stan rozliczeń na konkretny dzień podany przez operatora. Na liście kontrahentów w menu *Ogólne/ Kontrahenci*, w Konstruktorze filtra, na zakładce **[Zaawansowane]**, w polu: **Filtr SQL** należy wpisać:

@PAR ?@D17|Dzien|&Na dzień:{Today()} @? PAR@ @PAR ?@N15.2|Kwota|&Kwota powyżej:0 @? @RH(999999) PAR@ @PAR ?@S3|Waluta|&Waluta:PLN @? @U() PAR@ Knt\_Finalny = 0 AND EXISTS ( SELECT BZd\_PodmiotId FROM (SELECT BZd\_PodmiotId, BZd\_Kierunek, BZd\_Kwota, BZd\_KwotaRoz = SUM(ISNuII(BRK\_Kwota,0)) FROM CDN.BnkZdarzenia LEFT OUTER JOIN (CDN.BnkRozRelacje JOIN CDN.BnkRozKwoty ON BRR\_BRKId = BRK\_BRKId) ON BZd\_BZdId = BRR\_ZDokId AND BRR\_ZDokTyp = 1 AND (BRK\_DataDok <= ??Dzien OR BRK\_DataDok Is NULL) WHERE BZd\_Stan > 0 AND BZd\_PodmiotTyp = 1 AND BZd\_PodmiotID = Knt\_KntId AND BZd\_DataDok <= ??Dzien AND CASE BZd\_Waluta WHEN " THEN 'PLN' ELSE BZd\_Waluta END = ??Waluta AND BZd\_Rozliczono <> 0 GROUP BY BZd\_PodmiotId, BZd\_Kierunek, BZd\_Kwota, BZd\_BZdId ) As TmpTable GROUP BY BZd\_PodmiotId HAVING Sum(BZd\_Kierunek \* (BZd\_Kwota-BZd\_KwotaRoz)) > ??Kwota )

### 2.2.12 Jak wyfiltrować na liście zapisów kasowo bankowych te, które mają uzupełnione konto Wn lub konto Ma w kwotach dodatkowych?

Na liście zapisów kasowo/bankowych pod ikoną konstruktora filtra, na zakładce **[Zaawansowane]**, w polu **Filtr SQL** wpisujemy:

exists (select \* from CDN.KwotyDodatkowe where Kdd\_DokumentID=Bzp\_BzpID AND KDD\_DokumentTyp=14 AND (Kdd\_Segment1<>" OR Kdd\_Segment2<>"))

Aby wyfiltrować te które mają wpisane określone konto po stronie Wn , możemy użyć:

exists (select \* from CDN.KwotyDodatkowe where Kdd\_DokumentID=Bzp\_BzpID AND KDD\_DokumentTyp=14 AND Kdd\_Segment1=?@S100|KontoWN:")

Analogicznie konto Ma:

exists (select \* from CDN.KwotyDodatkowe where Kdd\_DokumentID=Bzp\_BzpID AND KDD\_DokumentTyp=14 AND Kdd\_Segment2=?@S100|KontoMA :")

lub wyszukując określoną kwotę w kwotach dodatkowych:

exists (select \* from CDN.KwotyDodatkowe where Kdd\_DokumentID=Bzp\_BzpID AND KDD\_DokumentTyp=14 AND Kdd\_Kwota=?@S100|Kwota:")

#### 2.2.13 Filtr dla zapisów Kasowych/Bankowych, wyświetlający zapisy kontrahentów, którzy są przydzieleni do danego pracownika (ustawienie w Karcie Kontrahenta)

W Konstruktorze filtra, na zakładce [Zaawansowane], w polu Filtr SQL należy wpisać:

@PAR ?@LS20(OP\_PRCW.DLL|CALLLOOKUPPRILISTA())|Pracownik|&Pracownik:0|@? PAR@

BZp\_PodmiotTyp=1 and exists (select \* from cdn.kontrahenci where BZp\_PodmiotID=Knt\_KntId and Knt\_OpiekunId=??Pracownik and Knt\_OpiekunTyp=3)

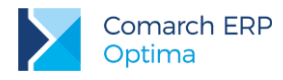

# 2.2.14 Filtr wyświetlający zdarzenia w preliminarzu dla dwóch (lub więcej) kontrahentów:

W Konstruktorze filtra, na zakładce [Zaawansowane], w polu Filtr SQL należy wpisać:

@PAR ?@LS20(OP\_LIST.DLL|CALLLOOKUPKNTLISTA())|kod1|&kontrahent1:REG= @? PAR@
BZd\_PodmiotID = ??kod1
OR
@PAR ?@LS20(OP\_LIST.DLL|CALLLOOKUPKNTLISTA())|kod2|&kontrahent2:REG= @? PAR@
BZd\_PodmiotID = ??kod2

#### 2.2.15 Filtr ograniczający listę wyświetlanych w Preliminarzu płatności dokumentów do płatności pochodzących z Faktur Zakupu z modułu *Handel* i zapisów z Rejestru zakupu VAT:

Filtr może być stosowany wtedy, gdy np. Faktury Zakupu z których towary mają wejść na magazyn wprowadzamy w module *Handel*, a Faktury Zakupu kosztowe - od razu w Rejestrach VAT. Po zastosowaniu takiego filtra w Preliminarzu możemy widzieć jednocześnie oba te rodzaje dokumentów (i tylko te dokumenty). W Konstruktorze filtra, na zakładce **[Zaawansowane]**, w polu **Filtr SQL** należy wpisać:

exists (select \* from CDN.TraNag where Trn\_TrNID=Bzd\_DokumentID And Bzd\_DokumentTyp=1 and TrN\_TypDokumentu=301) or exists (select \* from CDN.VatNag where VaN\_VaNID=Bzd\_DokumentID And Bzd\_DokumentTyp=2 and VaN\_Typ=1)

#### 2.2.16 Filtr ograniczający listę wyświetlanych w Preliminarzu płatności dokumentów do płatności pochodzących z Faktur Sprzedaży z modułu *Handel* i z Rejestru sprzedaży VAT.

Filtr może być stosowany wtedy, gdy np. Faktury Sprzedaży, z których towary mają wyjść z magazynu wprowadzamy w module *Handel*, a pozostałe faktury - od razu w Rejestrach sprzedaży VAT.

W Konstruktorze filtra, na zakładce [Zaawansowane], w polu Filtr SQL należy wpisać:

exists (select \* from CDN.TraNag where Trn\_TrNID=Bzd\_DokumentID And Bzd\_DokumentTyp=1 and TrN\_TypDokumentu=302) or exists (select \* from CDN.VatNag where VaN\_VaNID=Bzd\_DokumentID And Bzd\_DokumentTyp=2 and VaN\_Typ=2)

#### 2.2.17 W jaki sposób w Preliminarzu odnaleźć płatności mające wybrany rachunek bankowy po nazwie tego rachunku, określanego na karcie kontrahenta?

W Preliminarzu płatności w Konstruktorze filtra, na zakładce [Zaawansowane] należy wpisać:

@PAR ?@S30|Rachunek|&Rachunek:"@? PAR@

exists (select \* from CDN.SchematPlatnosci where BZd\_RachunekNr=SPL\_RachunekNr and SPL\_PodmiotID=BZd\_PodmiotID and SPL\_PodmiotTyp=1 and SPL\_Opis=??Rachunek)

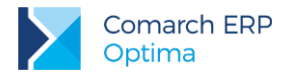

#### 2.2.18 Jak na liście dokumentów rozliczonych odnaleźć te pochodzące z konkretnego rejestru VAT?

Na liście dokumentów rozliczonych w Konstruktorze filtra, na zakładce [Zaawansowane] należy wpisać:

#### @PAR ?@S30|Rejestr|&Rejestr:"@? PAR@

(BRK\_LDokTyp=1 and exists (select \* from CDN.BnkZdarzenia where BRK\_LDokID=BZd\_BZdID and BZd\_DokumentTyp=2 and exists (select \* from CDN.VatNag where BZd\_DokumentID=VaN\_VaNID and VaN\_Rejestr = ??Rejestr))) OR (BRK\_PDokTyp=1 and exists (select \* from CDN.BnkZdarzenia where BRK\_PDokID=BZd\_BZdID and BZd\_DokumentTyp=2 and exists (select \* from CDN.VatNag where BZd\_DokumentID=VaN\_VaNID and VaN\_Rejestr = ??Rejestr)))

### 2.2.19 W jaki sposób w Preliminarzu odnaleźć płatności z faktur sprzedażowych mających konkretny atrybut i wartość atrybutu?

W Preliminarzu płatności w Konstruktorze filtra, na zakładce [Zaawansowane] należy wpisać:

@PAR ?@LS20(SELECT [DeA\_DeAId], [DeA\_Kod], [DeA\_Nazwa] FROM [CDN].[DefAtrybuty] WHERE [DeA\_Typ]= 4|GENERICLOOKUP(Atrybuty dokumentów, 0, 1))|Atrybut|&Atrybut: @? @MSG(Wybór z listy) @TIP(Wybór z listy) PAR@

@PAR ?@S100|Wartosc|&Wartość: @? @MSG(Wartość atrybutu) @TIP(Wartość atrybutu) PAR@

EXISTS (SELECT \* FROM CDN.TraNag JOIN CDN.DokAtrybuty ON DAt\_TrNId = TrN\_TrNId WHERE TrN\_TrNID = BZd\_DokumentID AND BZd\_DokumentTyp=1 AND TrN\_TypDokumentu=302 AND DAt\_DeAId=??Atrybut AND DAt\_WartoscTxt=??Wartosc)

### 2.2.20 W jaki sposób odnaleźć dokumenty nierozliczone kontrahentów ze statusem 'Partner'?

Na liście dokumentów nierozliczonych w Konstruktorze filtra, na zakładce [Zaawansowane] należy wpisać:

(DKB\_TypDokumentuKB=1 And EXISTS (Select \* From CDN.BnkZdarzenia JOIN CDN.Kontrahenci ON BZd\_PodmiotID=Knt\_KntId AND BZd\_PodmiotTyp=1 where DKB\_DKBId=BZd\_BZdID And Knt\_Rodzaj\_Partner=1)) OR (DKB\_TypDokumentuKB=2 And EXISTS (Select \* From CDN.BnkZapisy JOIN CDN.Kontrahenci ON BZp\_PodmiotID=Knt\_KntId AND BZp\_PodmiotTyp=1 where DKB\_DKBId=BZp\_BZpID And Knt\_Rodzaj\_Partner=1))

### 2.2.21 W jaki sposób odnaleźć różnice kursowe wygenerowane przez zapisy kasowe/bankowe wprowadzone do konkretnego rejestru?

Na liście różnic kursowych w Konstruktorze filtra, na zakładce [Zaawansowane] należy wpisać:

@PAR ?@S30|Rejestr|&Rejestr:"@? PAR@

(BRK\_LDokTyp=2 and exists (select \* from CDN.BnkZapisy where BRK\_LDokID=BZp\_BZpID and exists ( select \* from CDN.BnkRachunki where BRa\_BRaID=BZp\_BRaID and BRa\_Symbol = ??Rejestr))) OR

(BRK\_PDokTyp=2 and exists (select \* from CDN.BnkZapisy where BRK\_PDokID=BZp\_BZpID and exists ( select \* from CDN.BnkRachunki where BRa\_BRaID=BZp\_BRaID and BRa\_Symbol = ??Rejestr)))

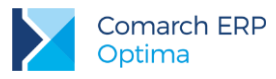

# 2.2.22 W jaki sposób odnaleźć kontrahentów mających wystawione w module *Kasa/Bank* potwierdzenia sald w 2018 roku?

Na liście kontrahentów w Konstruktorze filtra, na zakładce [Zaawansowane] należy wpisać:

Exists (Select \* From CDN.BnkDokNag Where BDN\_PodmiotID=Knt\_KntID And BDN\_PodmiotTyp=1 And BDN\_Typ=223 And BDN\_NumerPelny Like '%2018%')

### 2.2.23 W jaki sposób odnaleźć dokument kompensaty na którym wskazano dokument o określonym numerze?

Z poziomu Kasa/Bank/ Dokumenty kompensat w Konstruktorze filtra, na zakładce [Zaawansowane] należy wpisać:

@PAR ?@S50|Numer\_dok|Numer szukanego dokumentu:"@? PAR@

EXISTS (select \* from cdn.KompensatyElem left join cdn.BnkRozKwoty on KPE\_BRKID = BRK\_BRKID where (BRK\_LNumer like ??\_QNumer\_dok + '%' or BRK\_PNumer like ??\_QNumer\_dok + '%') and KPN\_KPNID = KPE\_KPNID)

### 2.3 Handel i Faktury

### 2.3.1 F1 Jak wyfiltrować dokumenty FA, które wystawione są na klienta detalicznego ale nie 'od netto'?

Trzeba wykonać zapytanie na liście Faktur Sprzedaży w module *Faktury*, uwzględniając tabelę *Kontrahenci*, gdzie Knt\_Finalny = 1. W Konstruktorze filtra, na zakładce **[Zaawansowane]**, w polu **Filtr SQL** należy wpisać:

Exists(select \* from CDN.Kontrahenci where Trn\_PodID=Knt\_KntID AND TrN\_PodmiotTyp=1 AND TrN\_TypNB=2 AND Knt\_Finalny=1)

### 2.3.2 Jak z listy faktur sprzedaży odfiltrować te faktury, które są nierozliczone lub rozliczone częściowo?

W Konstruktorze filtra, na zakładce [Zaawansowane], w polu Filtr SQL należy wpisać:

Exists (select \* from CDN.BnkZdarzenia where TrN\_TrNID=BZd\_DokumentID AND Bzd\_DokumentTyp='1' AND (Bzd\_Kwota-Bzd\_KwotaRoz<>0))

Filtr można zastosować również na liście faktur zakupu.

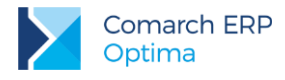

### 2.3.3 Jak wyfiltrować dokumenty handlowo-magazynowe, które wystawił określony operator?

Filtr powinien wyglądać w ten sposób Filtr SQL

@PAR ?@R(SELECT ID = Ope\_Opeld, Kod = Ope\_Kod From {OPBK()}.CDN.Operatorzy Order By
Ope\_Kod)|Operator|&Operator:1 @? PAR@
TrN\_OpeZalID = ??Operator

Umożliwi to wybór z listy operatorów wybranego operatora i przefiltrowanie dokumentów po określonym operatorze. Filtr pokazuje dokumenty WYSTAWIONE przez danego operatora. Aby filtr reagował na dokumenty ZMODYFIKOWANE przez operatora należy zmienić TrN\_OpeZaIID na TrN\_OpeModID

### 2.3.4 Jak filtrować kontrahentów i listę faktur wg atrybutów podpiętych na karcie kontrahenta?

Filtr SQL dla wyfiltrowania kontrahentów z zadanym kodem atrybutu z listy kontrahentów. Filtr przed odfiltrowaniem listy będzie wyświetlał listę atrybutów dla kontrahentów. W Konstruktorze filtra, na zakładce **[Zaawansowane]**, w polu **Filtr SQL** należy wpisać:

@PAR ?@R(SELECT ID = DeA\_DeAId, Kod = DeA\_Kod FROM CDN.DefAtrybuty WHERE DeA\_Typ=2 ORDER BY DeA\_Kod)|KodAtr|&Kod atrybutu:ATR1 @? PAR@ exists(select \* from CDN.KntAtrybuty where KnA\_PodmiotId=Knt\_KntId AND KnA\_PodmiotTyp=1 AND KnA\_DeAId = ??KodAtr )

Filtr SQL dla wyfiltrowania kontrahentów z atrybutem, którego wartość zawiera określony ciąg znaków, na liście kontrahentów:

Exists (Select \* From CDN.KntAtrybuty Where Knt\_KntId=KnA\_PodmiotId AND KnA\_PodmiotTyp=1 AND KnA\_WartoscTxt LIKE '%' + ?@S100|Wartość:" + '%')

Filtr SQL dla listy faktur, filtruje kontrahentów wg zadanego kodu atrybutu:

@PAR ?@R(SELECT ID = DeA\_DeAld, Kod = DeA\_Kod FROM CDN.DefAtrybuty WHERE DeA\_Typ=2 ORDER BY DeA\_Kod)|KodAtr|&Kod atrybutu:ATR1 @? PAR@ exists(select \* from CDN.KntAtrybuty Where KnA\_PodmiotId=TrN\_PodId AND KnA\_PodmiotTyp=TrN\_PodmiotTyp AND KnA\_DeAld =??KodAtr)

Filtr dla listy faktur, który filtruje faktury, których kontrahent, na atrybucie zawiera jakąś wartość:

Exists (Select \* From CDN.KntAtrybuty Where KnA\_PodmiotId=TrN\_PodId AND KnA\_PodmiotTyp=TrN\_PodmiotTyp AND KnA\_WartoscTxt LIKE '%' + ?@S100|Wartość:" + '%')

#### 2.3.5 Jak wyfiltrować faktury, które zostały wystawione na kontrahentów, którzy mają przyporządkowanego opiekuna w formie operatora systemu Comarch ERP Optima?

W Konstruktorze filtra, na zakładce [Zaawansowane], w polu Filtr SQL należy wpisać:

@PAR ?@R(SELECT ID = Ope\_OpeID , Kod = Ope\_Kod from {opbk()}.CDN.Operatorzy)|Operator|&Operator: @? PAR@ Exists (Select \* From CDN.Kontrahenci Where Knt\_OpiekunID = ??Operator and TrN\_PodId = Knt\_KntId And

Exists (Select \* From CDN.Kontrahenci Where Knt\_OpiekunID = ??Operator and TrN\_PodId = Knt\_Kntid And TrN\_PodmiotTyp = 1)

# 2.3.6 Jak wyfiltrować listę Faktur Sprzedaży po opiekunie, który jest zapisany na karcie kontrahenta i jest to pracownik firmy?

Na liście faktur, w konstruktorze filtra, na zakładce [Zaawansowane], w polu Filtr SQL należy wpisać:

@PAR ?@R(SELECT ID = Pra\_PraID, Kod = Pra\_Kod From CDN.PracKod)|Pracownik|&Pracownik: @? PAR@ Exists (Select \* From CDN.Kontrahenci Where Knt\_OpiekunID = ??Pracownik and TrN\_PodID = Knt\_KntID and TrN\_PodmiotTyp = 1)

# 2.3.7 Jak wyfiltrować listę faktur jeśli na fakturze mam wpisaną daną kategorię nagłówka szczegółową?

Na liście faktur w module FA, w Konstruktorze filtra, na zakładce [Zaawansowane], w polu Filtr SQL należy wpisać:

@PAR ?@R(SELECT Kat\_KatID, Kat\_KodSzczegol From CDN.Kategorie Where Kat\_Poziom = 2)|Kategoria|&Kategoria:AAA @? PAR@ TrN\_KatID = ??Kategoria

### 2.3.8 Jak wyfiltrować faktury na liście faktur które są rozliczone po terminie?

Należy założyć filtr zaawansowany na liście faktur, który korzystał będzie z tabeli CDN.BnkZdarzenia. W Konstruktorze filtra, na zakładce **[Zaawansowane]**, w polu **Filtr SQL** należy wpisać:

exists (select \* from CDN.BnkZdarzenia where TrN\_TrNID=BZd\_DokumentID and Bzd\_DokumentTyp='1' and BZD\_dataroz > Bzd\_datareal)

### 2.3.9 Jak wyfiltrować dokumenty RO z listy RO, które są przekształcone do WZ a dodatkowo WZ ma wystawioną Fakturę Sprzedaży?

Na liście RO, po ikoną konstruktora filtra, na zakładce **[Zaawansowane]**, w polu **Filtr SQL** wpisujemy: EXISTS (SELECT \* FROM CDN.TraNag WZ Where WZ.TrN\_TrNId = A.TrN\_Fald And WZ.TrN\_Fald Is Not Null)

### 2.3.10 Jak wyfiltrować dokumenty PA z listy PA, które są przekształcone do FA a FA skojarzone z tymi PA nie ma dokumentów WZ?

Na liście PA, pod ikoną konstruktora filtra, na zakładce [Zaawansowane], w polu Filtr SQL wpisujemy:

EXISTS (SELECT \* FROM CDN.TraNag FA WHERE A.TrN\_FaID = FA.TrN\_TrNID AND FA.TrN\_FaID IS NOT NULL AND FA.TrN\_Rodzaj = 302006 )

# 2.3.11 Jak wyfiltrować wybrany typ dokumentu z listy FA używając funkcji serwerowej?

Zastosowanie złożonego filtra na liście faktur (np. wyszukujących faktury finalne przekształcone z Faktury Pro Forma i powiązane z dokumentem WZ) nie działa przy księgowaniu dokumentów. Pojawia się komunikat "The multi-part identifier "A.trn\_trnid" could not be bound."

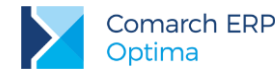

W związku z tym filtr z aliasem o postaci:

exists (select \* from cdn.tranag A1 left join cdn.tranag A2 on A1.trn\_trnid = A2.trn\_faid left join cdn.tranag A3 on A1.trn\_faid = A3.trn\_trnid where A2.trn\_rodzaj = 302200 and A.trn\_trnid = A3.trn\_trnid)

należy zastąpić filtrem: (select CDN.fn\_PrzykladowaNazwa(Trn\_trnID))=1,

gdzie funkcja serwerowa ma postać:

Create Function CDN.fn\_PrzykladowaNazwa(@ATrnID int) RETURNS int AS BEGIN Declare @Result int Set @Result = 0 select @Result = count(\*) from cdn.tranag A1 join cdn.tranag A2 on A1.trn\_trnid = A2.trn\_faid join cdn.tranag A3 on A1.trn\_faid = A3.trn\_trnid where A2.trn\_rodzaj = 302200 and A3.trn\_trnid = @ATrnID RETURN @Result END GO

#### 2.3.12 Jak wyfiltrować kontrahentów, którzy np. w m-cu styczniu zapłacili po terminie ? Lista może być potrzebna do np. do sporządzenia masowych not odsetkowych dla kontrahentów.

Filtr z poziomu słowników kontrahentów. W Konstruktorze filtra, na zakładce **[Zaawansowane]**, w polu **Filtr SQL** należy wpisać:

exists (

select \* from CDN.BnkZdarzenia where BZd\_PodmiotID=Knt\_KntID and BZd\_PodmiotTyp=1 and BZd\_Rozliczono=1 and BZd\_DataRoz BETWEEN ?@D17|Data od:75609 AND ?@D17|Data do:75609) or exists (

select \* from CDN.BnkZdarzenia where BZd\_PodmiotID=Knt\_KntID and BZd\_PodmiotTyp=1 and BZd\_Rozliczono=2 and BZd\_DataRoz BETWEEN ?@D17|Data od:75609 AND ?@D17|Data do:75609)

### 2.3.13 Jak wyfiltrować listę kontrahentów aby uzyskać tylko tych kontrahentów z którymi prowadziliśmy transakcje ?

W Konstruktorze filtra, na zakładce [Zaawansowane], w polu Filtr SQL należy wpisać:

```
EXISTS (
SELECT [TrN_TrNID] FROM [CDN].[TraNag] WHERE [TrN_PodmiotTyp] = A.[Knt_PodmiotTyp] AND
[TrN_PodID] = A.[Knt_KntId] AND [TrN_TypDokumentu] IN (302)
)
```

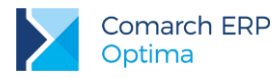

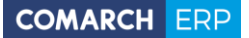

- Typ dokumentu może przyjąć następujące wartości:
- 301 [FZ] Faktura zakupu
- 302 [FA] Faktura sprzedaży
- 303 [PW] Przyjęcie wewnętrzne
- 304 [RW] Rozchód wewnętrzny
- 305 [PA] Paragon
- 306 [WZ] Wydanie zewnętrzne
- 307 [PZ] Przyjęcie zewnętrzne
- 308 [RO] Rezerwacja odbiorcy
- 309 [ZD] Zamówienie dostawcy
- 310 [BOM] Bilans otwarcia magazynu
- 311 [AI] Arkusz Inwentaryzacyjny
- 312 [MM] Przesunięcie międzymagazynowe
- 313 [PKA] Przyjęcie kaucji
- 314 [WKA] Wydanie kaucji
- 317 [PWP] Przyjęcie wewnętrzne produkcji
- 318 [RWS] Rozchód wewnętrzny składników
- 320 [FPF] Faktura ProForma
- 345 [TF] Dokument TaxFree
- 350 [FRR] Faktura RR

### 2.3.14 Jak wyfiltrować listę kontrahentów z którymi (nie było/lub było) transakcji po np. 01.01.2018r.?

W Konstruktorze filtra, na zakładce [Zaawansowane], w polu Filtr SQL należy wpisać:

a) Kontrahenci z którymi nie było transakcji

not exists (select \* from CDN.TraNag Z where A.Knt\_KntId = Z.TrN\_PodId and TrN\_PodmiotTyp = 1 and TrN\_DataOpe >='2018-01-01')

b) Kontrahenci z którymi były transakcje

exists (select \* from CDN.TraNag Z where A.Knt\_KntId = Z.TrN\_PodId and TrN\_PodmiotTyp = 1 and TrN\_DataOpe >='2018-01-01')

### 2.3.15 Jak wyfiltrować listę kontrahentów, z którymi (nie było/lub było) transakcji tylko FA, FZ po np. 01.01.2018r.?

W Konstruktorze filtra, na zakładce [Zaawansowane], w polu Filtr SQL należy wpisać:

a) Kontrahenci z którymi nie było transakcji

not exists (select \* from CDN.TraElem where TrE\_PodID=A.Knt\_KntID and TrE\_PodmiotTyp=A.Knt\_PodmiotTyp and TrE\_DataOpe >= '2018-01-01' and TrE\_TypDokumentu IN (302,301))

b) Kontrahenci, z którymi były transakcje

exists (select \* from CDN.TraElem where TrE\_PodID=A.Knt\_KntID and TrE\_PodmiotTyp=A.Knt\_PodmiotTyp and TrE\_DataOpe >= '2018-01-01' and TrE\_TypDokumentu IN (302,301))

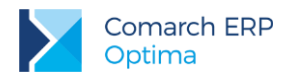

Typ dokumentu: 301 - [FZ] Faktura zakupu 302 - [FA] Faktura sprzedaży

#### 2.3.16 Jak wyfiltrować na liście zasobów lub cenniku towary uwzględnione z grupy głównej i grup dodatkowych ?

W Konstruktorze filtra, na zakładce [Zaawansowane], w polu Filtr SQL należy wpisać:

@PAR ?@LS20(OP\_LIST.DLL|CALLLOOKUPTWGLISTA())|TwrGrupa|&Grupa towarowa:@? PAR@ Twr\_GIDNumer IN (SELECT GIDNumer FROM CDN.TwrInTwG(??TwrGrupa))

### 2.3.17 Jak wyfiltrować na liście zasobów lub cenniku towary uwzględnione tylko z grupy głównej ?

W Konstruktorze filtra, na zakładce [Zaawansowane], w polu Filtr SQL należy wpisać:

@PAR ?@LS20(OP\_LIST.DLL|CALLLOOKUPTWGLISTA())|TwrGrupa|&Grupa towarowa:@? PAR@ Twr\_TwGGIDNumer = ??TwrGrupa

### 2.3.18 Jak wyfiltrować na liście zasobów lub cenniku towary, które na karcie mają określonego Dostawcę ?

W Konstruktorze filtra, na zakładce [Zaawansowane], w polu Filtr SQL należy wpisać:

@PAR ?@LS20(OP\_LIST.DLL|CALLLOOKUPKNTLISTA())|Dostawca|&Dostawca:REG=!NIEOKREŚLONY! @?
PAR@ Twr\_Kntld = ??Dostawca

### 2.3.19 Jak wyfiltrować na liście zasobów lub cennika towary względem kodu, wartości lub nazwy atrybutu przypisanego na karcie tego towaru ?

W Konstruktorze filtra, na zakładce [Zaawansowane], w polu Filtr SQL należy wpisać:

a) potrzeba odfiltrować towary posiadające atrybut o kodzie (bez podawania wartości tego atrybutu)

@PAR ?@LS20(SELECT [DeA\_DeAld], [DeA\_Kod], [DeA\_Nazwa] FROM [CDN].[DefAtrybuty] WHERE [DeA\_Typ]= 1|GENERICLOOKUP(Atrybuty towarów, 0, 1))|Atrybut|&Atrybut: @? @MSG(Wybór z listy) @TIP(Wybór z listy) PAR@ EXISTS(SELECT [TwA\_TwAld] FROM [CDN].[TwrAtrybuty] WHERE [Twr\_TwrId] = [TwA\_TwrId] AND [TwA\_DeAld]= ??Atrybut)

b) potrzeba odfiltrować towary posiadające atrybut z określoną wartością

@PAR ?@LS20(SELECT [DeA\_DeAld], [DeA\_Kod], [DeA\_Nazwa] FROM [CDN].[DefAtrybuty] WHERE [DeA\_Typ]= 1|GENERICLOOKUP(Atrybuty towarów, 0, 1))|Atrybut|&Atrybut: @? @MSG(Wybór z listy) @TIP(Wybór z listy) PAR@ @PAR ?@S100|Wartosc|&Wartość: @? @MSG(Wartość atrybutu) @TIP(Wartość atrybutu) PAR@ EXISTS(SELECT [TwA\_TwAld] FROM [CDN].[TwrAtrybuty] WHERE [Twr\_TwrId] = [TwA\_TwrId] AND [TwA\_DeAld]= ??Atrybut AND [TwA\_WartoscTxt] = ??Wartosc)

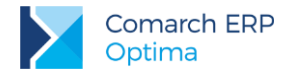

c) potrzeba odfiltrować towary po nazwie atrybutu towaru

EXISTS (SELECT \* FROM CDN.TwRAtrybuty JOIN CDN.DefAtrybuty on TwA\_DeAId = DeA\_DeaID WHERE Twr\_TwrId = TwA\_TwrId AND DeA\_Nazwa=?@S100|Nazwa atrybutu:")

### 2.3.20 Jak wyfiltrować na liście zasobów lub cenniku zasoby po wartościach atrybutów towarów typu lista ?

W Konstruktorze filtra, na zakładce [Zaawansowane], w polu Filtr SQL należy wpisać:

@PAR ?@R(SELECT DAE\_DAEId, DAE\_Wartosc from CDN.DefAtrElem)|wart\_atr|&wart\_atr:REG= @? PAR@ exists (select \* from CDN.DefAtrElem, CDN.TwrAtrybuty where Twr\_TwrId = TwA\_TwrId and TwA\_WartoscTxt in (select DAE\_Wartosc from CDN.DefAtrElem where DAE\_DAEId=??wart\_atr))

### 2.3.21 Jak na liście zasobów lub cenniku wyfiltrować towary które mają jakikolwiek atrybut?

W Konstruktorze filtra, na zakładce [Zaawansowane], w polu Filtr SQL należy wpisać:

exists (select \* from CDN.TwrAtrybuty where TwA\_TwrId = Twr\_TwrId)

#### 2.3.22 Jak na liście zasobów lub cenniku wyfiltrować towary które nie maja żadnego atrybutu?

W Konstruktorze filtra, na zakładce [Zaawansowane], w polu Filtr SQL należy wpisać:

not exists (select \* from CDN.TwrAtrybuty where TwA\_TwrId = Twr\_TwrId)

### 2.3.23 Jak na liście zasobów lub cenniku wyfiltrować towary, które w danym dniu były sprzedawane na dokumentach FA lub PA?

W Konstruktorze filtra, na zakładce [Zaawansowane], w polu Filtr SQL należy wpisać:

@PAR ?@D17|data|&data:REG={Today()} @? PAR@

exists (select \* from CDN.TraElem T where A.Twr\_TwrId=T.TrE\_TwrId and T.TrE\_DataDok=??data and (T.TrE\_TypDokumentu=302 or T.TrE\_TypDokumentu=305))

Wariant filtra w którym podajemy zakres dat:

@PAR ?@D17|data\_od|&data od:REG={Today()} @? PAR@

@PAR ?@D17|data\_do|&data do:REG={Today()} @? PAR@ exists (select \* from CDN.TraElem T where A.Twr\_TwrId=T.TrE\_TwrId and T.TrE\_DataDok>=??data\_od and T.TrE\_DataDok<=??data\_do and (T.TrE\_TypDokumentu=302 or T.TrE\_TypDokumentu=305))

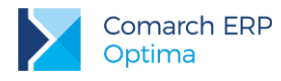

# 2.3.24 Jak na liście zasobów lub cenniku wyfiltrować towary z którymi nie było transakcji po zadanej dacie?

W Konstruktorze filtra, na zakładce [Zaawansowane], w polu Filtr SQL należy wpisać:

@PAR ?@D17|data|&Data:REG={Today()} @? PAR@

not exists (select \* from CDN.TraElem Z where A.Twr\_Twrld = Z.TrE\_Twrld and TrE\_DataOpe >= ??data)

### 2.3.25 Jak na liście zasobów lub cenniku wyfiltrować towary, których cena zakupu (ID=1) jest równa zero ?

W Konstruktorze filtra, na zakładce [Zaawansowane], w polu Filtr SQL należy wpisać:

exists (select \* from CDN.TwrCeny C where A.Twr\_TwrID=C.TwC\_TwrID and C.TwC\_TwCNumer=1 and C.TwC\_Wartosc=0)

### 2.3.26 Jak na liście zasobów lub cenniku wyfiltrować poprzez wybór z listy ceny te towary, które mają tą cenę większą od zera?

W Konstruktorze filtra, na zakładce [Zaawansowane], w polu Filtr SQL należy wpisać:

@PAR ?@R(SELECT ID = DfC\_Lp, KOD = DfC\_Nazwa from CDN.DefCeny)|cena|&cena:REG= @? PAR@
exists(select \* from CDN.TwrCeny where TwC\_TwCNumer=??cena and TwC\_Wartosc>0 and
TwC\_TwrID=TwR\_TwrID)

### 2.3.27 Jak na liście zasobów wyfiltrować towary po ilości, a nie ilości dostępnej przy zaznaczonym parametrze "zerowe"?

W Konstruktorze filtra, na zakładce [Zaawansowane], w polu Filtr SQL należy wpisać:

Twi\_llosc>0

Lub przy zaznaczonym parametrze Zerowe zastosować filtr:

exists (select \* from CDN.Twrllosci B where A.Twr\_Twrld = B.Twi\_TwrlD AND B.Twi\_llosc - B.Twi\_Rezerwacje >=0)

### 2.3.28 Jak wyfiltrować listę zasobów z którymi (nie było lub było) transakcji po np. 01.01.2018?

W Konstruktorze filtra, na zakładce [Zaawansowane], w polu Filtr SQL należy wpisać:

a) Towary z którymi nie było transakcji:

not exists (select \* from CDN.TraElem Z where A.Twr\_Twrld = Z.Tre\_Twrld and Tre\_DataOpe >= '2018-01-01')

b) Towary z którymi były transakcje:

exists (select \* from CDN.TraElem Z where A.Twr\_TwrId = Z.Tre\_TwrId and Tre\_DataOpe >= '2018-01-01')

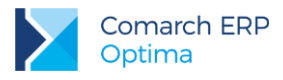

# 2.3.29 Jak wyfiltrować WZ-ki po operatorze, który stworzył dokument źródłowy (FA lub PA)?

W Konstruktorze filtra, na zakładce [Zaawansowane], w polu Filtr SQL należy wpisać:

@PAR ?@R(SELECT ID = Ope\_Opeld, Kod = Ope\_Kod From {OPBK()}.CDN.Operatorzy Order By Ope\_Kod)|OperatorId|&Operator:1 @? PAR@ EXISTS (SELECT \* FROM CDN.TraNag Z WHERE A.TrN\_Fald = Z.TrN\_TrNID AND Z.TrN\_OpeZalld= ??OperatorId)

### 2.3.30 Jak wyfiltrować na liście dokumenty handlowo-magazynowe po danej kategorii dokumentu?

W Konstruktorze filtra, na zakładce [Zaawansowane], w polu Filtr SQL należy wpisać:

@PAR ?@LS20(OP\_LIST.DLL|CALLLOOKUPKATLISTA())|kategoria|&kategoria:REG=-brak- @? PAR@ TrN\_KatID = ??Kategoria

# 2.3.31 Jak wyfiltrować dokumenty WZ utworzone z FPF, do której były wygenerowane zaliczki, ale tylko dla FPF, które nie zostały jeszcze przekształcone do faktur finalnych?

W Konstruktorze filtra, na zakładce [Zaawansowane], w polu Filtr SQL należy wpisać:

A.TrN\_Rodzaj=306010 and exists (select \* from CDN.Tranag Z where Z.TrN\_TypDokumentu=320 and A.TrN\_FaID=Z.TrN\_TrNID and exists (select \* from CDN.Tranag t2 where t2.Trn\_Rodzaj=302200 and t2.TrN\_FaID=Z.TrN\_TrNID))

### 2.3.32 Jak wyfiltrować dokumenty WZ, które są skojarzone z innymi dokumentami ale ich daty wystawienia się różnią?

W Konstruktorze filtra, na zakładce [Zaawansowane], w polu Filtr SQL należy wpisać:

Exists (select \* from CDN.TraNag Z where A.TrN\_Fald = Z.TrN\_TrNID and Z.TrN\_DataWys != A.TrN\_DataWys and A.Trn\_Rodzaj=306004)

#### 2.3.33 Jak wyfiltrować listę dokumentów handlowo-magazynowych aby nie wyświetlały się dokumenty, których wartość wynosi zero np. na korektach oraz te które nie są zaksięgowane do KH? Wtedy dokumenty, które nie są zaksięgowane, a ich wartość zakupu jest równa zero nie będą widoczne.

W Konstruktorze filtra, na zakładce [Zaawansowane], w polu Filtr SQL należy wpisać:

IsNull(TrN\_DekId,0)=0 AND TrN\_WartoscZakupu<>0

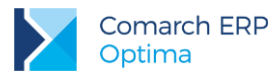

# 2.3.34 Jak wyfiltrować dokumenty PZ, które zostały skorygowane w całości?

W Konstruktorze filtra, na zakładce [Zaawansowane], w polu Filtr SQL należy wpisać:

exists (select Z.TrN\_ZwrID from CDN.TraNag Z where Z.TrN\_ZwrId = A.TrN\_TrNID and Z.TrN\_Bufor=0 and (Z.TrN\_Rodzaj=307001 or Z.TrN\_Rodzaj=307002 or Z.TrN\_Rodzaj=307003 or Z.TrN\_Rodzaj=307004) group by Z.TrN\_ZwrID having SUM(Z.Trn\_RazemBrutto)\*(-1)= A.Trn\_RazemBrutto)

### 2.3.35 Jak wyfiltrować listę tych FA, których elementy mają wskazany przez nas atrybut towaru?

W Konstruktorze filtra, na zakładce [Zaawansowane], w polu Filtr SQL należy wpisać:

@PAR ?@S50|atrybut|&Nazwa atrybutu:REG='' @? PAR@ exists(select \* from CDN.TraElem, CDN.Twratrybuty join CDN.DefAtrybuty on TwA\_DeAId = DeA\_DeaID where Trn\_TrnId = Tre\_TrnId and Tre\_TwrId = TwA\_TwrId and Dea\_Kod=??atrybut)

Gdy szukamy atrybut towaru o zadanej wartości:

@PAR ?@S50|atrybut|&Wartość atrybutu:REG= @? PAR@ exists(select \* from CDN.TraElem, CDN.Twratrybuty join CDN.DefAtrybuty on TwA\_DeAld = DeA\_DealD where Trn\_TrnId = Tre\_TrnId and Tre\_TwrId = TwA\_TwrId and Twa\_wartosctxt=??atrybut)

Można filtrować też mniej rygorystycznie z zastosowaniem wyrażenia: (LIKE '%'+...+'%')

### 2.3.36 Jak wyfiltrować na liście Faktur sprzedaży listę faktur zaliczkowych bez faktur finalnych?

W Konstruktorze filtra, na zakładce [Zaawansowane], w polu Filtr SQL należy wpisać:

A.Trn\_Rodzaj = 302200 and exists (select \* from CDN.TraNag Z where A.Trn\_Faid = Z.Trn\_TrnId and Z.Trn\_TypDokumentu = 320 and Z.Trn\_Faid is Null)

Niestety filtr ten nie będzie działał na standardowym wydruku listy faktur. Proszę w przypadku wydruku tak wyfiltrowanej listy korzystać z wydruku GenRap.

### 2.3.37 Jak wyfiltrować na liście faktur sprzedaży faktury zaliczkowe do których jest wystawiona faktura finalna?

W Konstruktorze filtra, na zakładce [Zaawansowane], w polu Filtr SQL należy wpisać:

EXISTS (SELECT \* FROM CDN.TraNag Z WHERE A.TrN\_Fald = Z.TrN\_TrNID AND Z.TrN\_Fald is not null AND A.TrN\_Rodzaj = 302200)

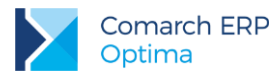

### 2.3.38 Jak wyfiltrować faktury sprzedaży, które są skojarzone z innymi dokumentami, ale ich daty wystawienia się różnią?

W Konstruktorze filtra, na zakładce [Zaawansowane], w polu Filtr SQL należy wpisać:

Exists (select \* from CDN.TraNag Z where Z.TrN\_Fald = A.TrN\_TrNID and Z.TrN\_DataWys != A.TrN\_DataWys and A.Trn\_Rodzaj=302004)

### 2.3.39 Jak wyfiltrować dokumenty handlowe których termin płatności mija w zadanym okresie.

W Konstruktorze filtra, na zakładce [Zaawansowane], w polu Filtr SQL należy wpisać:

TrN\_Termin BETWEEN ?@D17|&Od:REG={Today()} @? AND ?@D17|&Do:REG={Today()} @?

### 2.3.40 Jak wyfiltrować listę dokumentów handlowo-magazynowych po wybranym towarze?

W Konstruktorze filtra, na zakładce [Zaawansowane], w polu Filtr SQL należy wpisać:

@PAR ?@LS20(OP\_TWR.DLL|CALLLOOKUPTWRLISTA())|Towar|&Towar:REG= @? PAR@ exists (select \* from CDN.TraElem where Trn\_TrnId = Tre\_TrnId and Tre\_TwrId = ??Towar)

#### 2.3.41 Jak wyfiltrować faktury sprzedaży po fragmencie nazwy umieszczonej na zakładce -kontrahent odbiorca faktury? (Np. głównym nabywcą jest Makro W-dwa a odbiorcą faktury Makro Olsztyn).

W konstruktorze filtra wybieramy pole "TRN\_OdbNazwa1 (Pierwsza linia nazwy odbiorcy)", następnie po wywołaniu okna *Edycja wyrażenia filtra* należy z rozwijalnej listy w miejscu operator wybrać zawiera, a następnie zaznaczyć parametr **Pytaj o wartość** i podać tytuł zapytania np. Podaj nazwę odbiorcy i zatwierdzić wpis. Logiczna reprezentacja utworzonego w ten sposób wyrażenia filtrującego jest wyświetlana w dolnej części okna może wyglądać np.

TrN\_OdbNazwa1 LIKE '%' + ?@S100|Podaj nazwę:" + '%'.

W oknie Konstruktor filtra podać nazwę filtra.

### 2.3.42 Jak wyfiltrować dokumenty PA, które zostały skorygowane w całości?

W Konstruktorze filtra, na zakładce [Zaawansowane], w polu Filtr SQL należy wpisać:

exists (select t.TrN\_ZwrID from CDN.TraNag t where t.TrN\_ZwrId = A.TrN\_TrNID and t.TrN\_Bufor=0 and (t.TrN\_Rodzaj=305001 or t.TrN\_Rodzaj=305005) group by t.TrN\_ZwrID having SUM(t.Trn\_RazemBrutto)\*(-1)= A.Trn\_RazemBrutto)

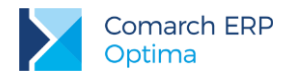

### 2.3.43 Jak wyfiltrować dokumenty RO, które mają oraz nie mają powiązania z dokumentami PWP?

W Konstruktorze filtra, na zakładce [Zaawansowane], w polu Filtr SQL należy wpisać:

a) mają powiązanie z dokumentami PWP:

EXISTS(SELECT TrN\_TrNId FROM CDN.TraNag WHERE TrN\_RelTrNId = A.TrN\_TrNId AND TrN\_TypDokumentu = 317)

b) nie mają powiązania z dokumentami PWP:

NOT EXISTS (SELECT TrN\_TrNId FROM CDN.TraNag WHERE TrN\_RelTrNId = A.TrN\_TrNId AND TrN\_TypDokumentu = 317)

### 2.3.44 Jak wyfiltrować na liście RO dokumenty, wg numeru obcego zamówienia?

W Konstruktorze filtra, na zakładce [Zaawansowane], w polu Filtr SQL należy wpisać:

TrN\_NumerObcy=?@S100|Nr zamówienia:"

#### 2.3.45 Jak wyfiltrować dokumenty wg kontrahentów dla pola Nabywca?

W Konstruktorze filtra, na zakładce [Zaawansowane], w polu Filtr SQL należy wpisać:

@PAR ?@R(SELECT KnT\_KntID, Knt\_kod from CDN.kontrahenci)|kontrah|&kontrah:REG= @? PAR@ Trn\_PodID=??kontrah

#### 2.3.46 Jak wyfiltrować dokumenty wg kontrahentów dla pola Odbiorca?

W Konstruktorze filtra, na zakładce [Zaawansowane], w polu Filtr SQL należy wpisać:

@PAR ?@LS20(OP\_LIST.DLL|CALLLOOKUPKNTLISTA())|kod|&kod:REG=!NIEOKREŚLONY! @? PAR@ TrN\_OdbiorcaTyp = 1 AND TrN\_OdbId = ??kod

### 2.3.47 Jak wyfiltrować listę dokumentów zawierających dany atrybut dokumentu?

W Konstruktorze filtra, na zakładce [Zaawansowane], w polu Filtr SQL należy wpisać:

@PAR ?@LS20(OP\_TWR.DLL|CALLLOOKUPATRLISTADOK())|atr|&atr:REG= @? PAR@ exists (select \* from CDN.DokAtrybuty where DAt\_TrNId = TrN\_TrNId and DAt\_DeAId = ??atr)

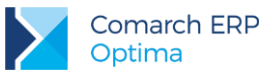

#### 2.3.48 Jak wyfiltrować listę dokumentów posiadających dany atrybut dokumentu, którego wartość zawiera podany przez użytkownika tekst?

W Konstruktorze filtra, na zakładce [Zaawansowane], w polu Filtr SQL należy wpisać:

@PAR ?@LS20(OP\_TWR.DLL|CALLLOOKUPATRLISTADOK())|atr|&atr:REG= @? PAR@

@PAR ?@S50|tekst\_atrybutu|&tekst\_atrybutu:REG= @? PAR@ exists (select \* from CDN.DokAtrybuty where DAt\_TrNId = TrN\_TrNId and DAt\_DeAId = ??atr and DAt\_WartoscTxt Like '%'+??tekst\_atrybutu+'%')

### 2.3.49 Jak wyfiltrować transakcje, gdzie na pozycjach użyto atrybutu (bez podawania wartości tego atrybutu)?

W Konstruktorze filtra, na zakładce [Zaawansowane], w polu Filtr SQL należy wpisać:

@PAR ?@LS20(SELECT [DeA\_DeAId], [DeA\_Kod], [DeA\_Nazwa] FROM [CDN].[DefAtrybuty] WHERE [DeA\_Typ]= 1|GENERICLOOKUP(Atrybuty towarów, 0, 1))|Atrybut|&Atrybut: @? @MSG(Wybór z listy) @TIP(Wybór z listy) PAR@ EXISTS(

SELECT [TrE\_TrNId]

FROM [CDN].[TraElem] JOIN [CDN].[TraElemAtr] ON [TrE\_TrEID] = [TrA\_TrEId] AND [TrE\_TrNId] = [A].[TrN\_TrNID]

WHERE [TrA\_DeAId]=??Atrybut)

### 2.3.50 Jak wyfiltrować transakcje, gdzie na pozycjach użyto atrybutu z określoną wartością?

W Konstruktorze filtra, na zakładce [Zaawansowane], w polu Filtr SQL należy wpisać:

@PAR ?@LS20(SELECT [DeA\_DeAId], [DeA\_Kod], [DeA\_Nazwa] FROM [CDN].[DefAtrybuty] WHERE [DeA\_Typ]= 1|GENERICLOOKUP(Atrybuty towarów, 0, 1))|Atrybut|&Atrybut: @? @MSG(Wybór z listy) @TIP(Wybór z listy) PAR@

@PAR ?@S100|Wartosc|&Wartość: @? @MSG(Wartość atrybutu) @TIP(Wartość atrybutu) PAR@ EXISTS(

SELECT [TrE\_TrNId]

FROM [CDN].[TraElem] JOIN [CDN].[TraElemAtr] ON [TrE\_TrEID] = [TrA\_TrEId] AND [TrE\_TrNId] = [A].[TrN\_TrNID]

WHERE [TrA\_DeAId]=??Atrybut

AND [TrA\_Wartosc]=??Wartosc)

#### 2.3.51 Jak wyfiltrować dokumenty do których nie były wykonane korekty?

W Konstruktorze filtra, na zakładce [Zaawansowane], w polu Filtr SQL należy wpisać:

not exists (select t.TrN\_ZwrID from CDN.TraNag t where t.TrN\_ZwrId = A.TrN\_TrNID)

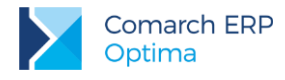

#### 2.3.52 Jak wyfiltrować dokumenty wystawione w dniu dzisiejszym ?

W Konstruktorze filtra, na zakładce [Zaawansowane], w polu Filtr SQL należy wpisać:

TrN\_DataDok = {DateSQL(Today())}

#### 2.3.53 Jak wyfiltrować dokumenty po wybranej formie płatności?

W Konstruktorze filtra, na zakładce [Zaawansowane], w polu Filtr SQL należy wpisać:

@PAR ?@R(SELECT ID = FPI\_FPIId, Kod = FPI\_Nazwa From CDN.FormyPlatnosci)|formy\_platnosci|&formy\_platnosci:REG= @? PAR @ TrN\_FPIId = ??formy\_platnosci

Jeżeli chodzi nie tyle o konkretną formę płatności co o typ formy płatności to należałoby odwołać się do tabeli CDN.FormyPlatnosci. Wyrażenie:

EXISTS(SELECT \* FROM CDN.FormyPlatnosci WHERE FPI\_FPIId = TrN\_FPIId AND FPI\_Typ=1)

wpisane w polu Filtr SQL wyfiltruje dokumenty, które mają formę płatności o typie "gotówka".

FPI\_Typ=2 - typ formy płatności "przelew". FPI\_Typ=3 - karta kredytowa

#### 2.3.54 Jak wyfiltrować listę dokumentów po kategorii dokumentu ?

W Konstruktorze filtra, na zakładce [Zaawansowane], w polu Filtr SQL należy wpisać:

@PAR ?@LS20(OP\_LIST.DLL|CALLLOOKUPKATLISTA())|kategoria|&kategoria:REG=-brak- @? PAR@ TrN\_KatID = ??Kategoria

#### 2.3.55 Jak wyfiltrować listę dokumentów po kategorii elementu?

W Konstruktorze filtra, na zakładce [Zaawansowane], w polu Filtr SQL należy wpisać:

@PAR ?@LS20(OP\_LIST.DLL|CALLLOOKUPKATLISTA())|Kategoria|&Kategoria:REG= @?TIP(Wybierz kategorie) PAR@ exists (select \* from CDN.TraElem where Trn\_TrnId=Tre\_TrnId and Tre\_KatId = ??kategoria)

### 2.3.56 Jak wyfiltrować listę dokumentów aby wyświetlały się wszystkie dokumenty oprócz tych w buforze, korekt i anulowanych?

W Konstruktorze filtra, na zakładce [Zaawansowane], w polu Filtr SQL należy wpisać:

IsNull(TrN\_Korekta,0)=0 AND TrN\_Bufor=0

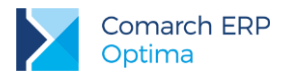

# 2.3.57 Jak wyfiltrować dokumenty, na których występują towary/ usługi z określonej grupy towarowej?

W Konstruktorze filtra, na zakładce [Zaawansowane], w polu Filtr SQL należy wpisać:

@PAR ?@LS20(OP\_LIST.DLL|CALLLOOKUPTWGLISTA())|grupa|&grupa:REG= @? PAR@
exists( SELECT TrE\_TrEID FROM CDN.TraElem JOIN CDN.Towary ON TrE\_TwrID = Twr\_TwrID WHERE
TrE\_TrNID = A.TrN\_TrNID AND Twr\_TwGGIDNumer=??grupa )

### 2.3.58 Jak wyfiltrować dokumenty wg. daty wystawienia oraz dowolnego fragmentu numeru pełnego dokumentu?

W Konstruktorze filtra, na zakładce [Zaawansowane], w polu Filtr SQL należy wpisać:

@PAR ?@D17|Data|&Data wystawienia:REG=75828 @? PAR@ @PAR ?@S20|wartosc|&Podaj wartosc:REG= @? PAR@

TrN\_NumerPelny LIKE '%' + ??wartosc+'%' and TrN\_DataWys=??Data

# 2.3.59 Jak wyfiltrować dokumenty, gdzie występują elementy z określoną cechą i wartością?

Dla cech typu data, do pola wartość należy wpisać datę wg formatu RRRR-MM-DD. Żaden inny format nie będzie rozpoznany przez filtr.

Zapytanie należy wpisać z poziomu konstruktora filtra, bezpośrednio na zakładce Zaawansowane, w polu Filtr SQL:

@PAR ?@LS20(OP TWR.DLL|CALLLOOKUPATRLISTATWR())|CechaID|&Cecha: @? @MSG(Wybór z listy) @TIP(Wybór z listy) PAR@ @PAR ?@S255|CechaWartosc|&Wartość: @? @MSG(Wartość cechy) @TIP(Wartość cechy) PAR@ EXISTS( SELECT TrE\_TrEID FROM [CDN].[TraElem] JOIN [CDN].[TraSElemDost] ON [TrE\_TrEID] = [TsD\_TrEID] WHERE TrE\_TrNID = A.TrN\_TrNID AND ( (ISNULL([TsD\_Cecha1\_DeAld], 0) = ??CechaID AND CASE WHEN ([TsD\_Cecha1\_Format] = 4 AND [TsD\_Cecha1\_Wartosc] <> ") THEN CONVERT(VARCHAR(10), DATEADD("day", CONVERT(INT, [TsD\_Cecha1\_Wartosc]), '1800-12-28'), 21) ELSE [TsD\_Cecha1\_Wartosc] END = ??CechaWartosc) OR (ISNULL([TsD\_Cecha2\_DeAld], 0) = ??CechaID AND CASE WHEN ([TsD\_Cecha2\_Format] = 4 AND [TsD\_Cecha2\_Wartosc] <> ") THEN CONVERT(VARCHAR(10), DATEADD("day", CONVERT(INT, [TsD\_Cecha2\_Wartosc]), '1800-12-28'), 21) ELSE [TsD\_Cecha2\_Wartosc] END = ??CechaWartosc) OR (ISNULL([TsD\_Cecha3\_DeAld], 0) = ??CechaID AND CASE WHEN ([TsD\_Cecha3\_Format] = 4 AND [TsD\_Cecha3\_Wartosc] <> ") THEN CONVERT(VARCHAR(10), DATEADD("day", CONVERT(INT, [TsD\_Cecha3\_Wartosc]), '1800-12-28'), 21) ELSE [TsD\_Cecha3\_Wartosc] END = ??CechaWartosc) OR (ISNULL([TsD\_Cecha4\_DeAld], 0) = ??CechaID AND CASE WHEN ([TsD\_Cecha4\_Format] = 4 AND [TsD\_Cecha4\_Wartosc] <> ") THEN CONVERT(VARCHAR(10), DATEADD("day", CONVERT(INT, [TsD\_Cecha4\_Wartosc]), '1800-12-28'), 21) ELSE [TsD\_Cecha4\_Wartosc] END = ??CechaWartosc) OR (ISNULL([TsD\_Cecha5\_DeAld], 0) = ??CechalD AND CASE WHEN ([TsD\_Cecha5\_Format] = 4 AND [TsD\_Cecha5\_Wartosc] <> ") THEN CONVERT(VARCHAR(10), DATEADD("day", CONVERT(INT, [TsD\_Cecha5\_Wartosc]), '1800-12-28'), 21) ELSE [TsD\_Cecha5\_Wartosc] END = ??CechaWartosc) OR (ISNULL([TsD\_Cecha6\_DeAld], 0) = ??CechalD AND CASE WHEN ([TsD\_Cecha6\_Format] = 4 AND [TsD\_Cecha6\_Wartosc] <> ") THEN CONVERT(VARCHAR(10), DATEADD("day", CONVERT(INT, [TsD\_Cecha6\_Wartosc]), '1800-12-28'), 21) ELSE [TsD\_Cecha6\_Wartosc] END = ??CechaWartosc) OR (ISNULL([TsD\_Cecha7\_DeAld], 0) = ??CechaID AND CASE WHEN ([TsD\_Cecha7\_Format] = 4 AND [TsD\_Cecha7\_Wartosc] <> ") THEN CONVERT(VARCHAR(10), DATEADD("day", CONVERT(INT, [TsD\_Cecha7\_Wartosc]), '1800-12-28'), 21) ELSE [TsD\_Cecha7\_Wartosc] END = ??CechaWartosc) OR (ISNULL([TsD\_Cecha8\_DeAld], 0) = ??CechalD AND CASE WHEN ([TsD\_Cecha8\_Format] = 4 AND [TsD\_Cecha8\_Wartosc] <> ") THEN CONVERT(VARCHAR(10), DATEADD("day", CONVERT(INT, [TsD\_Cecha8\_Wartosc]), '1800-12-28'), 21) ELSE [TsD\_Cecha8\_Wartosc] END = ??CechaWartosc) OR (ISNULL([TsD\_Cecha9\_DeAld], 0) = ??CechaID AND CASE WHEN ([TsD\_Cecha9\_Format] = 4 AND [TsD\_Cecha9\_Wartosc] <> ") THEN CONVERT(VARCHAR(10), DATEADD("day", CONVERT(INT, [TsD\_Cecha9\_Wartosc]), '1800-12-28'), 21) ELSE [TsD\_Cecha9\_Wartosc] END = ??CechaWartosc) OR (ISNULL([TsD\_Cecha10\_DeAld], 0) = ??CechaID AND CASE WHEN ([TsD\_Cecha10\_Format] = 4 AND [TsD\_Cecha10\_Wartosc] <> ") THEN CONVERT(VARCHAR(10), DATEADD("day", CONVERT(INT, [TsD\_Cecha10\_Wartosc]), '1800-12-28'), 21) ELSE [TsD\_Cecha10\_Wartosc] END = ??CechaWartosc) )) Filtr można zastosować również na liście zasobów, wówczas należy zmodyfikować w wyrażeniu WHERE relacje

po polach TrE\_TwrId=A.Twr\_TwrId

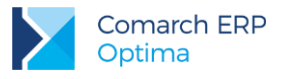

#### 2.3.60 Jak wyfiltrować listę zasobów/cennik tylko do tych towarów które są powiązane z dostawcą (zdefiniowany kontrahent na karcie towaru zakładka Dodatkowe pole Dostawca)?

W Konstruktorze filtra, na zakładce [Zaawansowane], w polu Filtr SQL należy wpisać:

@PAR ?@LS20(OP\_LIST.DLL|CALLLOOKUPKNTLISTA())|Kontrahentld|&Kontrahenci:REG='!NIEOKREŚLONY!' @? PAR@ Twr\_Kntld = ??Kontrahentld

# 2.3.61 Jak wyfiltrować listę faktur sprzedaży według serii dokumentu z zakresu od—do oraz wskazanej formy płatności na dokumencie?

W Konstruktorze filtra, na zakładce [Zaawansowane], w polu Filtr SQL należy wpisać:

@PAR ?@X|czyzawezac|&Czy zawężać formę płatności:REG=0 @? PAR@ @PAR ?@R(SELECT ID = FPI\_FPIId, Kod = FPI\_Nazwa From CDN.FormyPlatnosci)|formy\_platnosci|&Podaj formę płatności:REG=czek @? @D({??czyzawezac =0}) PAR@ @PAR ?@S20|s|&Seria od:REG= @? PAR@ @PAR ?@S20|s1|&Seria do:REG= @? PAR@ SUBSTRING(a.TrN\_NumerPelny, LEN(a.TrN\_NumerPelny) - 1, 2)>=??s AND SUBSTRING(a.TrN\_NumerPelny, LEN(a.TrN\_NumerPelny) - 1, 2)<=??s1 AND ( TrN\_FPIId = ??formy\_platnosci or ??czyzawezac = 0 )

#### 2.3.62 Wyszukiwanie dokumentów z konkretnej dostawy. Filtr działa na liście WZ, wyświetli te dokumenty WZ, które rozchodowują towar z konkretnego (wskazanego w filtrze) PZ.

W Konstruktorze filtra, na zakładce [Zaawansowane], w polu Filtr SQL należy wpisać:

@PAR ?@S30|numer|&numer:REG= @? PAR@

exists (select \* from CDN.TraNag TRN2, CDN.TraElem TRE1, CDN.TraElem TRE2, CDN.TraSElem TRS1, CDN.TraSElem TRS2 where A.TrN\_TrNID=TRE1.TrE\_TrNID and TRS1.TrS\_TrEId=TRE1.TrE\_TrEID and TRS1.TrS\_TrSIdDost=TRS2.TrS\_TrSId and TRS2.TrS\_TrEId = TRE2.TrE\_TrEID and TRE2.TrE\_TrNId=TRN2.TrN\_TrNID and TRN2.TrN\_NumerPelny like '%'+??numer+'%')

#### 2.3.63 Wyszukiwanie dokumentów z konkretnych wydań. Filtr dla listy dokumentów PZ, po wskazaniu numeru dokumentu WZ wyświetli dokumenty PZ którymi towar z WZ został przyjęty.

W Konstruktorze filtra, na zakładce [Zaawansowane], w polu Filtr SQL należy wpisać:

@PAR ?@S30|numer|&numer:REG= @? PAR@

exists (select \* from CDN.TraNag TRN2, CDN.TraElem TRE1, CDN.TraElem TRE2, CDN.TraSElem TRS1, CDN.TraSElem TRS2 where A.TrN\_TrNID=TRE1.TrE\_TrNID and TRS1.TrS\_TrEId=TRE1.TrE\_TrEID and TRS1.TrS\_TrSId=TRS2.TrS\_TrSIdDost and TRS2.TrS\_TrEId = TRE2.TrE\_TrEID and TRE2.TrE\_TrNId=TRN2.TrN\_TrNID and TRN2.TrN\_NumerPelny like '%'+??numer+'%')

#### 2.3.64 Jak wyfiltrować towary z ceną domyślną w walucie np. EUR?

W menu Ogólne/ Cennik, w Konstruktorze filtra na zakładce [Zaawansowane], w polu Filtr SQL należy wpisać:

exists (select \* from CDN.TwrCeny where TwC\_TwrID=Twr\_TwrId and TwC\_TwCNumer=Twr\_TwCNumer and TwC\_Waluta='EUR')

### 2.3.65 Jak wyfiltrować towary z określonym kodem CN na liście cennikowej?

Należy założyć filtr zaawansowany który będzie korzystał z tabeli CDN.KodyCN. Filtr będzie wyglądał tak:

@PAR ?@R(SELECT KCN\_KcNID, KCN\_Kod From CDN.KodyCN)|Kody\_CN|&Kody CN: @? PAR@

Twr\_KCNID = ??Kody\_CN

#### 2.3.66 Jak wyfiltrować towary, które nie mają ustalonego kodu CN?

W menu Ogólne/ Cennik, w Konstruktorze filtra na zakładce [Zaawansowane], w polu Filtr SQL należy wpisać:

Twr\_KCNID is null

### 2.3.67 Jak wyfiltrować towary, które nie mają ustalonego kraju pochodzenia?

W menu Ogólne/ Cennik, w Konstruktorze filtra na zakładce [Zaawansowane], w polu Filtr SQL należy wpisać:

Twr\_KrajPochodzenia = "

### 2.3.68 Jak wyfiltrować towary, które nie mają wprowadzonej wagi lub waga jest zerowa?

W menu Ogólne/ Cennik, w Konstruktorze filtra na zakładce [Zaawansowane], w polu Filtr SQL należy wpisać:

Twr\_WagaKG is null or Twr\_WagaKG = 0

#### 2.3.69 Jak wyfiltrować towary z przypisaną jedną grupą?

W menu Ogólne/ Cennik, w Konstruktorze filtra na zakładce [Zaawansowane], w polu Filtr SQL należy wpisać:

exists (select count (TwG\_Kod) from CDN.TwrGrupy Where TwG\_GIDTyp = 16 and TwG\_GIDNumer = Twr\_Twrld Group by TwG\_Kod Having count (TwG\_Kod) =1)

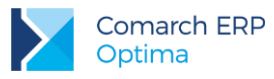

# 2.3.70 Jak wyfiltrować Dokumenty WZ mające powiązanie (bądź nie mające powiązania) z Fakturą Sprzedaży?

W menu *Handel/ Wydania* zewnętrzne, w Konstruktorze filtra na zakładce **[Zaawansowane]**, w polu **Filtr SQL** należy wpisać:

- w celu znalezienia dokumentów WZ mających powiązanie z fakturą:

exists (select \* from CDN.TraNagRelacje where TrR\_TrNId = TrN\_TrNID and TrR\_FaTyp=302)

- w celu znalezienia dokumentów WZ nie mających powiązania z fakturą:

not exists (select \* from CDN.TraNagRelacje where TrR\_TrNId = TrN\_TrNID and TrR\_FaTyp=302)

#### 2.3.71 Jak wyfiltrować Dokumenty WZ powiązane z Fakturami Sprzedaży i Paragonami, gdzie daty wystawienia dokumentów handlowych znajdują się w podanym przedziale?

W menu *Handel/Wydania* zewnętrzne, w Konstruktorze filtra na zakładce **[Zaawansowane]**, w polu **Filtr SQL** należy wpisać:

@PAR ?@D17|data\_od|&data od:REG={Today()} @? PAR@

@PAR ?@D17|data\_do|&data do:REG={Today()} @? PAR@

Exists (select \* from CDN.TraNag Z where A.TrN\_Fald = Z.TrN\_TrNID and Z.TrN\_DataWys>= ??data\_od and Z.TrN\_DataWys <= ??data\_do and A.Trn\_TypDokumentu=306 and (Z.TrN\_TypDokumentu=302 or Z.TrN\_TypDokumentu=305))

Druga wersja filtra z wykorzystaniem tabeli CDN.TraNagRelacje:

@PAR ?@D17|data\_od|&data od:REG={Today()} @? PAR@

@PAR ?@D17|data\_do|&data do:REG={Today()} @? PAR@

exists(select \* from CDN.TraNagRelacje join CDN.TraNag Z on Trr\_faid = z.trn\_trnid where TrR\_TrNId = A.TrN\_TrNID and TrR\_FaTyp in (302,305) and Z.TrN\_DataWys>= ??data\_od and Z.TrN\_DataWys <= ??data\_do)

#### 2.3.72 Jak na liście dokumentów WZ ukryć te mające powiązania z Fakturą Sprzedaży/Fakturą korygującą, które zostały całkowicie zwrócone?

W menu *Handel/ Wydania* zewnętrzne, w Konstruktorze filtra na zakładce **[Zaawansowane]**, w polu **Filtr SQL** należy wpisać:

TrN\_TrNID NOT IN (SELECT TrR\_TrNID FROM CDN.TraNagRelacje WHERE TrR\_FaTyp IN (302)) AND TrN\_TrNID NOT IN ( SELECT Zrd.Tre\_TrNID from CDN.TraElem [Kor] LEFT JOIN CDN.TraElem [Zrd] on Kor.TrE\_ZwrId = Zrd.TrE\_TrEId WHERE Kor.TrE\_Aktywny <> 0 AND Zrd.TrE\_TypDokumentu = 306 GROUP BY Zrd.TrE\_TrNID, Zrd.TrE\_Ilosc HAVING Zrd.Tre\_Ilosc + SUM(Kor.Tre\_Ilosc) <= 0) AND TrN\_Korekta = 0 AND TrN\_Anulowany = 0

### 2.3.73 Jak wyfiltrować dokumenty po opisie pozycji?

Na liście dokumentów w module *Handel/Faktury* w Konstruktorze filtra na zakładce **[Zaawansowane]**, w polu **Filtr SQL** należy wpisać:

@PAR ?@ABC(' ')@? PAR@ @PAR ?@LS20(SELECT Tre\_TrnId, TrE\_TwrOpis AS [Opis], TrE\_TwrKod AS [Kod], TrE\_TwrNazwa AS [Nazwa] FROM CDN.TraElem WHERE REPLACE(REPLACE(REPLACE(REPLACE(TrE\_TwrOpis,CHAR(13),"), char(10),"),CHAR(9), "),' ',") <> " AND TrE\_TypDokumentu = 302 ORDER BY TrE\_TwrOpis |GENERICLOOKUP(Towary z opisem na dokumencie, 0, 1))|TwrOpis|&Opis Towaru:| 6@? PAR@ Trn\_TrnId = ??TwrOpis

### 2.4 CRM

#### 2.4.1 Jak wyfiltrować listę kontaktów/ zadań aby widoczne były CRM-y zmodyfikowane danego dnia?

W Konstruktorze filtra, na zakładce [Zaawansowane], w polu Filtr SQL należy wpisać:

@PAR ?@D17|data|&Data:REG={Today()} @? PAR@
FLOOR(CONVERT(DECIMAL(14,4), CRK\_TS\_MOD)) = FLOOR(CONVERT(DECIMAL(14,4),
CONVERT(DATETIME,??data ,120)))

#### 2.4.2 Jak zrobić aby właściciel firmy na liście kontaktów i zadań widział swoje zadania i zadań podwładnych, natomiast podwładni widzą tylko i wyłącznie swoje zadania ?

W *Konfiguracji/ Program/ Użytkowe/ Parametry* należy zaznaczyć parametr **Stosuj filtry obowiązkowe**. Na zakładce *Opcje* w *Typie filtra* należy zaznaczyć **Obowiązkowy** oraz z menu wybrać akronim *Operatora*. Do zadania może być przypisany pracownik lub operator. W bazie danych ID pracownika jak i operatora może być takie samo albo różne, dlatego w filtrze można wykorzystać również pole CRK\_OpiekunTyp gdzie typ=8 to operator a typ =3 to pracownik.

W polu Filtr SQL można wpisać:

CRK\_OpiekunId= {OperatorID} and CRK\_OpiekunTyp =8

Gdzie {OperatorID} oznacza ID operatora aktualnie zalogowanego.

Na zakładce [Opcje] w Typie filtra należy zaznaczyć Obowiązkowy oraz z menu wybrać akronim Operatora.

### 2.5 Obieg Dokumentów

# 2.5.1 Jak wyfiltrować w bibliotece dokumentów wszystkie dokumenty które nie mają powiązań z transakcjami ?

Będą to zarówno dokumenty firmowe, jak i wspólne (te z zasady nie są kojarzone z innymi transakcjami). Tak więc ewentualnie należy dodatkowo zawęzić listę dokumentów tylko do firmowych (parametr na liście).

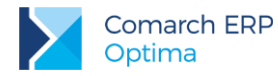

Zapytanie należy wpisać z poziomu konstruktora filtra, bezpośrednio na zakładce **[Zaawansowane]**, w polu **Filtr SQL**.

not exists (select \* from CDN.DokRelacje Z where A.Dnv\_DonId = Z.Dor\_ParentId and Z.Dor\_ParentTyp = 750)

# 2.5.2 Jak wyfiltrować dokumenty z biblioteki dokumentów, które są na zadanym etapie realizacji (etap bieżący) i etap ten jest etapem głównym?

W Konstruktorze filtra, na zakładce [Zaawansowane], w polu Filtr SQL należy wpisać:

@PAR ?@R(SELECT ID = SE\_SEID, Kod = SE\_Symbol From {OPBK()}.CDN.SekEtapy Order By SE\_Symbol )|EtapID|&Etap:1 @? PAR@

exists (select \* from CDN.DokNagProcesEtapy, CDN.DokNagEtapy where DNV\_DoNID=DnPr\_DoNID and DnPr\_DnPrID=DnE\_DnPrID and DnE\_EtapID=??EtapID and A.DNV\_EtapBiezacyLp=DnPr\_Lp and DnPr\_Poziom=1)

# 2.5.3 Jak wyfiltrować dokumenty z biblioteki dokumentów, które są na zadanym etapie realizacji (etap bieżący)?

W Konstruktorze filtra, na zakładce [Zaawansowane], w polu Filtr SQL należy wpisać:

@PAR ?@R(SELECT ID = SE\_SEID, Kod = SE\_Symbol From {OPBK()}.CDN.SekEtapy Order By SE\_Symbol )|EtapID|&Etap:1 @? PAR@

exists (select \* from CDN.DokNagProcesEtapy, CDN.DokNagEtapy where DNV\_DoNID=DnPr\_DoNID and DnPr\_DnPrID=DnE\_DnPrID and DnE\_EtapID=??EtapID and A.DNV\_EtapBiezacyLp=DnPr\_Lp)

### 2.5.4 Jak wyfiltrować dokumenty z biblioteki dokumentów, które w schemacie mają zadany etap realizacji?

W Konstruktorze filtra, na zakładce [Zaawansowane], w polu Filtr SQL należy wpisać:

@PAR ?@R(SELECT ID = SE\_SEID, Kod = SE\_Symbol From {OPBK()}.CDN.SekEtapy Order By SE\_Symbol )|EtapID|&Etap:1 @? PAR@ exists (select \* from CDN.DokNagProcesEtapy, CDN.DokNagEtapy where DNV\_DoNID=DnPr\_DoNID and DnPr\_DnPrID=DnE\_DnPrID and DnE\_EtapID=??EtapID)

### 2.6 Księgowość i Środki Trwałe

### 2.6.1 Jak wyfiltrować z rejestrów VAT faktury, które mają datę deklaracji VAT-7 inną niż rejestr VAT?

W Rejestrze (zakupu lub sprzedaży) VAT, w Konstruktorze filtra, na zakładce: **[Zaawansowane]**należy wpisać w polu Filtr SQL:

Van\_RokMies<>Van\_DeklRokMies

Filtr zastosowany z zakładki Wszystkie rejestry, zakres dat: od 2018/01/01 do 2018/01/31 pozwoli wyświetlić np. fakturę wystawioną 5 stycznia 2018, a mającą wejść na deklarację w lutym 2018.

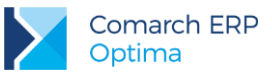

# 2.6.2 Przeglądam dokumenty RVAT za pierwszy kwartał, chciałbym wyfiltrować te, które są rozliczane w deklaracjach za następne miesiące. Jak mogę to wykonać?

Polem odpowiedzialnym za rozliczenie wpisu w deklaracji za dany miesiąc to pole: VaN\_DeklRokMies. Pole to agreguje w postaci liczby całkowitej rok oraz miesiąc, np.: dokument przeznaczony do rozliczenia w deklaracji za kwiecień 2018 będzie w tym polu posiadał wpis : 201804

Możemy, więc wprowadzić filtr zaawansowany , który będzie wykorzystywał to pole wpisując w polu Filtr SQL:

@PAR ?@D17|DATA\_OD|&Od :{DateClwFirstDay('m')} @? PAR@ @PAR ?@D17|DATA\_DO|&Do :{DateClwFirstDay('m')} @? PAR@ YEAR(??DATA\_OD) \* 100 + MONTH(??DATA\_OD) <=VaN\_DekIRokMies and YEAR(??DATA\_DO) \* 100 + MONTH(??DATA\_DO) >=VaN\_DekIRokMies

Filtr przed uruchomieniem będzie odpytywał o daty określające przedział - Od i Do. – z wskazanej daty znaczenie będą miały jedynie miesiąc oraz rok.

#### 2.6.3 Czy można utworzyć filtr dla Rejestru VAT po akronimie pracownika wybranego na formatce faktury na zakładce Kontrahent?

W polu Filtr SQL można wpisać:

VaN\_PodZalId=(select Pre\_PreID from cdn.pracetaty where Pre\_kod like ?@S100|Akronim pracownika:") AND VaN\_PodmiotZalTyp=3

Przed odfiltrowaniem listy program będzie pytał o akronim pracownika.

Można również posłużyć się deklaracją parametru dynamicznego i przekazać do zapytania kod pracownika wyświetlony na liście – w polu Filtr SQL wpisujemy:

@PAR ?@LS20(OP\_PRCW.DLL|CALLLOOKUPPRILISTA())|pracownik|&pracownik:REG= @? PAR@ VaN\_PodZalId=??pracownik AND VaN\_PodmiotZalTyp=3

#### 2.6.4 Jak z listy rejestru VAT odfiltrować te faktury, które są nierozliczone lub rozliczone częściowo i dodatkowo forma płatności jest różna od gotówki?

W Konstruktorze filtra, na zakładce [Zaawansowane], w polu Filtr SQL należy wpisać:

exists (select \* from CDN.BnkZdarzenia where VaN\_VaNID=BZd\_DokumentID and (Bzd\_Kwota<>Bzd\_KwotaRoz)) AND VaN\_FpIID<>1

#### 2.6.5 Jak w Rejestrach VAT wyfiltrować faktury z podaną kategorią tak aby wyfiltrowaną listę można było zaznaczyć i zaksięgować?

W Konstruktorze filtra, na zakładce [Zaawansowane], w polu Filtr SQL należy wpisać: Filtr SQL:

@PAR ?@LS20(OP\_LIST.DLL|CALLLOOKUPKATLISTA())|Kategoria|&Kategoria: @? PAR@ VaN\_KatId = ??Kategoria

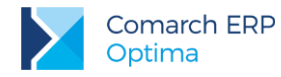

Program będzie pytał o kategorię przed filtrowaniem i dodatkowo będzie ją można wybrać z listy kategorii. Po zawężeniu listy zaznaczamy faktury np. kombinacją klawiszy **<CTRL>+<A>** i księgujemy wybranym schematem.

# 2.6.6 Jak wyfiltrować faktury w Rejestrach VAT zawierające kategorie szczegółowe należące do zadanej kategorii ogólnej?

a) dla kategorii nagłówka dokumentu:

W konstruktorze filtra, na zakładce [Zaawansowane], w polu Filtr SQL należy wpisać:

exists (select Kat\_KodOgolny, Kat\_KodSzczegol from cdn.kategorie where VaN\_KatID=Kat\_KatID AND Kat\_KodOgolny=?@S100|Kategoria ogólna:")

b) dla kategorii wybranych w elementach faktury VAT (kategorie przy poszczególnych stawkach VAT): W konstruktorze filtra, na zakładce **[Zaawansowane]**, w polu **Filtr SQL** należy wpisać:

Exists (select \* from cdn.vattab Join cdn.kategorie on vat\_katid = kat\_katid where vat\_vanid = van\_vanid and Kat\_KodOgolny=?@S100|Kategoria ogólna:")

### 2.6.7 Jak wyfiltrować w Rejestrach VAT listę faktur całkowicie rozliczonych i zakwalifikowanych do danej deklaracji VAT-7?

Taka lista może być potrzebna tym firmom, które potrzebują ustalić wartość zapłaconych Faktur Zakupu dla potrzeb ustalenia kwoty VAT do zwrotu na rachunek bankowy podatnika.

Aby zrobić wydruk takich faktur, należy:

1. Zbudować filtr: na zakładce [Zaawansowane] w Konstruktorze filtra w polu Filtr SQL należy wpisać:

VaN\_DekIRokMies=?@N-15.4|Rok i miesiąc VAT-7:0

2. Na zakładce *Wszystkie rejestry* w Rejestrach VAT, zawęzić listę faktur, za pomocą ww. filtra, do tych które są zakwalifikowane tylko do deklaracji np. listopadowej (gdy przed odfiltrowaniem listy program zapyta o rok i miesiąc deklaracji – wpisać: 201811).

3. Wykonać odpowiedni wydruk dokumentów rozliczonych z menu wydruków.

Listę faktur można uzyskać również bezpośrednio na ekranie.

W Konstruktorze filtra, na zakładce [Zaawansowane], w polu Filtr SQL należy wpisać:

exists (select \* from CDN.BnkZdarzenia where VaN\_VaNID=BZd\_DokumentID AND BZd\_DokumentTyp=2 AND (BZd\_KwotaSys=BZd\_KwotaRozSys) AND VaN\_DekIRokMies=?@N-15.4|Rok i miesiąc VAT-7:0)

Przed filtrowaniem program pyta o datę deklaracji VAT-7 – należy wpisać rok i miesiąc w formacie np. 201611. Tak wyfiltrowanej listy nie da się wydrukować ze względu na składnię filtra, ale można ją wysłać do arkusza Excel.

### 2.6.8 Jak wyfiltrować listę faktur po kolumnie KPiR, do której dokumenty mają być zaksięgowane?

Na liście faktur w rejestrze VAT, w konstruktorze filtra, na zakładce **[Zaawansowane]**, w polu **Filtr SQL** należy wpisać:

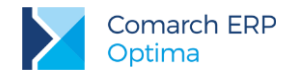

@PAR ?@R(SELECT Id = 1, Kod = 'Sprzedaż' UNION SELECT Id = 2, Kod = 'Pozostałe' UNION SELECT Id = 3, Kod = 'Towary' UNION SELECT Id = 4, Kod = 'Uboczne' UNION SELECT Id = 5, Kod = 'Reklama' UNION SELECT Id = 6, Kod = 'Wynagrodzenia' UNION SELECT Id = 7, Kod = 'Inne' UNION SELECT Id = 8, Kod = 'Zaszłości')|Kolumna|&Kolumna: @? PAR@

exists (Select \* From CDN.VatTab Where VaT\_VaNID = VaN\_VaNId And VaT\_KolumnaKPR = ??Kolumna )

Filtr ma taką właściwość, że jeśli jest jakiś zapis, który ma być zaksięgowany w części do jednej kolumny, a w części do innej, to na liście widać go w pełnej kwocie, a na wydruku w kwocie do zaksięgowania do wskazanej kolumny.

### 2.6.9 Jak uzyskać listę transakcji nierozliczonych, pochodzących z Rejestru VAT, na danym koncie rozrachunkowym?

W menu *Księgowość/Księgowość/ Dzienniki*, zakładka *Konto*, należy wybrać odpowiednie konto, a w Konstruktorze filtra, na zakładce *Zaawansowane*, w polu **Filtr SQL** wpisać:

exists(select \* from CDN.VatNag join CDN.BnkZdarzenia on VaN\_VaNID=BZd\_DokumentID where VaN\_DekID=DeN\_DeNId AND Bzd\_DokumentTyp=2 AND (Bzd\_Kwota-Bzd\_KwotaRoz<>0)) OR exists(select \* from CDN.VatNag join CDN.TraNag on TrN\_VaNId=VaN\_VaNID join CDN.BnkZdarzenia on TrN\_TrNID=BZd\_DokumentID where VaN\_DekID=DeN\_DeNId AND Bzd\_DokumentTyp=1 AND (Bzd\_Kwota-Bzd\_KwotaRoz<>0))

Filtr zawęzi listę do tych dekretów, które pochodzą z Rejestru VAT (zostały wprowadzone bezpośrednio do Rejestru VAT lub przesłane z modułu FA i zaksięgowane z Rejestru VAT) i nie są rozliczone lub są rozliczone częściowo.

### 2.6.10 Jak sprawdzić czy poprawnie wprowadzono Kwoty dodatkowe na fakturach w Rejestrze VAT?

Jeżeli jest jakaś reguła np. zwykle na Fakturach Zakupu rozksięgowujemy kwotę netto na różne konta "czwórek" czy "piątek" i suma księgowań po stronie Wn ma się równać kwocie netto dokumentu, to można zbudować filtr, który będzie wyświetlał faktury nie spełniające tego warunku.

W Konstruktorze filtra, na zakładce [Zaawansowane] należy wpisać:

not exists (select \* from CDN.KwotyDodatkowe where Kdd\_DokumentID=VaN\_VaNID AND KDD\_DokumentTyp=2 AND Kdd\_Segment1<>'' having SUM(Kdd\_Kwota) = VaN\_RazemNetto)

Zostaną wyfiltrowane wszystkie pozycje różne od tych, na których suma kwot dodatkowych WN jest równa kwocie netto faktury.

#### 2.6.11 Jak wyfiltrować środki trwałe aktywne, całkowicie umorzone?

Poniżej przykład filtra, który wyświetli środki trwałe aktywne, których wartość bieżąca bilansowa minus odpisy umorzeniowe = 0. Filtr nie uwzględnia historyczności i bierze pod uwagę tylko amortyzację bilansową.

SrT\_Stan=0 and SrT\_WartoscBilan + (Select IsNull(Sum(SrH\_KwotaBilan - SrH\_KwotaUm), 0) From CDN.TrwaleHist Where SrH\_SrTId = SrT\_SrTId And SrH\_TypDokumentu<>4) = 0

### 2.6.12 Jak w dziennikach księgowych wyfiltrować dekrety, których dokumenty źródłowe były płatne gotówką?

W Konstruktorze filtra, na zakładce [Zaawansowane], w polu Filtr SQL można wpisać:

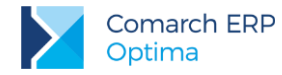

exists (select \* from CDN.TraNag where

DeN\_DeNId = TrN\_DekId and TrN\_FPIId=1) OR exists(select \* from CDN.VatNag where DeN\_DeNId=VaN\_DekID AND VaN\_FpIID=1)

TrN\_FPIId=1 i VaN\_FpIID=1 oznacza formę płatności o ID 1. Standardowo jest to forma płatności o nazwie "gotówka".

### 2.6.13 Jak wyfiltrować różnice kursowe, które powstały z rozliczenia dokumentów innych niż te pochodzące z Ewidencji dodatkowej?

W Konstruktorze filtra, na zakładce **[Zaawansowane]**, w polu **Filtr SQL** należy wpisać:

"="AND(BRK\_LDokTyp='1' AND exists(select\*from CDN.BnkZdarzenia where BRK\_LDokID=Bzd\_BzdID and BZd\_DokumentTyp<>12))OR(BRK\_PDokTyp='1' AND exists(select\*from CDN.BnkZdarzenia where BRK\_PDokID=Bzd\_BzdID and BZd\_DokumentTyp<>12))

Powyższy filtr wyświetli różnice kursowe, na których co najmniej jeden z dokumentów nie pochodzi z Ewidencji dodatkowej. Wyfiltrowane różnice kursowe można zaznaczyć i zaksięgować.

BRK\_LDokTyp='1' czyli że typ lewego dokumentu to dokument pochodzący z tabeli BnkZdarzenia.

BZd\_DokumentTyp=1 to typ dokumentu w BnkZdarzenia np.

- 1 faktura z modułu Faktury;
- 12 faktura z Rejestru VAT;
- 12 dokument z Ewidencji dodatkowej;

#### 2.6.14 Jak sprawdzić, która faktura z rejestru zakupów VAT nie została zaksięgowana na konto VAT'u lub została zaksięgowana, ale kwota VAT z faktury nie zgadza się z kwotą VAT na koncie?

W Rejestrze zakupów VAT można stworzyć filtr, który wyświetli te faktury, których suma kwoty VAT nie jest równa kwocie zaksięgowanej na konto VAT'u. W Konstruktorze filtra, na zakładce **[Zaawansowane]**, w polu **Filtr SQL** można wpisać:

VaN\_Dekld Is Not Null And Not Exists (Select DeK\_AccId From CDN.DekretyKonta Join CDN.Konta On DeK\_AccId = Acc\_AccId Where DeK\_DeNId = VaN\_Dekld And Acc\_Numer='221-02' And Year(DeK\_DataDok) = Year(VaN\_DataZap) And Month(DeK\_DataDok) = Month(VaN\_DataZap) Group By DeK\_AccId Having Sum(DeK\_Kwota) = VaN\_RazemVat)

W pole Acc\_Numer='221-2' należy wpisać numer konta VAT. W przypadku faktur – korekt na kwoty ujemne, filtr zadziała prawidłowo wtedy, gdy kwota VAT'u jest księgowana na to samo konto co zwykła faktury i po tej samej stronie tylko ze znakiem "minus".

### 2.6.15 Jak wyfiltrować w dziennikach księgowań PK, które zawierają pozycje zawierające zadany opis?

W menu *Księgowość/ Dzienniki*, zakładka **[Dzienniki]**. W konstruktorze filtra na zakładce **[Zaawansowane]** należy wpisać:

#### @PAR ?@S30|Szukaj|&Szukaj: @? PAR@

DeN\_Dokument Like '%'+ ??Szukaj +'%' Or DeN\_Kategoria Like '%'+ ??Szukaj +'%' Or Exists (Select \* From CDN.DekretyElem Where DeE\_DeNId = DeN\_DeNId And (DeE\_Dokument Like '%'+ ??Szukaj +'%' Or DeE\_Kategoria Like '%'+ ??Szukaj +'%'))

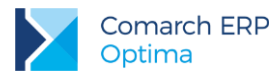

# 2.6.16 Jak wyfiltrować listę dokumentów rozliczonych pochodzących z Rejestru VAT lub ewidencji dodatkowej?

Na liście Dokumentów Rozliczonych w menu *Kasa/Bank* w Konstruktorze filtra, na zakładce **[Zaawansowane]**, w polu Filtr SQL należy wpisać:

exists (select \* from cdn.bnkzdarzenia where

(bzd\_dokumenttyp=12 and brk\_ldoktyp=1 and brk\_ldokid = bzd\_bzdid) or (bzd\_dokumenttyp=12 and brk\_pdoktyp=1 and brk\_pdokid = bzd\_bzdid) or

(bzd\_dokumenttyp=2 and brk\_ldoktyp=1 and brk\_ldokid = bzd\_bzdid) or

(bzd\_dokumenttyp=2 and brk\_pdoktyp=1 and brk\_pdokid = bzd\_bzdid))

### 2.6.17 Jak wyfiltrować Rejestr VAT wg numeru NIP Kontrahenta pod warunkiem, że dokument nie jest zaksięgowany?

Na liście Rejestru VAT w menu *Kasa/Bank* w Konstruktorze filtra, na zakładce **[Zaawansowane]**, w polu **Filtr SQL** należy wpisać:

@PAR ?@HO(RY:1|KP:2|KH:3)|TypKsi|&KSI:{GetSql('Select Fir\_Wartosc From CDN.Firma Where Fir\_Numer=1204', ")} @? PAR@ {CHOOSE (??TypKsi, 'IsNull(VaN\_RycId,0)=0', 'IsNull(VaN\_KPRId,0)=0', 'IsNull(VaN\_DekId,0)=0', '1=1')} and VaN\_KntNipE LIKE '%' + ?@S100|numer NIP:" + '%'

### 2.6.18 Jak wyfiltrować konta w Planie kont, które mają inny numer w przyszłym okresie?

Na Planie kont w konstruktorze filtra na zakładce [Zaawansowane], w polu Filtr SQL należy wpisać:

exists ( select \* from cdn.konta k2 where A.Acc\_NextAccId=k2.Acc\_AccId and A.Acc\_Numer<>k2.Acc\_Numer)

### 2.6.19 Jak wyfiltrować polecenia księgowania, które zawierają dekrety na konto 404-1 i 501-01?

Przykład takiego filtra dla zakładki [Dzienniki] w menu Księgowość/Księgowość/Dzienniki:

exists(select \* from CDN.DekretyElem K1 join CDN.DekretyElem K2 on (DeN\_DeNID = K2.DeE\_DeNID) where DeN\_DeNID = K1.DeE\_DeNID and K1.DeE\_KontoWn = '404-1' and K2.DeE\_KontoWn = '501-01')

#### 2.6.20 Na fakturze w Rejestrze VAT wpisuję jako wartość atrybutu numer rejestracyjny samochodu i jako kolejny atrybut – paliwo, jak sprawdzić ile paliwa zakupiono dla danego samochodu?

Na jednym dokumencie uzupełniono atrybuty REJESTRACJA (nr rejestracyjny samochodu) i PALIWO (ilość zakupionego paliwa). Poniższe zapytanie, w Rejestrach VAT, na zakładce **[Wg atrybutów]**, zwróci rekordy zawierające ilość paliwa dla podanego numeru rejestracyjnego samochodu. Przed odfiltrowaniem program zapyta o nr rejestracyjny.

exists (select \* from CDN.VATAtrybutyView as ATR1 join CDN.VATAtrybutyView as ATR2 on (ATR1.VAV\_VaNID=ATR2.VAV\_VaNID and ATR2.VAV\_DeAKod='REJESTRACJA' AND ATR2.VAV\_DAtWartoscTxt =?@S100|Nr rejestracyjny:") where ATR1.VAV\_VaNID=VAN\_VaNID and ATR1.VAV\_DeAKod = 'PALIWO')

W polu **Atrybut** można wybrać atrybut PALIWO – wtedy będzie można podsumować wyfiltrowane rekordy (ilość paliwa).

### 2.6.21 Jak wyfiltrować dokumenty w rejestrze VAT według wskazanych grup kontrahentów?

W Rejestrze VAT w konstruktorze filtra na zakładce [Zaawansowane], w polu Filtr SQL należy wpisać:

@PAR ?@R(SELECT Gru\_GruID, Gru\_Nazwa FROM cdn.Grupy WHERE Gru\_Typ=31)|Grupa\_kontrahentow|&Grupa\_kontrahentow:REG= @? PAR@ exists (select \* from cdn.kontrahenci where knt\_kntID=van\_podId and van\_podmiotTyp=1 and knt\_grupa=??\_Q\_RES2\_Grupa\_kontrahentow)

#### 2.6.22 Jak wyfiltrować faktury z rejestru VAT zaksięgowane pomiędzy podanymi datami, które zakwalifikowane zostały do deklaracji VAT-7 za podany okres?

W Rejestrze VAT w konstruktorze filtra na zakładce [Zaawansowane], w polu Filtr SQL należy wpisać:

@PAR ?@D17|data\_od|&Data\_zapisu\_od:{DateClwFirstDay('m')} @? PAR@ @PAR ?@D17|data\_do|&Data\_zapisu\_do:{DateClwLastDay('m')} @? PAR@ @PAR ?@N4|Rok|&Rok\_deklaracji:{Year(Today())} @? PAR@ @PAR ?@N4|Miesiac|&Miesiac\_deklaracji:{Month(Today())} @? @RL(1) @RH(12) PAR@ EXISTS (SELECT \* FROM CDN.DekretyNag WHERE VaN\_DekId = DeN\_DeNId AND VaN\_DekId IS NOT NULL AND VaN\_DekId DataDakes (200 \* 22Date ed AND DataDakes)

AND VaN\_DeklRokMies={100 \* ??Rok + ??Miesiac} AND DeN\_DataDok >=??Data\_od AND DeN\_DataDok <= ??Data\_do)

W przypadku stosowania metody kasowej należy użyć poniższego filtra:

@PAR ?@D17|data\_od|&Data\_zapisu\_od:{DateClwFirstDay('m')} @? PAR@

@PAR ?@D17|data\_do|&Data\_zapisu\_do:{DateClwLastDay('m')} @? PAR@

@PAR ?@N4|Rok|&Rok\_deklaracji:{Year(Today())} @? PAR@

@PAR ?@N4|Miesiac|&Miesiąc\_deklaracji:{Month(Today())} @? @RL(1) @RH(12) PAR@

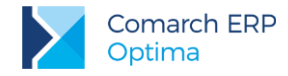

EXISTS (SELECT \* FROM CDN.DekretyNag WHERE VaN\_DekId = DeN\_DeNId AND VaN\_DekId IS NOT NULL AND DeN\_DataDok >=??Data\_od AND DeN\_DataDok <= ??Data\_do) AND EXISTS ( SELECT \* FROM CDN.VatTab7 WHERE Va7\_VaNID=VaN\_VaNID AND Va7\_RokMiesiac={100 \* ??Rok + ??Miesiac} AND VaN\_MetodaKasowa=1)

#### 2.6.23 Jak wyfiltrować środki trwałe mające określony atrybut?

Na liście środków trwałych w konstruktorze filtra na zakładce [Zaawansowane], w polu Filtr SQL należy wpisać:

@PAR ?@R(SELECT ID = DeA\_DeAId, Kod = DeA\_Kod FROM CDN.DefAtrybuty WHERE DeA\_Typ=3 ORDER BY DeA\_Kod)|KodAtr|&Kod atrybutu:ATR1 @? PAR@

EXISTS (SELECT \* FROM CDN.TrwaleAtrybuty JOIN CDN.DefAtrybuty ON SrA\_DeAId = DeA\_DeAId WHERE SrT\_SrTID = SrA\_SrTId AND DeA\_DeAId =??KodAtr)

### 2.6.24 Jak wyfiltrować dokumenty w rejestrze VAT, które zostały wprowadzone lub zmodyfikowane po konkretnej dacie?

W Rejestrze VAT w konstruktorze filtra na zakładce [Zaawansowane], w polu Filtr SQL należy wpisać:

@PAR ?@D17|data\_od|&Data\_wprowadzenia\_lub\_modyfikacji:{DateClwFirstDay('m')} @? PAR@ VaN\_TS\_Zal >= ??data\_od OR VaN\_TS\_Mod >= ??data\_od

#### 2.6.25 Jak wyfiltrować dokumenty w Rejestrze VAT posiadające określony atrybut?

W Rejestrze VAT w konstruktorze filtra na zakładce [Zaawansowane], w polu Filtr SQL należy wpisać:

@PAR ?@LS20(OP\_TWR.DLL|CALLLOOKUPATRLISTADOK())|Atrybut|&Atrybut:REG= @? PAR@ exists (select \* from CDN.DokAtrybuty where VaN\_VaNID = DAt\_VaNID and DAt\_DeAId = ??Atrybut)

### 2.6.26 Jak wyfiltrować dokumenty w Rejestrze VAT posiadające określoną wartość atrybutu?

W Rejestrze VAT w konstruktorze filtra na zakładce [Zaawansowane], w polu Filtr SQL należy wpisać:

@PAR ?@S30|Wartosc\_atrybutu|&Wartosc\_atrybutu:"@? PAR@
exists (select \* from CDN.DokAtrybuty where VaN\_VaNID = DAt\_VaNID and DAt\_WartoscTxt
= ??Wartosc\_atrybutu)

### 2.6.27 Jak wyfiltrować dokumenty w Rejestrze VAT, które mają nie zaznaczonego parametru Rozliczać w deklaracji VAT?

W Rejestrze VAT w konstruktorze filtra na zakładce [Zaawansowane], w polu Filtr SQL należy wpisać:

 $VaN_RozliczacVat7 = 0$ 

# 2.6.28 Jak znaleźć zapisy w Rejestrze VAT, które pod listą zaliczek mają wybranego jakiegoś pracownika?

W Rejestrze VAT w konstruktorze filtra na zakładce [Zaawansowane], w polu Filtr SQL należy wpisać:

VaN\_PodmiotZalTyp='3'

### 2.6.29 Jak odnaleźć zapisy księgowe na koncie z daną kategorią w elemencie zapisu?

W menu Księgowość/Dzienniki, zakładka [Konto] w konstruktorze filtra na zakładce [Zaawansowane] należy wpisać:

@PAR ?@LS20(OP\_LIST.DLL|CALLLOOKUPKATLISTA())|Kategoria|&Kategoria:REG= @?TIP(Wybierz kategorie) PAR@ DeE\_Katld =??kategoria

### 2.6.30 Jak odnaleźć zapisy księgowe na koncie z daną kategorią w nagłówku zapisu?

W menu Księgowość/Dzienniki, zakładka **[Konto]** w konstruktorze filtra na zakładce **[Zaawansowane]** należy wpisać:

@PAR ?@LS20(OP\_LIST.DLL|CALLLOOKUPKATLISTA())|Kategoria|&Kategoria:REG=-brak- @? PAR@

DeN\_KatId = ??Kategoria

#### 2.6.31 W jaki sposób wyszukać dokumenty środków trwałych w zależności od osoby odpowiedzialnej przypisanej w zadanym okresie?

Na liście dokumentów środków trwałych w Konstruktorze filtra, na zakładce [Zaawansowane] należy wpisać:

@PAR ?@D17|data1|&Data od:{DateClwFirstDay('m')} @? PAR@

@PAR ?@D17|data2|&Data do:{DateClwLastDay('m')} @? PAR@

@PAR ?@R(SELECT distinct Pri\_PraId, PRi\_nazwisko+' '+pri\_Imie1 FROM cdn.Pracidx where PRI\_Typ <>2 order by 2 )|PRACOWNIK|&PRACOWNIK:0|@? PAR@

Exists (select \* from CDN.TrwaleOsobyOdpowiedzialne where SrH\_SrtID=SrOO\_SrTID and SrOO\_DataOd<=??data1 and (SrOO\_DataDo >=??data2 or SrOO\_DataDo is null) and SrOO\_PrcID =??PRACOWNIK)

### 2.6.32 W jaki sposób na liście zapisów w rejestrze VAT (bądź na liście faktur) wyszukać dokumenty zaksięgowane na konkretne konto?

Na liście zapisów w rejestrze VAT w Konstruktorze filtra, na zakładce [Zaawansowane] należy wpisać:

@PAR ?@S30|Konto|&Konto:"@? PAR@

EXISTS (SELECT \* FROM CDN.DekretyNag join CDN.DekretyElem on DeN\_DeNId=DeE\_DeNId WHERE VaN\_DekID = DeN\_DeNId AND (DeE\_KontoWn=??Konto OR DeE\_KontoMa=??Konto))

Filtr do zastosowania na liście faktur:

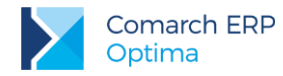

@PAR ?@S30|Konto|&Konto:"@? PAR@

EXISTS (SELECT \* FROM CDN.DekretyNag join CDN.DekretyElem on DeN\_DeNId=DeE\_DeNId WHERE TrN\_DekId = DeN\_DeNId AND (DeE\_KontoWn=??Konto OR DeE\_KontoMa=??Konto))

### 2.6.33 W jaki sposób wyszukać zapisy KPiR zaksięgowane z określonych dokumentów źródłowych?

Na liście zapisów KPiR w Konstruktorze filtra, na zakładce [Zaawansowane] należy wpisać:

@PAR ?@R (SELECT Id = 2, Kod = 'Rejestr VAT' UNION
SELECT Id = 3, Kod = 'Samochodówka' UNION
SELECT Id = 4, Kod = 'Remanent' UNION
SELECT Id = 5, Kod = 'Wynagrodzenia uproszczone' UNION
SELECT Id = 7, Kod = 'Dokumenty ŚT' UNION
SELECT Id = 10, Kod = 'Wynagrodzenia' UNION
SELECT Id = 12, Kod = 'Ewidencja dodatkowa' UNION
SELECT Id = 13, Kod = 'Różnice kursowe' UNION
SELECT Id = 14, Kod = 'Zapisy k/b'
)|Zrodlo|&Zrodlo: @? PAR@
KPR\_Zrodlo = ??Zrodlo

# 2.6.34 W jaki sposób wyszukać zapisy księgowe na koncie mające parę (taką samą kwotę) po obu stronach konta?

Z poziomu Księgowość/ Dzienniki/ zakładka [Konto] w Konstruktorze filtra, na zakładce [Zaawansowane] należy wpisać:

@PAR od:{DateClwFirstDay('y')} ?@D17|data2|&Data ?@D17|data1|&Data @? PAR@ @PAR do:{DateClwLastDay('y')} @? PAR@ @PAR ?@S30|Konto|&Konto:"@? PAR@ Exists (Select \* From CDN.DekretyElem A Where A.DeE\_DeEId=DeK\_DeEId And (Exists (Select \* From CDN.DekretyElem B Where A.DeE\_Kwota=B.DeE\_Kwota And A.DeE\_KontoMa=??Konto and B.DeE\_KontoWn=??Konto AND A.DeE\_DataWys between ??data1 And ??data2 AND B.DeE\_DataWys between ??data1 And ??data2) OR Exists (Select \* From CDN.DekretyElem B Where A.DeE\_Kwota=B.DeE\_Kwota And A.DeE\_KontoWn=??Konto and B.DeE\_KontoMa=??Konto AND A.DeE\_DataWys between ??data1 And ??data2 AND B.DeE\_DataWys between ??data1 And ??data2)))

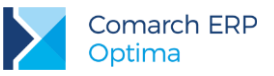

#### 2.6.35 W jaki sposób na planie kont wyszukać konta rozrachunkowe tego samego podmiotu, na których istnieją nierozliczone rozrachunki po przeciwnych stronach?

Z poziomu Księgowość/ Plan kont w Konstruktorze filtra, na zakładce [Zaawansowane] należy wpisać:

EXISTS( Select \* From CDN.Konta B Where A.Acc\_SlownikId=B.Acc\_SlownikId And A.Acc\_SlownikTyp=B.Acc\_SlownikTyp And A.Acc\_Rozrachunkowe = 1 And B.Acc\_Rozrachunkowe = 1 AND A.Acc\_NumerIdx IN (SELECT Roz.KRo\_Kontoldx FROM CDN.KsiRozrachunki AS Roz WHERE Roz.KRo\_RozliczenieID IS NULL AND Roz.KRo\_Strona=1) AND B.Acc\_NumerIdx IN (SELECT Roz.KRo\_Kontoldx FROM CDN.KsiRozrachunki AS Roz WHERE Roz.KRo\_RozliczenieID IS NULL AND Roz.KRo\_Strona=1) AND B.Acc\_NumerIdx IN (SELECT Roz.KRo\_Kontoldx FROM CDN.KsiRozrachunki AS Roz WHERE Roz.KRo\_Kontoldx FROM CDN.KsiRozrachunki AS Roz WHERE Roz.KRo\_RozliczenieID IS NULL AND Roz.KRo\_Strona=2))

OR

EXISTS( Select \* From CDN.Konta B Where A.Acc\_SlownikId=B.Acc\_SlownikId And A.Acc\_SlownikTyp=B.Acc\_SlownikTyp And A.Acc\_Rozrachunkowe = 1 And B.Acc\_Rozrachunkowe = 1 AND A.Acc\_NumerIdx IN (SELECT Roz.KRo\_Kontoldx FROM CDN.KsiRozrachunki AS Roz WHERE Roz.KRo\_RozliczenieID IS NULL AND Roz.KRo\_Strona=2) AND B.Acc\_NumerIdx IN (SELECT Roz.KRo\_Kontoldx FROM CDN.KsiRozrachunki AS Roz WHERE Roz.KRo\_RozliczenieID IS NULL AND Roz.KRo\_Strona=1))

Powyższy filtr zadziała w przypadku, gdy jest nierozliczony rozrachunek po stronie Wn na koncie 201-2-1-ADM i po stronie Ma na koncie 202-2-1-ADM, chociaż równie dobrze może to być to samo konto.

### 2.6.36 W jaki sposób na liście dokumentów w rejestrze VAT wyfiltrować dokumenty według stanu ich rozliczeń?

Z poziomu rejestru VAT w Konstruktorze filtra, na zakładce **[Zaawansowane]** należy wpisać treść filtra odpowiednią dla szukanych dokumentów:

- wyłącznie dokumenty nierozliczone całkowicie:

not exists (select \* from CDN.BnkZdarzenia where VaN\_VaNID = BZd\_DokumentID and BZd\_DokumentTyp = 2 and (Bzd\_KwotaRoz > 0)) AND VaN\_Wewnetrzna = 0

- wyłącznie dokumenty rozliczone częściowo:

exists(select BZd\_DokumentID, BZd\_DokumentTyp, SUM(BZd\_Kwota), SUM(BZd\_KwotaRoz) from cdn.BnkZdarzenia where BZd\_DokumentID = VaN\_VaNID AND BZd\_DokumentTyp = 2 GROUP BY BZd\_DokumentID, BZd\_DokumentTyp HAVING SUM(BZd\_Kwota) <> SUM(BzD\_KwotaRoz) AND SUM(BzD\_KwotaRoz) > 0.00)

- dokumenty nierozliczone bądź częściowo rozliczone:

exists (select BZd\_BZdID FROM CDN.BnkZdarzenia where VaN\_VaNID=BZd\_DokumentID and BZd\_DokumentTyp = 2 and (Bzd\_Kwota<>Bzd\_KwotaRoz))

- wyłącznie dokumenty rozliczone całkowicie:

exists(select BZd\_DokumentID, BZd\_DokumentTyp, SUM(BZd\_Kwota), SUM(BZd\_KwotaRoz) from cdn.BnkZdarzenia where BZd\_DokumentID = VaN\_VaNID AND BZd\_DokumentTyp = 2 GROUP BY BZd\_DokumentID, BZd\_DokumentTyp HAVING SUM(BZd\_Kwota) = SUM(BzD\_KwotaRoz) AND SUM(BzD\_KwotaRoz) > 0.00)

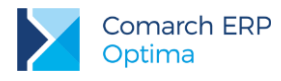

### 2.7 Płace i Kadry

# 2.7.1 Jak wyfiltrować pracowników, dla których ważność badań upływa w podanym okresie?

Na liście pracowników w menu *Kadry/Płace / Kadry*, w Konstruktorze filtra, na zakładce **[Zaawansowane]**, w polu **Filtr SQL** należy wpisać:

@PAR ?@D17|DataOd|Podaj datę:{DateClwFirstDay('m')} @? PAR@ @PAR ?@D17|DataDo|Podaj datę:{DateClwLastDay('m')} @? PAR@ exists (select 1 from CDN.PracEtaty where PRI\_Prald=PRE\_Prald and PRE\_WaznoscBadanOkres between ??DataOd AND ??DataDo)

Przed odfiltrowaniem pojawi się pytanie o daty. Domyślnie podpowiada się data pierwszego i ostatniego dnia miesiąca.

### 2.7.2 Jak odfiltrować listę pracowników niepełnosprawnych po kodzie niepełnosprawności?

Po uruchomieniu filtru pojawi się okno, w którym należy wpisać kod niepełnosprawności (1,2,3 lub 4) datę tj. dzień, na który chcemy sprawdzić listę osób niepełnosprawnych (sprawdzane są daty od-do niepełnosprawności).

W Konstruktorze filtra, na zakładce [Zaawansowane], w polu Filtr SQL należy wpisać:

@PAR ?@D17|Data|&Data:{Today()}@? PAR@

exists(select 1 from cdn.pracetaty where pri\_praid=pre\_praid and PRE\_StNiepelnosp LIKE '%' + ?@S100|Stopień niepełnospr:" + '%' and ??Data between pre\_niepelnospod and pre\_niepelnospdo)

#### 2.7.3 Jak wyfiltrować listę osób mających zawarte umowy cywilnoprawne o podanym symbolu?

Po uruchomieniu filtru pojawi się okno, w którym należy wpisać zakres dat (sprawdza datę zawarcia umowy we wskazanym okresie) oraz symbol umowy (np. UMW).

W Konstruktorze filtra, na zakładce [Zaawansowane], w polu Filtr SQL należy wpisać:

@PAR ?@D17|DataOd|Podaj datę:{DateClwFirstDay('m')} @? PAR@

@PAR ?@D17|DataDo|Podaj datę:{DateClwLastDay('m')} @? PAR@

exists (select 1 from CDN.UMOWY where Pri\_PraID = UMW\_PraID and umw\_numerstring LIKE '%' + ?@S100|Symbol:" + '%' and UMW\_DataOd between ??DataOd AND ??DataDo)

### 2.7.4 Jak wyfiltrować z listy pracowników osoby z przypisanym Urzędem Skarbowym, na wskazany dzień?

W Konstruktorze filtra, na zakładce [Zaawansowane], w polu Filtr SQL należy wpisać:

@PAR ?@D17|Data|na dzień:{Today()}@? PAR@ exists (select \* from CDN.PracEtaty where PRI\_Praid=PRE\_PraId and pre\_PODUrzSkarbId>0 and ??Data between PRE\_DataOd and PRE\_DataDo)

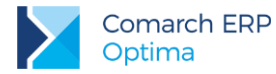

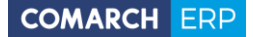

Ewentualnie zamiast @D17 można wykorzystać @HD17 jeśli parametr z datą ma być ukryty (a więc zawsze jako parametr ma się pojawiać data bieżąca):

@PAR ?@HD17|filtr\_dtDataAkt|&filtr\_dtDataAkt:{Today()}@? PAR@
exists (select \* from CDN.PracEtaty where PRI\_Praid=PRE\_PraId and pre\_PODUrzSkarbId>0 and
??filtr\_dtDataAkt between PRE\_DataOd and PRE\_DataDo)

Osoby bez przypisanego Urzędu Skarbowego:

@PAR ?@D17|Data|na dzień:{Today()}@? PAR@

not exists (select \* from CDN.PracEtaty where PRI\_Praid=PRE\_PraId and pre\_PODUrzSkarbId>0 and ??Data between PRE\_DataOd and PRE\_DataDo)

### 2.7.5 Jak wyfiltrować pracowników, którym wybrana kwalifikacja kończy się w zadanym zakresie?

Na liście pracowników w menu *Kadry/Płace / Kadry*, w Konstruktorze filtra, na zakładce **[Zaawansowane]**, w polu **Filtr SQL** należy wpisać:

@PAR ?@R(SELECT ID = Dkm\_DkmID, Kod = DKM\_Nazwa from cdn.DaneKadMod where dkm\_Rodzaj = 6 order by DKM\_Nazwa)|Kwalifikacje|&Kwalifikacje: @? PAR@

@PAR ?@D17|DataOd|&DataOd:REG={DateClwFirstDay('m')} @? PAR@

@PAR ?@D17|DataDo|&DataDo:REG={DateClwLastDay('m')} @? PAR@

exists (select 1 from cdn.Uprawnienia join cdn.DaneKadMod on Upr\_DkmId = Dkm\_DkmID where Pri\_PraID = Upr\_PraID and DKM\_DkmID = ??Kwalifikacje and upr\_KursTermin between ??DataOd and ??DataDo)

Przed odfiltrowaniem pojawi się rozwijana lista kwalifikacji oraz pytanie o zakres dat.

### 2.7.6 Jak zablokować operatorowi dostęp do dokumentów dotyczących rozliczeń z pracownikami z tytułu wynagrodzeń?

Aby operator nie widział:

A. Zapisów kasowo/bankowych wystawionych na pracowników, należy założyć filtr w menu: *Kasa/bank/Zapisy kasowe/bankowe*. Kliknąć na ikonę "Konstruktor filtra" i na zakładce **[Zaawansowane]**, wpisać w polu **Filtr SQL**:

BZp\_PodmiotTyp<>3

Na zakładce **[Opcje]**, wybrać: *Obowiązkowy* i wybrać operatora, który ma mieć załączony ten filtr. Jeżeli jest więcej niż jeden operator, który ma mieć założony taki filtr, należy zbudować drugi identyczny filtr, z tym, że na zakładce Opcje wybrać innego operatora.

B. Dla zdarzeń w Preliminarzu pochodzących z list płac, należy założyć filtr w menu: *Kasa/Bank / Preliminarz płatności*.

Kliknąć na ikonę "Konstruktor filtra" i na zakładce [Zaawansowane], wpisać w polu Filtr SQL:

BZd\_DokumentTyp<>8

Na zakładce [Opcje], wybrać: Obowiązkowy i wybrać operatora, który ma mieć załączony ten filtr.

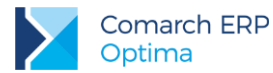

Jeżeli jest więcej niż jeden operator, który ma mieć założony taki filtr, należy zbudować drugi identyczny filtr, z tym, że na zakładce Opcje wybrać innego operatora.

C. Aby operator nie mógł wybrać z listy pracownika (np. po to aby podglądnąć listę rozliczonych i nierozliczonych zapisów dla wybranego pracownika w menu *Kasa/bank/ Rozliczenia podmiotu*. Należy operatorowi dodać blokadę dostępu do listy pracowników. Blokadę zakłada się w menu: *System / Konfiguracja / Program/Użytkowe/Operatorzy*. Na formatce danego operatora, na zakładce **[Blokady dostępu]** należy dodać blokadę: Lista pracowników, wspólników i właścicieli.

D. Aby operator nie widział rozliczeń powstałych z dokumentów, z których przynajmniej jeden jest wystawiony na pracownika, należy założyć następujący filtr obowiązkowy dla operatora w menu *Kasa/Bank/ Rozliczenia*: pole **Filtr SQL:** 

not exists (select \* from CDN.BnkRozKwotyView where BRKV\_BRKId=BRK\_BRKId and (BRKV\_PodmiotTyp1=3 OR BRKV\_PodmiotTyp2=3))

Filtry obowiązkowe włącza się w menu: *System/Konfiguracja/Program/Użytkowe/Parametry:* **Stosuj filtry obowiązkowe**. Operator nadający filtry obowiązkowe musi być Administratorem, pozostali operatorzy nie powinni być administratorami.

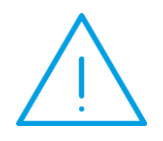

Uwaga: Od wersji 11.0, na formatce Operatora (menu: System/Konfiguracja/Program/Użytkowe/Operatorzy) znajduje się parametr Blokada dostępu do rozliczeń pracowników. Parametr ten blokuje dostęp do dokumentów w module Kasa/Bank, na których jako podmiot jest wybrany pracownik lub wspólnik.

# 2.7.7 Jak wyfiltrować listę pracowników, którym kończy się ważność badań okresowych?

Na liście pracowników w menu *Kadry/Płace/Kadry*, w Konstruktorze filtra, na zakładce **[Zaawansowane]**, w polu **Filtr SQL** należy wpisać:

@PAR ?@D17|DataOd|Podaj datę:{DateClwFirstDay('m')} @? PAR@ @PAR ?@D17|DataDo|Podaj datę:{DateClwLastDay('m')} @? PAR@ exists (select 1 from CDN.PracEtaty where PRI\_Prald=PRE\_Prald and PRE\_WaznoscBadanOkres between ??DataOd AND ??DataDo)

Przed odfiltrowaniem pojawi się pytanie o zakres dat.

### 2.7.8 Jak wyfiltrować listę pracowników zatrudnionych na stanowiskach robotniczych?

Na liście pracowników w menu *Kadry/Płace/Kadry*, w Konstruktorze filtra, na zakładce **[Zaawansowane]**, w polu **Filtr SQL** należy wpisać:

@PAR ?@D17|Data|&Data:{Today()}@? PAR@

exists (select 1 from CDN.PracEtaty join CDN.DaneKadMod on PRE\_ETADkmldStanowisko=DKM\_Dkmld where DKM\_Robotnicze=1 and DKM\_Rodzaj=1 and PRE\_PraId=PRI\_PraId and ??Data between PRE\_DataOd and PRE\_DataDo)

Przed odfiltrowaniem pojawi się zapytanie o datę.

# 2.7.9 Jak wyfiltrować listę pracowników zgłoszonych do wszystkich ubezpieczeń (społeczne i zdrowotne)?

Na liście pracowników w menu *Kadry/Płace/Kadry*, w Konstruktorze filtra, na zakładce **[Zaawansowane]**, w polu **Filtr SQL** należy wpisać:

exists (select \* from cdn.pracetaty where pri\_praid=pre\_praid and pre\_ubzzdrowod <> CONVERT(DATETIME,'1899-12-30',120) and PRE\_UBZJestEmerytal=1 and PRE\_UBZJestRentowe=1 and PRE\_UBZJestchorobowe=1 and PRE\_UBZJestwypad=1)

### 2.7.10 Jak wyfiltrować listę pracowników zgłoszonych tylko do ubezpieczenia zdrowotnego?

Na liście pracowników w menu *Kadry/Płace/Kadry*, w Konstruktorze filtra, na zakładce **[Zaawansowane]**, w polu **Filtr SQL** należy wpisać:

exists (select \* from cdn.pracetaty where pri\_praid=pre\_praid and pre\_ubzzdrowod <> CONVERT(DATETIME,'1899-12-30',120) and PRE\_UBZJestEmerytal=0 and PRE\_UBZJestRentowe=0 and PRE\_UBZJestchorobowe=0 and PRE\_UBZJestwypad=0)

### 2.7.11 Jak wyfiltrować listę pracowników przypisanych do wybranej kategorii?

Na liście pracowników w menu *Kadry/Płace/Kadry*, w Konstruktorze filtra, na zakładce **[Zaawansowane]**, w polu **Filtr SQL** należy wpisać:

@PAR ?@R(select ID=KAT\_KatId, Kat\_KodSzczegol from CDN.Kategorie)|Kategoria|&Kategoria:REG=PLACE @? PAR@

exists (select 1 from CDN.PracEtaty where PRI\_PraId=PRE\_PraId and PRE\_KATId= ??Kategoria and ?@D17|Data:{Today()} between PRE\_DataOd and PRE\_DataDo)

Przed odfiltrowaniem pojawi się rozwijana lista słownikowa z kategoriami oraz pytanie o datę.

### 2.7.12 Jak wyfiltrować listę dokumentów nierozliczonych wystawionych na pracownika?

Na liście Dokumentów Nierozliczonych w menu *Kasa/Bank* w Konstruktorze filtra, na zakładce **[Zaawansowane]**, w polu Filtr SQL należy wpisać:

exists (select \* from CDN.PodmiotyView where DKB\_PodmiotId=Pod\_PodId and Dkb\_PodmiotTyp = Pod\_PodmiotTyp AND DKb\_PodmiotTyp=3)

### 2.7.13 Jak wyfiltrować pracowników z listy Kadry zwolnionych w zadanym okresie, w aktualnym okresie historycznym?

W Konstruktorze filtra, na zakładce [Zaawansowane], w polu Filtr SQL należy wpisać:

@PAR ?@D17|DataOd|Zwoln. w okresie od:{DateClwFirstDay('m')} @? PAR@ @PAR ?@D17|DataDo|do:{DateClwLastDay('m')} @? PAR@ exists (select 1 from CDN.PracEtaty where PRI\_PraId=PRE\_PraId and

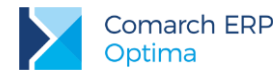

PRE\_ZatrudnionyDo between ??DataOd AND ??DataDo and ?@D17|Na datę aktualności:{Today()} between PRE\_DataOd and PRE\_DataDo)

# 2.7.14 Jak wyfiltrować pracowników, którzy mają formę płatności "ROR" lub "gotówka", w aktualnym okresie historycznym?

Filtr działa tak, że sprawdza odpowiedni zapis historyczny pracownika (data ,którą ustawimy jako "Zapis hist. prac" – podpowiada się aktualna) oraz płatność, która ma ustawioną "nadwyżkę". W Konstruktorze filtra, na zakładce **[Zaawansowane]**, w polu **Filtr SQL** należy wpisać:

@PAR ?@R(SELECT Id = 1, Kod = 'gotówka' UNION SELECT Id = 3, Kod = 'ROR')|platnosc|&platność:REG= @? PAR@ exists(select 1 from CDN.PracEtaty join CDN.SchematPlatnosci on SPL\_PodmiotId = PRE\_PreId where PRE\_PraId=PRI\_PraId and SPL\_Reszta = 1 and SPL\_FpIId = ??Platnosc AND ?@D17|Zapis hist. prac:{Today()} between PRE\_DataOd and PRE\_DataDo)

### 2.7.15 W jaki sposób wyszukać pracowników z określoną kategorią na wybranej liście płac?

Z poziomu *Płace i Kadry/ Wypłaty pracowników* w Konstruktorze filtra, na zakładce [Zaawansowane] należy wpisać:

@PAR ?@R(SELECT LPL\_LpIId, LPL\_NumerPelny FROM CDN.ListyPlac)|Lista|&Lista plac:REG= @? PAR@ @PAR ?@LS0(OP\_LIST.DLL|CALLLOOKUPKATLISTA())|kategoria|&kategoria:0|@? PAR@ EXISTS(SELECT 1 FROM CDN.PracEtaty JOIN CDN.Wyplaty ON WPL\_Prald = PRE\_Prald JOIN CDN.ListyPlac ON LPL\_LpIId = WPL\_LpIId WHERE PRI\_Prald = PRE\_Prald AND WPL\_KatId = ??Kategoria AND LPL\_LpIId = ??Lista)

Można również zastosować wariant filtra, w którym numer listy płac jest automatycznie przekazywany na podstawie wybranej na oknie listy:

@PAR ?@HN0|ListaPlacId|&ListaPlacId:0@? PAR@
@PAR ?@LS0(OP\_LIST.DLL|CALLLOOKUPKATLISTA())|kategoria|&kategoria:0|@? PAR@
EXISTS(SELECT 1 FROM CDN.PracEtaty
JOIN CDN.Wyplaty ON WPL\_PraId = PRE\_PraId
JOIN CDN.ListyPlac ON LPL\_LpIId = WPL\_LpIId
WHERE PRI\_PraId = PRE\_PraId
AND WPL\_KatId = ??Kategoria
AND LPL\_LpIId = ??ListaPlacId)

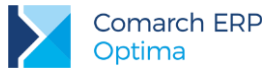

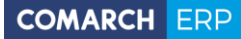

Nieautoryzowane rozpowszechnianie całości lub fragmentu niniejszej publikacji w jakiejkolwiek postaci jest zabronione. Wykonywanie kopii metodą kserograficzną, fotograficzną, a także kopiowanie na nośniku filmowym, magnetycznym lub innym, powoduje naruszenie praw autorskich niniejszej publikacji.

Copyright © 2016 COMARCH Wszelkie prawa zastrzeżone.